# Interactive BIOS simulator

## HP 285 G8 MT Pro

## Welcome to the interactive BIOS simulator for the HP 285 G8 MT Pro

## Here's how to use it...

**BIOS Utility Menus:** (Click the link to navigate to the individual menus) On this page you will find thumbnail images of each of the product's BIOS utility menus. To view a specific menu in greater detail, simply click that thumbnail. Just as in the live BIOS, on each menu, you can select the tab of each of the other utility menus to navigate directly to that menu.

### Menu options:

While the menu options cannot be toggled, many of them offer item specific information about that option. To view this information, use the cursor to rollover the option and the information will present in a pane on the right of the BIOS screen.

## That's it!

On every page there is a link that brings you back to either this Welcome page or the BIOS Utility Menus page enabling you to navigate to whatever BIOS option you wish to review.

# **BIOS Utility Menus**

Main

Security

Configuration

**Boot Options** 

Exit

## Main Menu

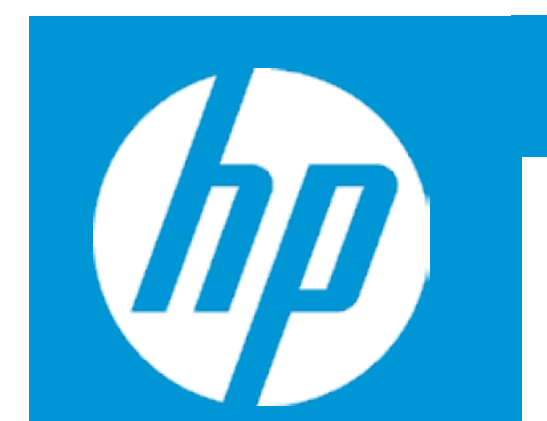

### Main

System Time System Date Product Name System Family Product Number System Board ID Asset Tag Ownership Tag Processor Type Processor Speed Total Memory BIOS Vendor

Serial Number UUID System Board CT Number Factory installed OS

2

1

Build ID Feature Byte [01:10:31] 05/26/2021 HP 285 GB Microtower PC HP 285 1Y4D5AV 870E

AMD Ryzen 3 PRO 5350G with 4000 MHz 4 GB AMI B.12

HMLW301008 EBFE1DF2-39DF-87D0-78C4 PLERDX2CYEI01R Win10

21WW1MAT6AL#SACH#DACH 2U3E 3K3N 3P3X 476b 6y7J 7M7T 7Yap aqau bDbh cbdU dpdq eJfP kam9 .AD

|                   | Item Specific Help                                                        |
|-------------------|---------------------------------------------------------------------------|
|                   | 1. Provides firmware revision information of devices built in the system. |
|                   | 2. View System Log.                                                       |
| n Radeon Graphics |                                                                           |
|                   |                                                                           |
| -3B4DA84-1B2BB    |                                                                           |
| 4                 |                                                                           |

# Main Menu

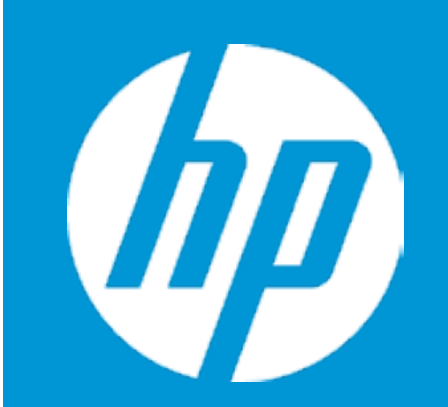

## Main

Device Firmware Revision

| Embedded Controller           | 73.03  |
|-------------------------------|--------|
| GOP (Graphic Output Protocol) | 2.15.0 |

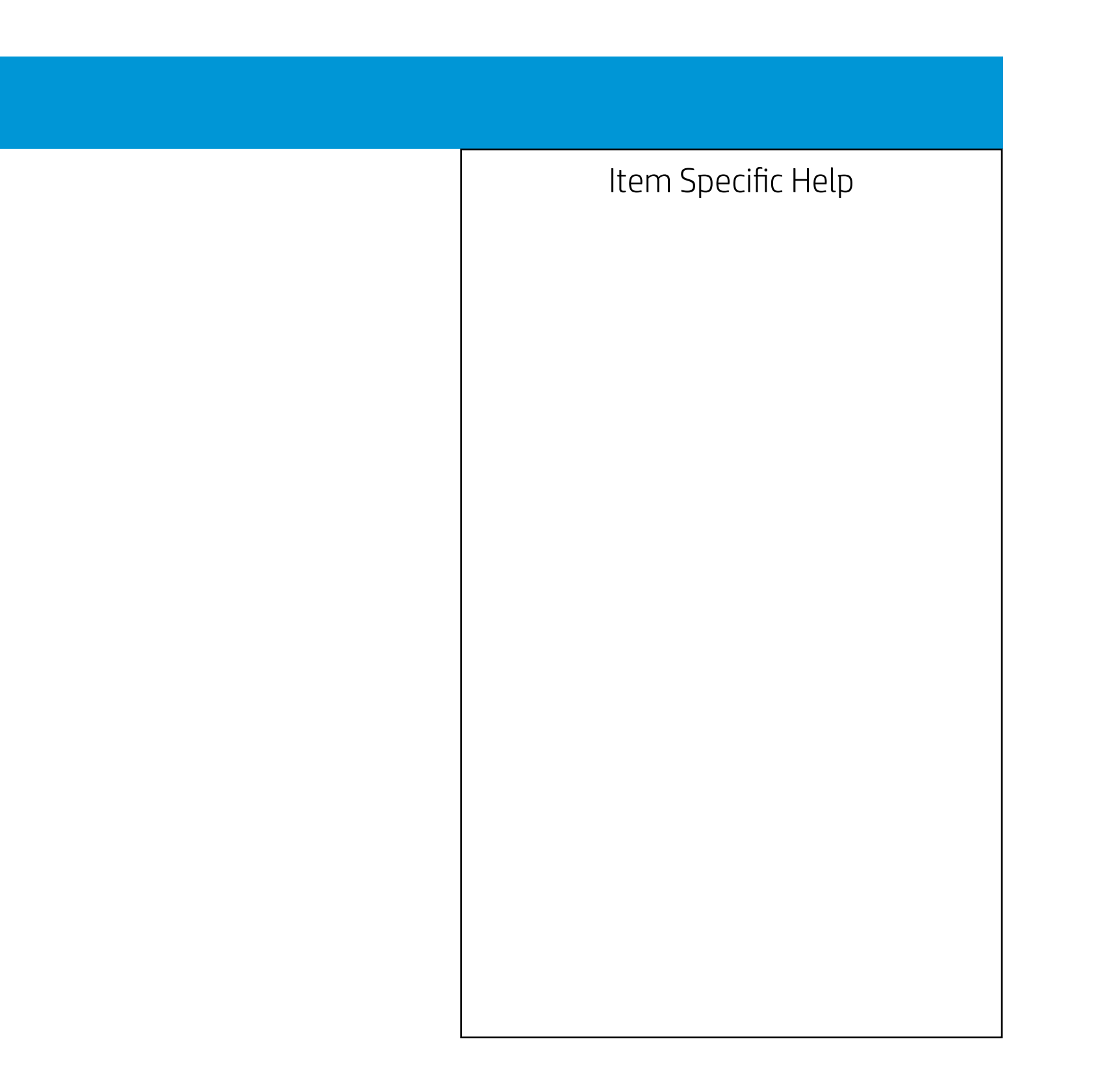

## Main Menu

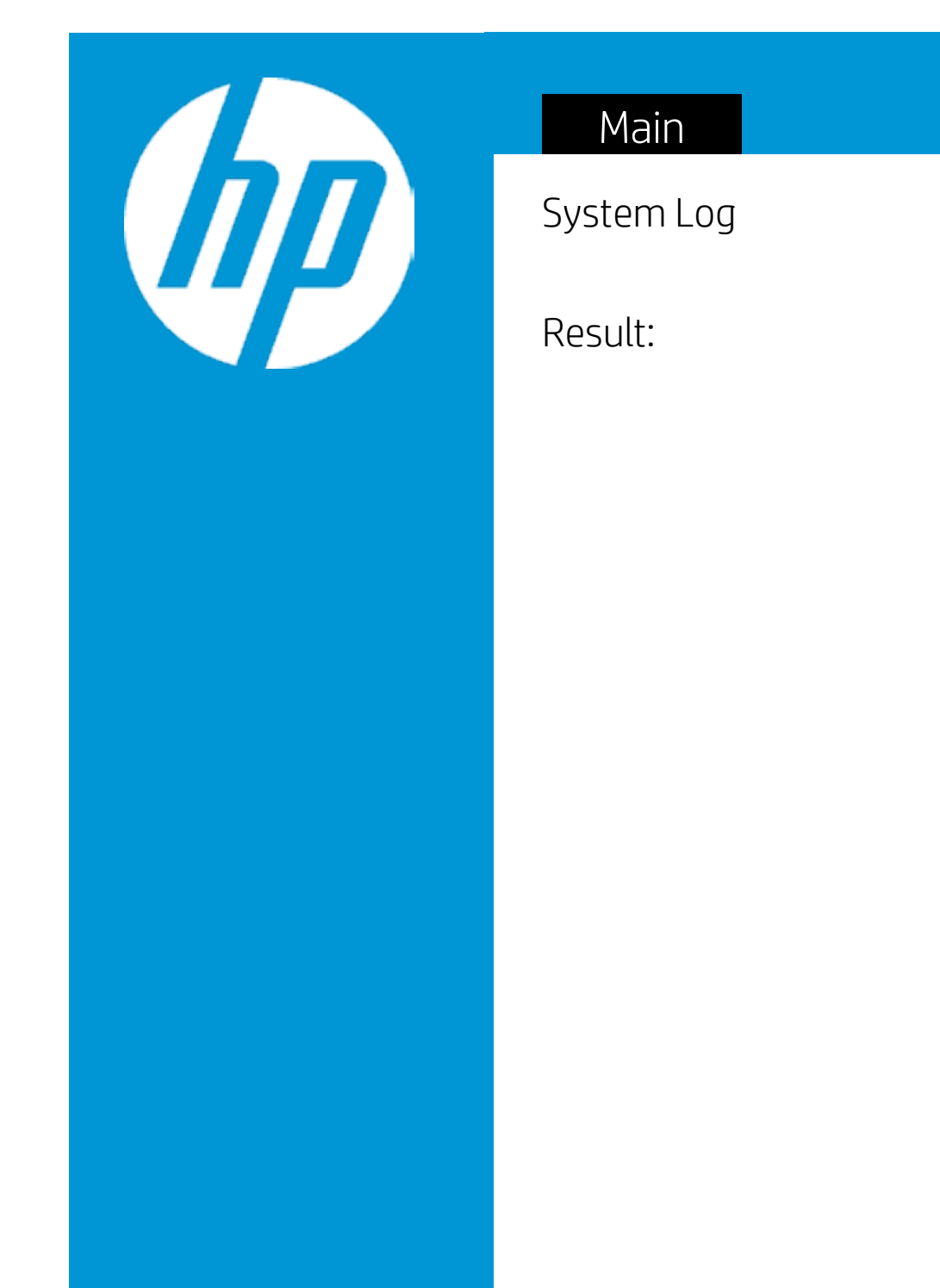

- Time:
- No Data -
- No Data -
- No Data -
- No Data -
- No Data -
- No Data -
- No Data -
- No Data -
- No Data -
- No Data -
- No Data -
- No Data -
- No Data -
- No Data -
- No Data -
- No Data -
- No Data -
- No Data -

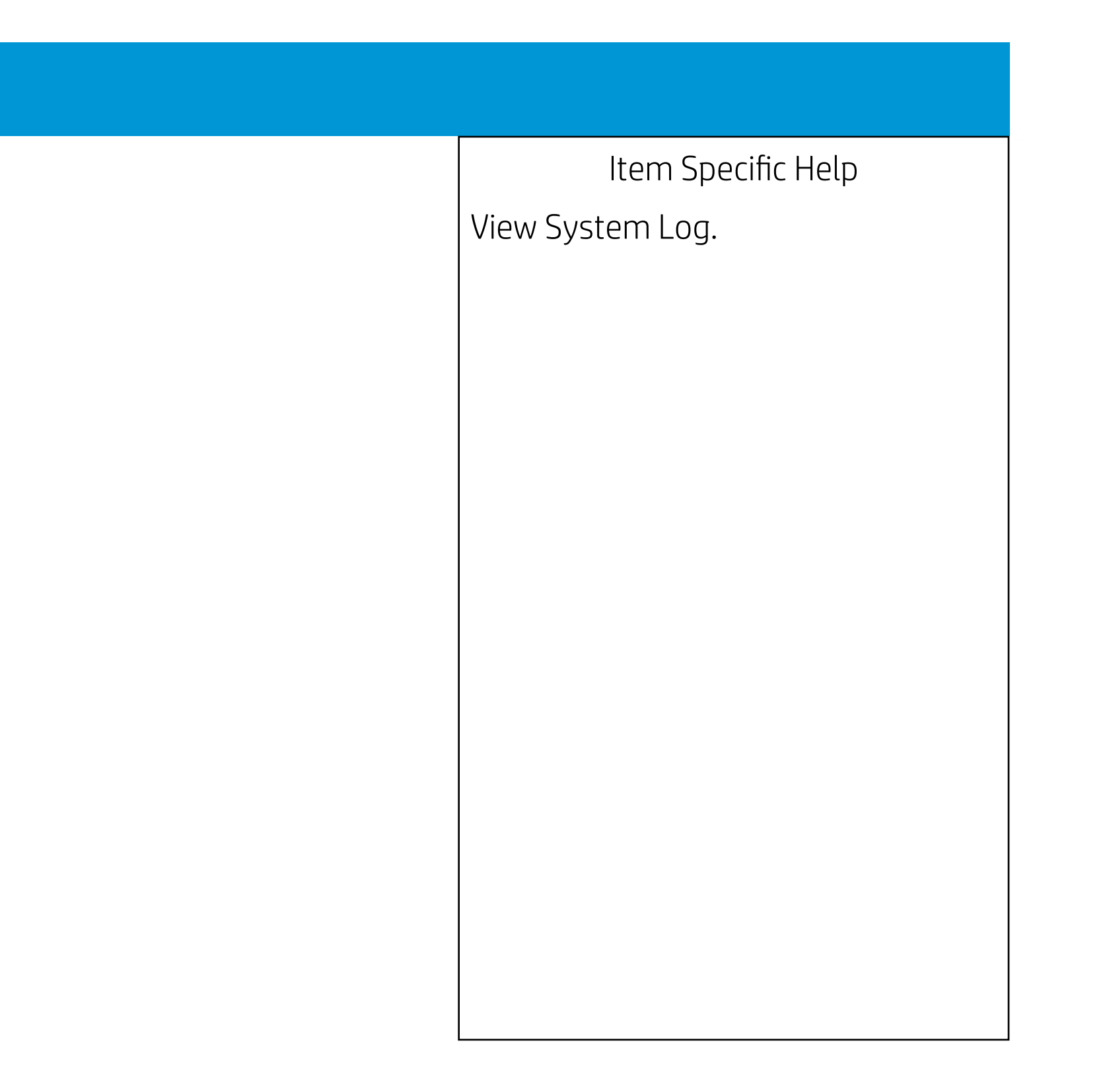

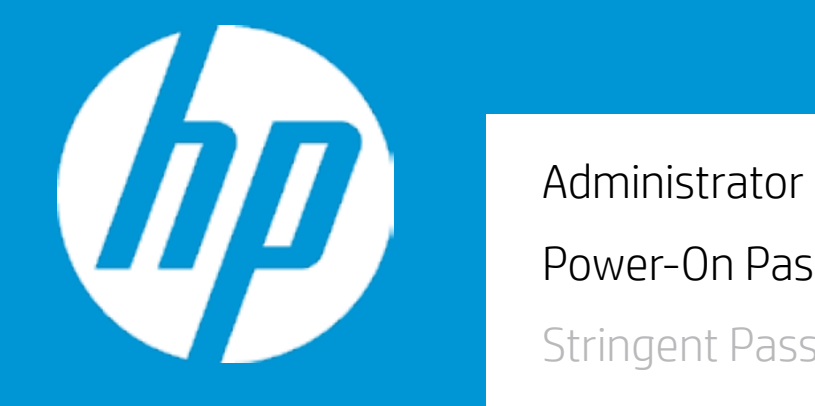

### Security Administrator Password 1 2 Power-On Password Stringent Password 3 TPM Device

|     | Item Specific Help                                                                                                    |
|-----|----------------------------------------------------------------------------------------------------|
| 1.  | Administrator Password prevents unauthorized access to the Setup Utilities.                                                                                                    |
| 2.  | Power-On Password prevents unauthorized computer system start (boot).                                                                                                    |
| 3.  | If the item is set to HIdden, the TPM device is not visible to the operating system.                                                                                                    |
| 4.  | If the TPM device setting is set to Hidden, the BIOS hides this item. If the<br>TPM Device setting changes from Hidden to Available, the BIOS makes<br>this item visible immediately without a restart.<br>The TPM state setting is saved when the TPM Device setting changes to<br>Hidden and is restored when it is changed back to Available.<br>The TPM State setting can change only if you confirm the request via<br>the Physical Presence check prompted by the BIOS during the next<br>startup.                                                                                                    |
|     | Clearing the TPM causes you to loose all created keys associated with<br>the TPM, and data protected by those keys, such as a virtual smart card<br>or a login PIN. Make sure that you have a backup and recovery method<br>for any data that is protected or encrypted by the TPM.<br>TPM can be cleared only when you confirm the request via the Physical<br>presence check prompted by the BIOS during the next startup. If you<br>select Yes, TPM security setting and content will be cleared.<br>After the BIOS clears the TPM or you reject clearing the TPM during the<br>physical presence check in POST, this setting is reverted to No. |
| 6.  | This option will restore all the security settings to factory defaults. For example, TPM device will be cleared and set to default shipping state.                                                                                                    |
| 7.  | This option sets whether the device is shown or hidden from OS.                                                                                                    |
| 8.  | This option sets whether the USB Port is shown or hidden from OS.                                                                                                    |
| 9.  | This option sets whether the PCIe slot/device is shown or hidden from OS.                                                                                                    |
| 10. | Set or clear DriveLock password, DriveLock Master password, and auto-<br>matic DriveLock.                                                                                                    |

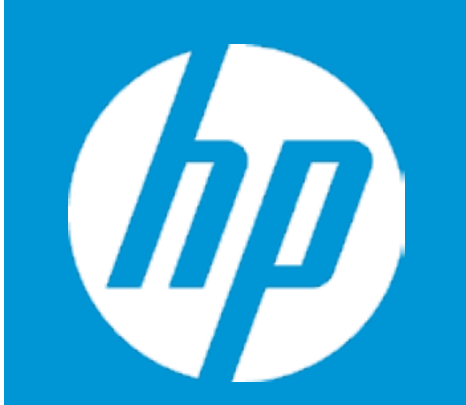

## Security

Administrator Password Power-On Password Stringent Password TPM Device

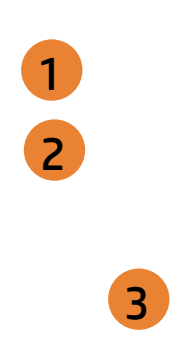

|     | Item Specific Help                                                                                                    |
|-----|----------------------------------------------------------------------------------------------------|
| 1.  | Administrator Password prevents unauthorized access to the Setup Utilities.                                                                                                    |
| 2.  | Power-On Password prevents unauthorized computer system start (boot).                                                                                                    |
| 3.  | If the item is set to HIdden, the TPM device is not visible to the operating system.                                                                                                    |
| 4.  | If the TPM device setting is set to Hidden, the BIOS hides this item. If the<br>TPM Device setting changes from Hidden to Available, the BIOS makes<br>this item visible immediately without a restart.<br>The TPM state setting is saved when the TPM Device setting changes to<br>Hidden and is restored when it is changed back to Available.<br>The TPM State setting can change only if you confirm the request via<br>the Physical Presence check prompted by the BIOS during the next<br>startup.                                                                                                    |
| 5.  | Clearing the TPM causes you to loose all created keys associated with<br>the TPM, and data protected by those keys, such as a virtual smart card<br>or a login PIN. Make sure that you have a backup and recovery method<br>for any data that is protected or encrypted by the TPM.<br>TPM can be cleared only when you confirm the request via the Physical<br>presence check prompted by the BIOS during the next startup. If you<br>select Yes, TPM security setting and content will be cleared.<br>After the BIOS clears the TPM or you reject clearing the TPM during the<br>physical presence check in POST, this setting is reverted to No. |
| 6.  | This option will restore all the security settings to factory defaults. For example, TPM device will be cleared and set to default shipping state.                                                                                                    |
| 7.  | This option sets whether the device is shown or hidden from OS.                                                                                                    |
| 8.  | This option sets whether the USB Port is shown or hidden from OS.                                                                                                    |
| 9.  | This option sets whether the PCIe slot/device is shown or hidden from OS.                                                                                                    |
| 10. | Set or clear DriveLock password, DriveLock Master password, and auto-<br>matic DriveLock.                                                                                                    |

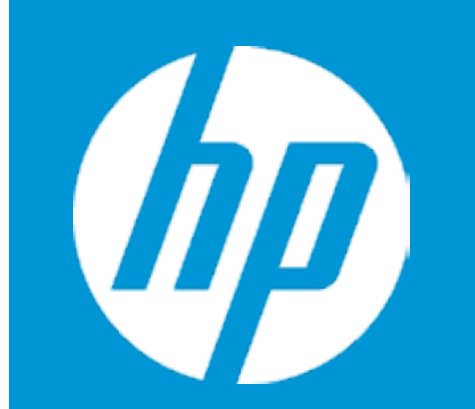

### Security Administrator Password 1 2 Power-On Password Stringent Password 3 TPM Device

|     | Item Specific Help                                                                                                    |
|-----|----------------------------------------------------------------------------------------------------|
| 1.  | Administrator Password prevents unauthorized access to the Setup Utilities.                                                                                                    |
| 2.  | Power-On Password prevents unauthorized computer system start (boot).                                                                                                    |
| 3.  | If the item is set to HIdden, the TPM device is not visible to the operating system.                                                                                                    |
| 4.  | If the TPM device setting is set to Hidden, the BIOS hides this item. If the<br>TPM Device setting changes from Hidden to Available, the BIOS makes<br>this item visible immediately without a restart.<br>The TPM state setting is saved when the TPM Device setting changes to<br>Hidden and is restored when it is changed back to Available.<br>The TPM State setting can change only if you confirm the request via<br>the Physical Presence check prompted by the BIOS during the next<br>startup.                                                                                                    |
| 5.  | Clearing the TPM causes you to loose all created keys associated with<br>the TPM, and data protected by those keys, such as a virtual smart card<br>or a login PIN. Make sure that you have a backup and recovery method<br>for any data that is protected or encrypted by the TPM.<br>TPM can be cleared only when you confirm the request via the Physical<br>presence check prompted by the BIOS during the next startup. If you<br>select Yes, TPM security setting and content will be cleared.<br>After the BIOS clears the TPM or you reject clearing the TPM during the<br>physical presence check in POST, this setting is reverted to No. |
| 6.  | This option will restore all the security settings to factory defaults. For example, TPM device will be cleared and set to default shipping state.                                                                                                    |
| 7.  | This option sets whether the device is shown or hidden from OS.                                                                                                    |
| 8.  | This option sets whether the USB Port is shown or hidden from OS.                                                                                                    |
| 9.  | This option sets whether the PCIe slot/device is shown or hidden from OS.                                                                                                    |
| 10. | Set or clear DriveLock password, DriveLock Master password, and auto-<br>matic DriveLock.                                                                                                    |

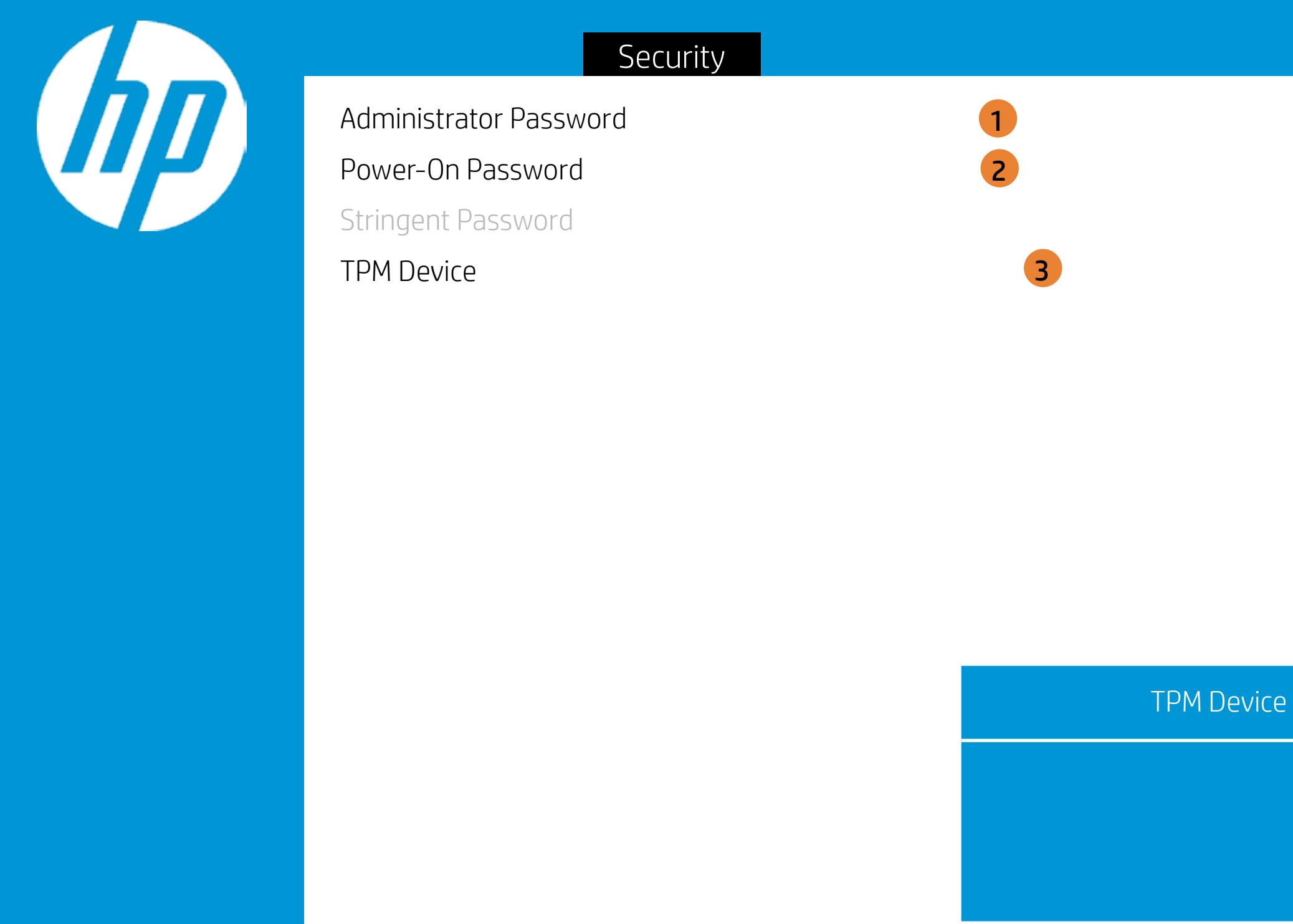

### Item Specific Help 1. Administrator Password prevents unauthorized access to the Setup Utilities. 2. Power-On Password prevents unauthorized computer system start (boot). 3. If the item is set to HIdden, the TPM device is not visible to the operating system. 4. If the TPM device setting is set to Hidden, the BIOS hides this item. If the TPM Device setting changes from Hidden to Available, the BIOS makes this item visible immediately without a restart. The TPM state setting is saved when the TPM Device setting changes to Hidden and is restored when it is changed back to Available. The TPM State setting can change only if you confirm the request via the Physical Presence check prompted by the BIOS during the next startup. 5. Clearing the TPM causes you to loose all created keys associated with the TPM, and data protected by those keys, such as a virtual smart card or a login PIN. Make sure that you have a backup and recovery method for any data that is protected or encrypted by the TPM. TPM can be cleared only when you confirm the request via the Physical presence check prompted by the BIOS during the next startup. If you select Yes, TPM security setting and content will be cleared. After the BIOS clears the TPM or you reject clearing the TPM during the physical presence check in POST, this setting is reverted to No. 6. This option will restore all the security settings to factory defaults. For example, TPM device will be cleared and set to default shipping state. 7. This option sets whether the device is shown or hidden from OS. 8. This option sets whether the USB Port is shown or hidden from OS. 9. This option sets whether the PCIe slot/device is shown or hidden from 0S.

10. Set or clear DriveLock password, DriveLock Master password, and automatic DriveLock.

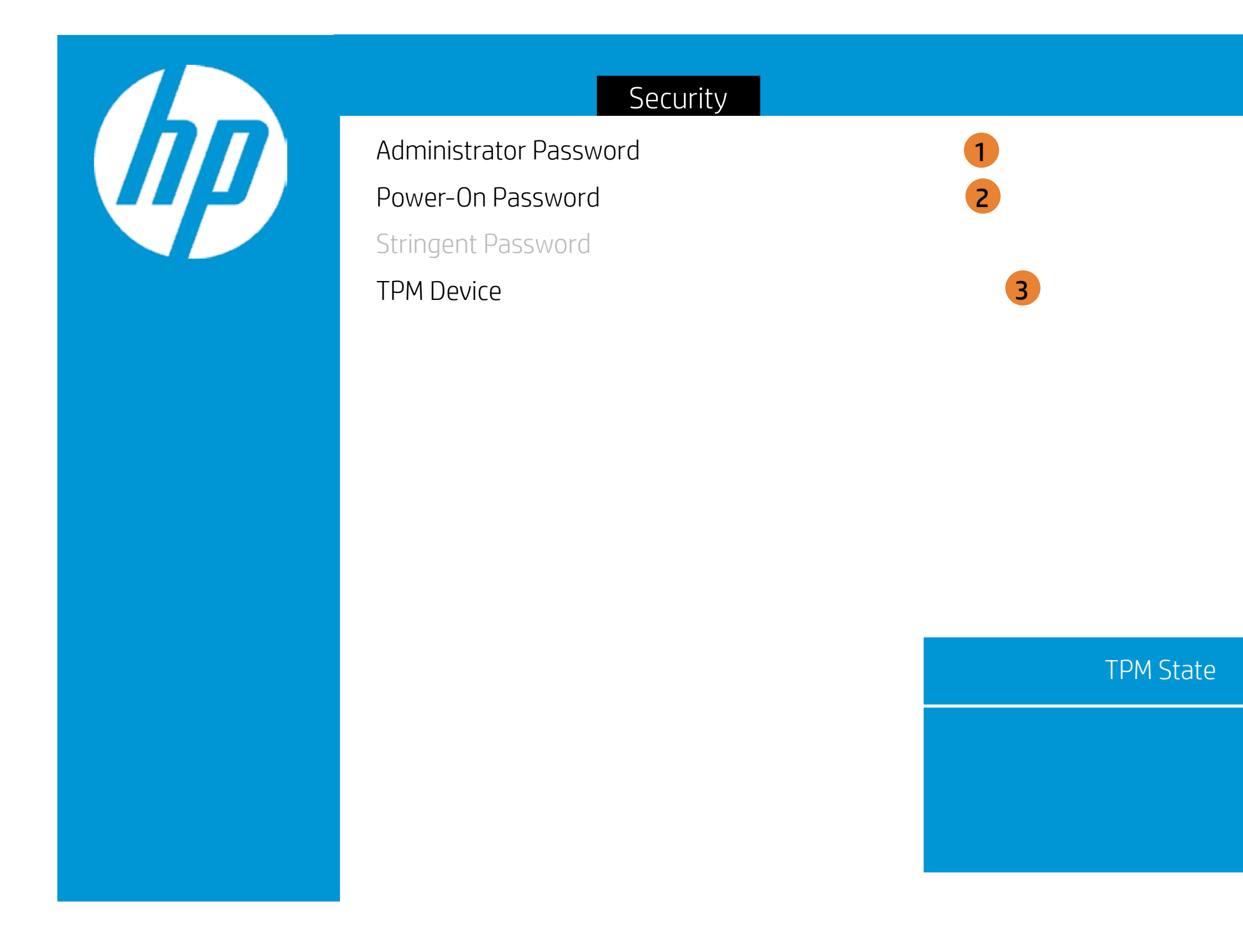

|     | Item Specific Help                                                                                                    |
|-----|----------------------------------------------------------------------------------------------------|
| 1.  | Administrator Password prevents unauthorized access to the Setup Utilities.                                                                                                    |
| 2.  | Power-On Password prevents unauthorized computer system start (boot).                                                                                                    |
| 3.  | If the item is set to HIdden, the TPM device is not visible to the operating system.                                                                                                    |
| 4.  | If the TPM device setting is set to Hidden, the BIOS hides this item. If the TPM Device setting changes from Hidden to Available, the BIOS makes this item visible immediately without a restart.<br>The TPM state setting is saved when the TPM Device setting changes to Hidden and is restored when it is changed back to Available.<br>The TPM State setting can change only if you confirm the request via the Physical Presence check prompted by the BIOS during the next startup.                                                                                                    |
| 5.  | Clearing the TPM causes you to loose all created keys associated with<br>the TPM, and data protected by those keys, such as a virtual smart carc<br>or a login PIN. Make sure that you have a backup and recovery method<br>for any data that is protected or encrypted by the TPM.<br>TPM can be cleared only when you confirm the request via the Physical<br>presence check prompted by the BIOS during the next startup. If you<br>select Yes, TPM security setting and content will be cleared.<br>After the BIOS clears the TPM or you reject clearing the TPM during the<br>physical presence check in POST, this setting is reverted to No. |
| 6.  | This option will restore all the security settings to factory defaults. For example, TPM device will be cleared and set to default shipping state.                                                                                                    |
| 7.  | This option sets whether the device is shown or hidden from OS.                                                                                                    |
| 8.  | This option sets whether the USB Port is shown or hidden from OS.                                                                                                    |
| 9.  | This option sets whether the PCIe slot/device is shown or hidden from OS.                                                                                                    |
| 10. | Set or clear DriveLock password, DriveLock Master password, and auto-<br>matic DriveLock.                                                                                                    |

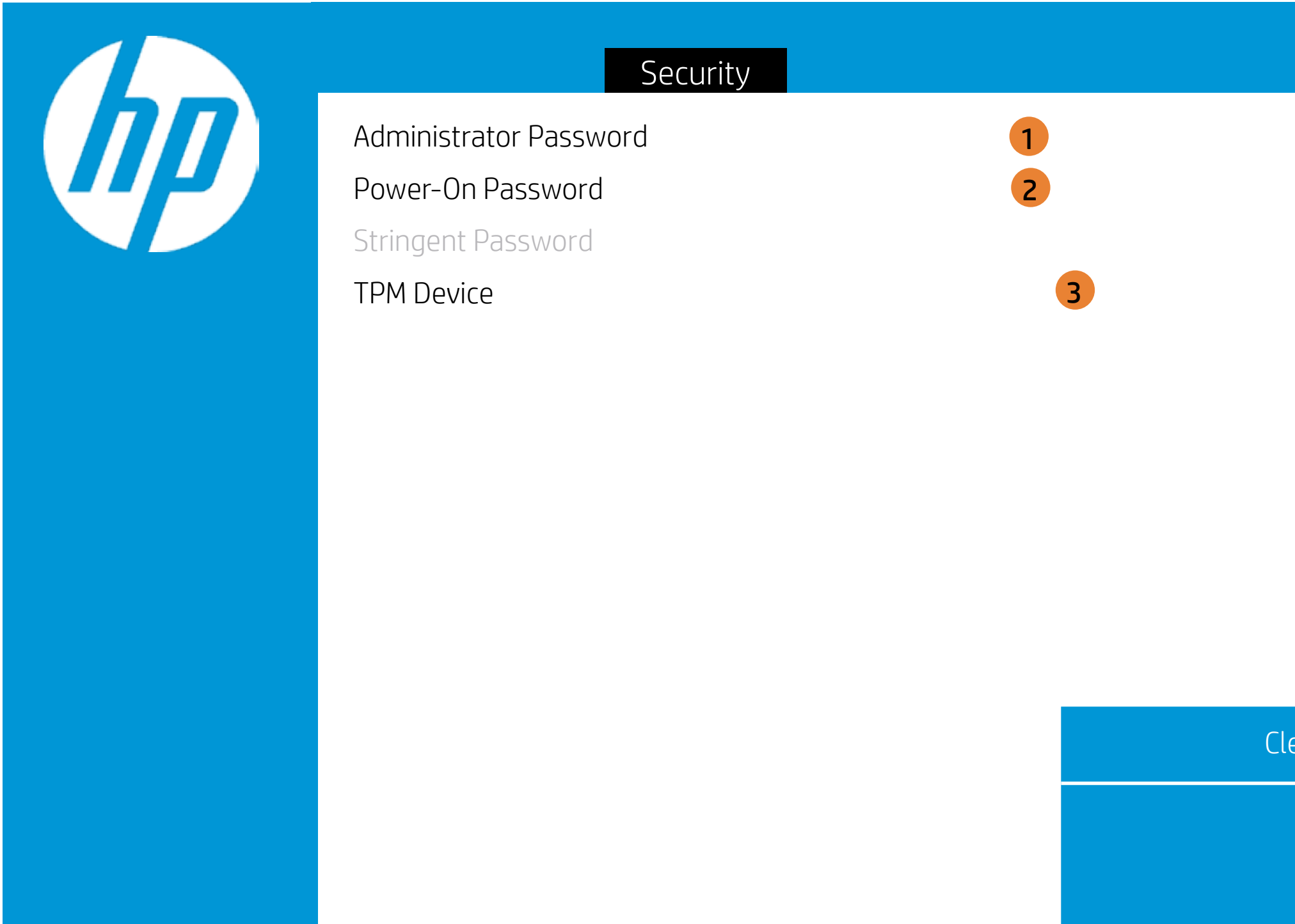

|     | Item Specific Help                                                                                                    |
|-----|----------------------------------------------------------------------------------------------------|
| 1.  | Administrator Password prevents unauthorized access to the Setup Utilities.                                                                                                    |
| 2.  | Power-On Password prevents unauthorized computer system start (boot).                                                                                                    |
| 3.  | If the item is set to HIdden, the TPM device is not visible to the operating system.                                                                                                    |
| 4.  | If the TPM device setting is set to Hidden, the BIOS hides this item. If the<br>TPM Device setting changes from Hidden to Available, the BIOS makes<br>this item visible immediately without a restart.<br>The TPM state setting is saved when the TPM Device setting changes to<br>Hidden and is restored when it is changed back to Available.<br>The TPM State setting can change only if you confirm the request via<br>the Physical Presence check prompted by the BIOS during the next<br>startup.                                                                                                    |
| 5.  | Clearing the TPM causes you to loose all created keys associated with<br>the TPM, and data protected by those keys, such as a virtual smart card<br>or a login PIN. Make sure that you have a backup and recovery method<br>for any data that is protected or encrypted by the TPM.<br>TPM can be cleared only when you confirm the request via the Physical<br>presence check prompted by the BIOS during the next startup. If you<br>select Yes, TPM security setting and content will be cleared.<br>After the BIOS clears the TPM or you reject clearing the TPM during the<br>physical presence check in POST, this setting is reverted to No. |
| 6.  | This option will restore all the security settings to factory defaults. For example, TPM device will be cleared and set to default shipping state.                                                                                                    |
| 7.  | This option sets whether the device is shown or hidden from OS.                                                                                                    |
| 8.  | This option sets whether the USB Port is shown or hidden from OS.                                                                                                    |
| 9.  | This option sets whether the PCIe slot/device is shown or hidden from OS.                                                                                                    |
| 10. | Set or clear DriveLock password, DriveLock Master password, and auto-<br>matic DriveLock.                                                                                                    |
|     |                                                                                                    |

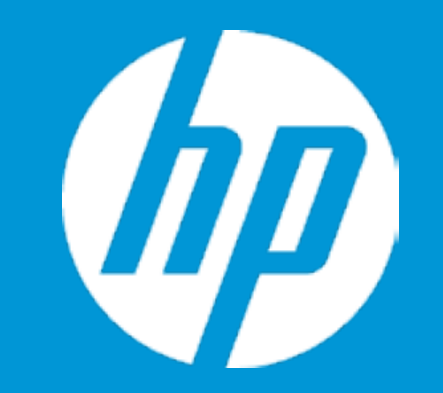

## Security

Device Security

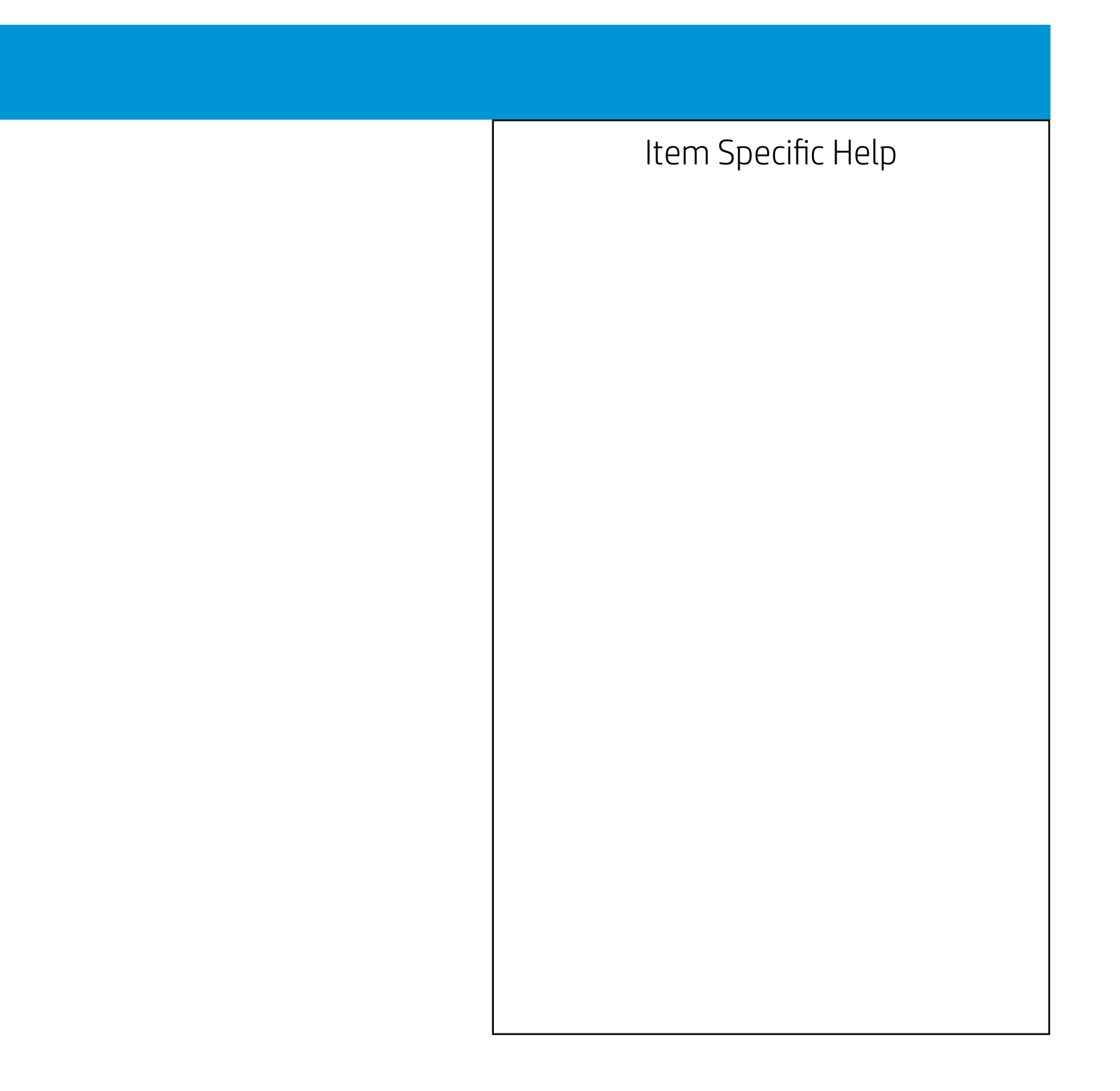

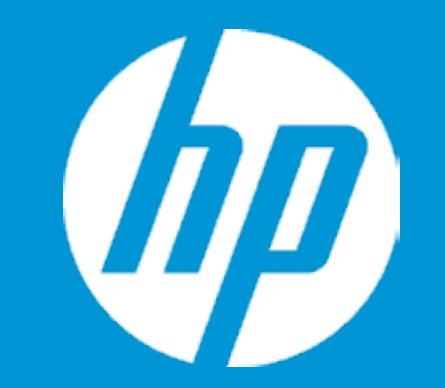

## Security

Device Security

System Audio Network Controller SATAO SATA1 SATA2

### System Audio

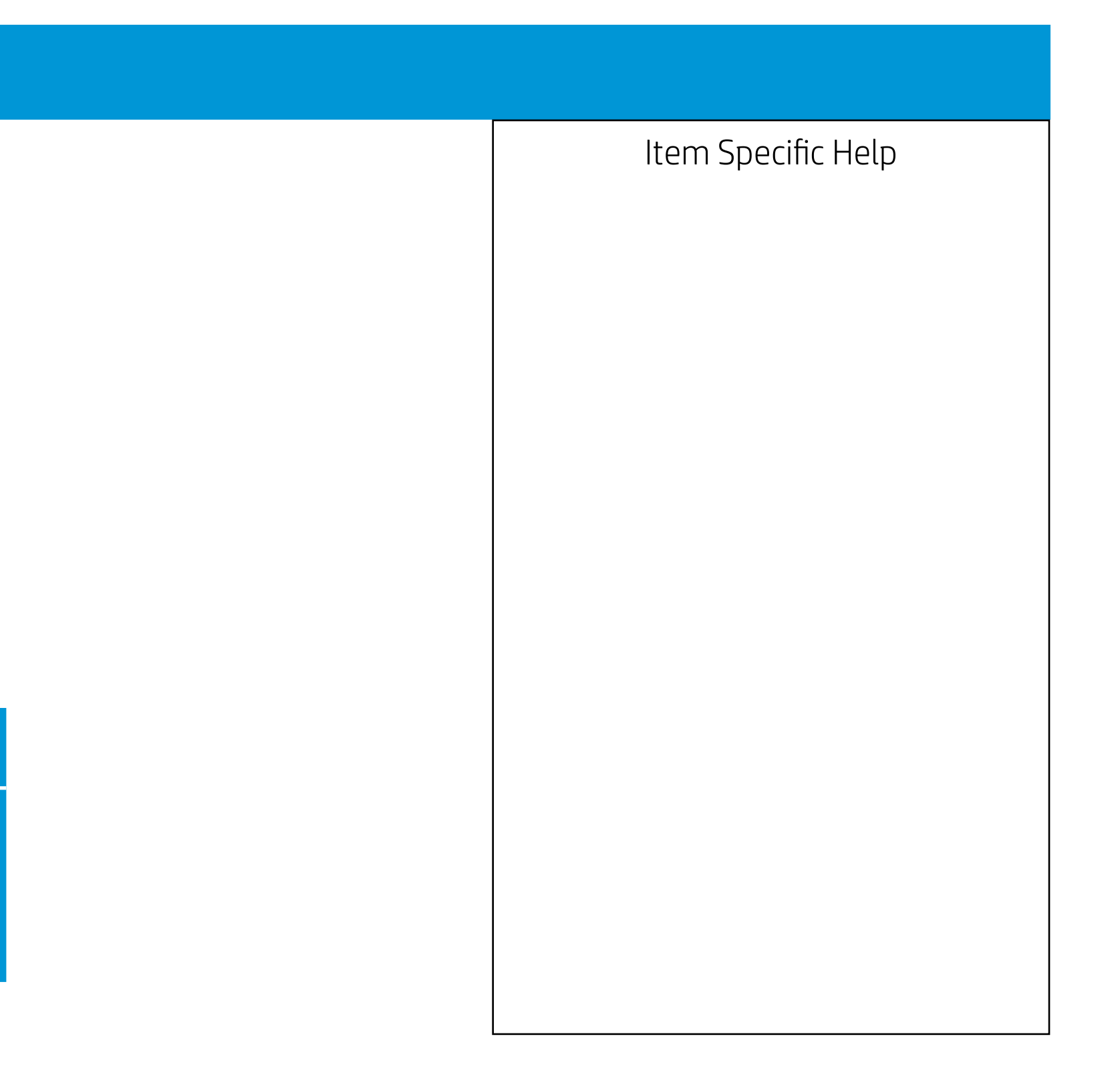

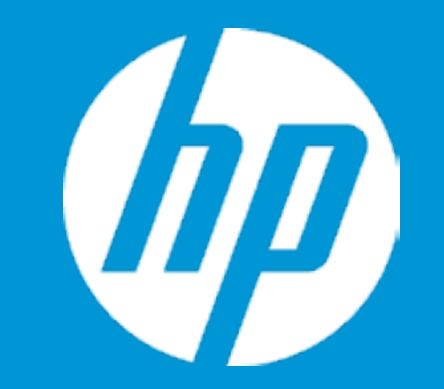

## Security

Device Security

System Audio Network Controller SATAO SATA1 SATA2

### Network Controller

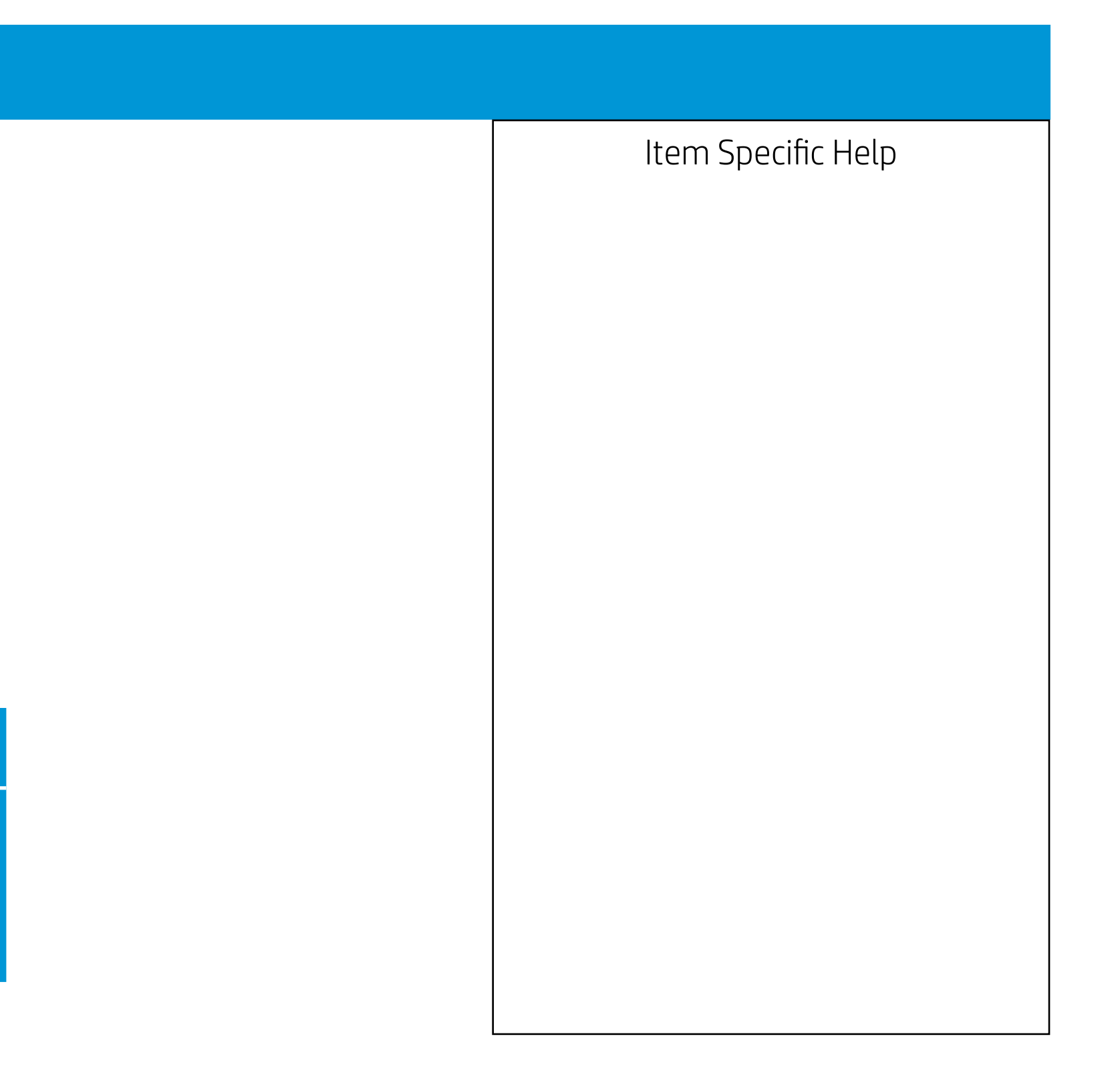

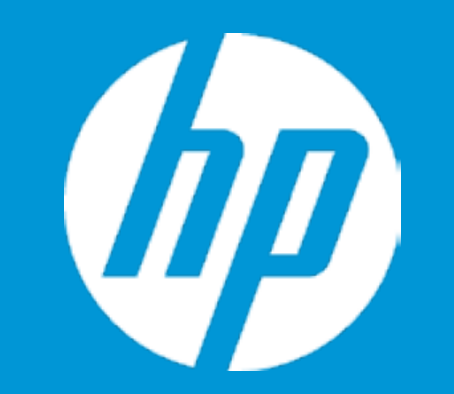

Device Security

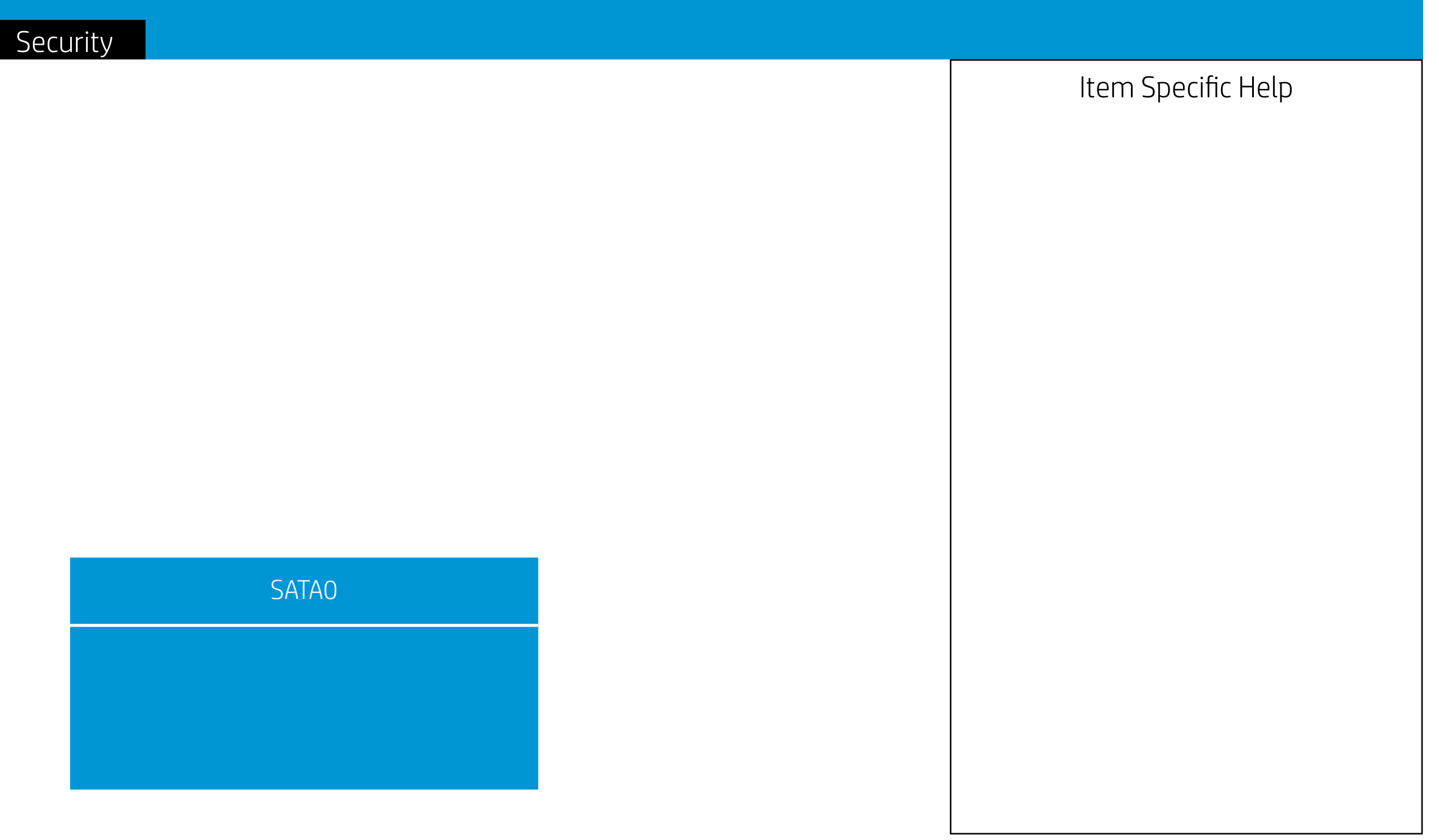

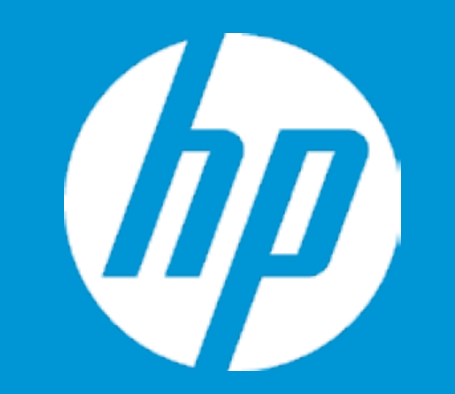

Device Security

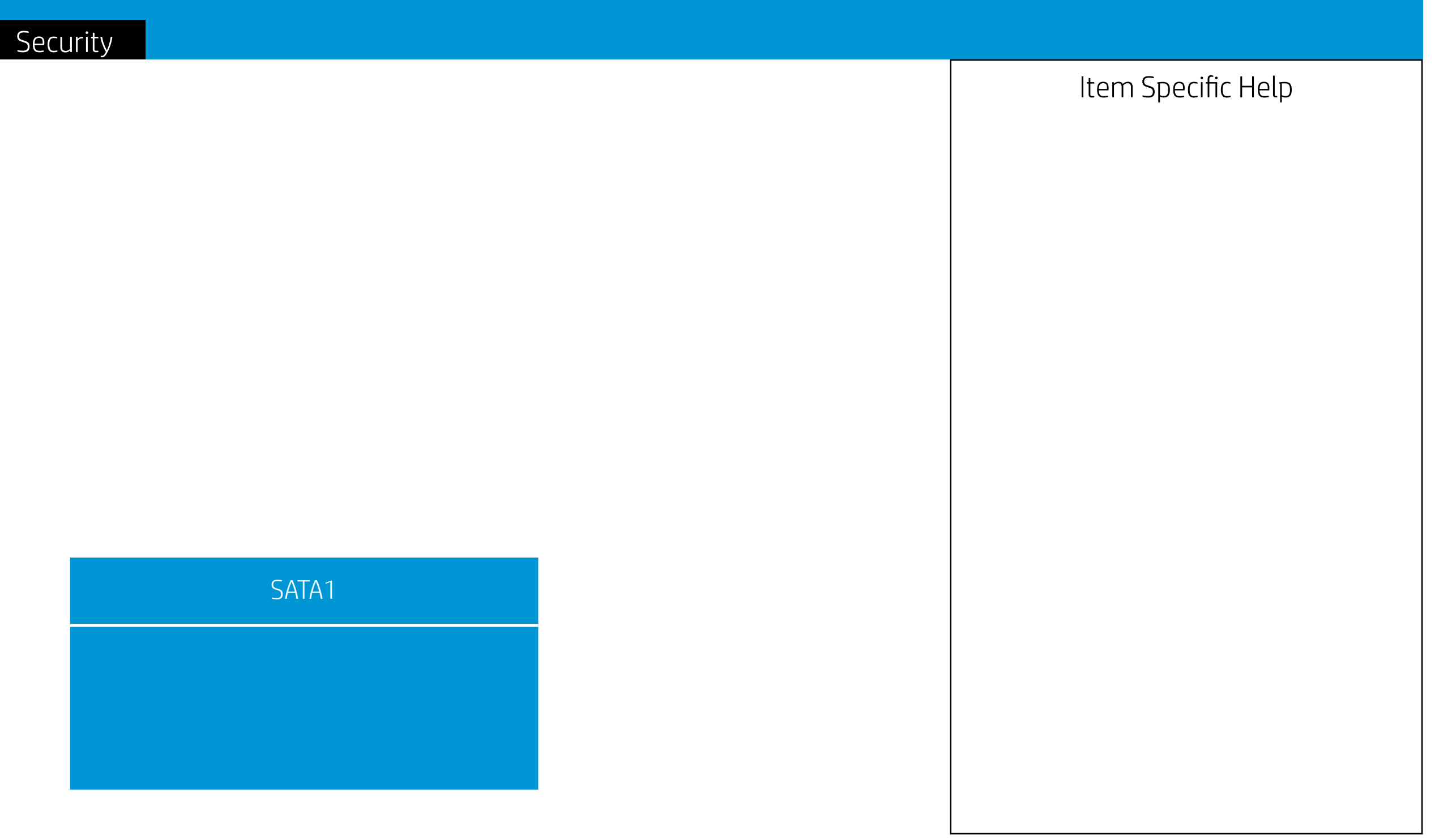

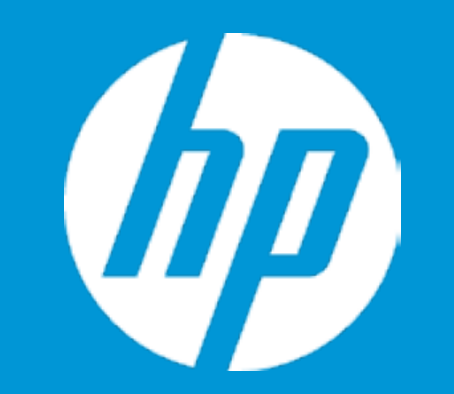

Device Security

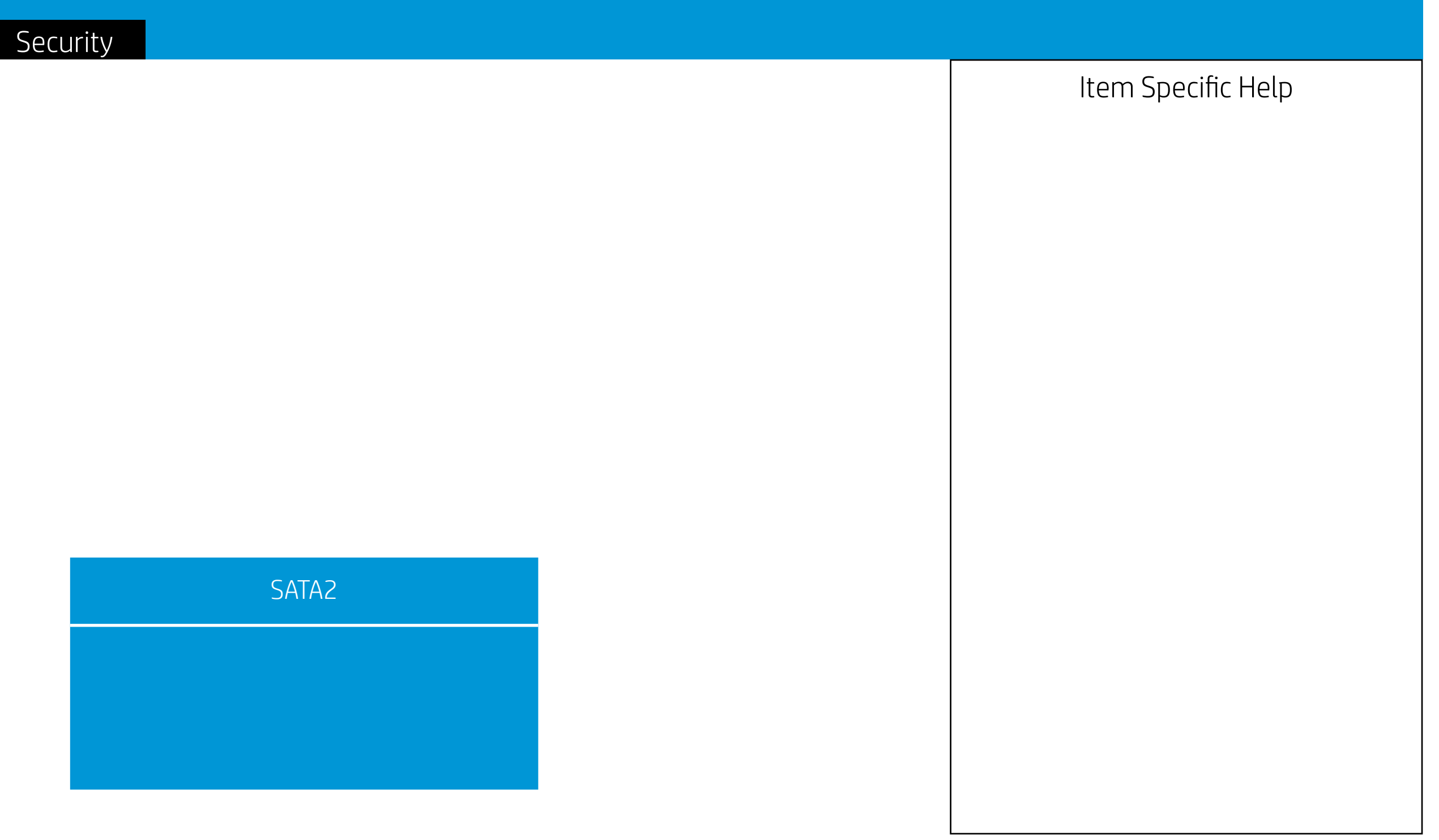

| Security                                                                                                    |
|----------------------------------------------------------------------------------------------------|
| USB Security                                                                                                    |
| Front USB Ports<br>USB Port 0<br>USB Port 1<br>USB Port 2<br>USB Port 3<br>USB Port 4<br>USB Port 5<br>Rear USB Ports<br>USB Port 6<br>USB Port 7<br>Internal USB Ports<br>USB Port 10 |
|                                                                                                    |

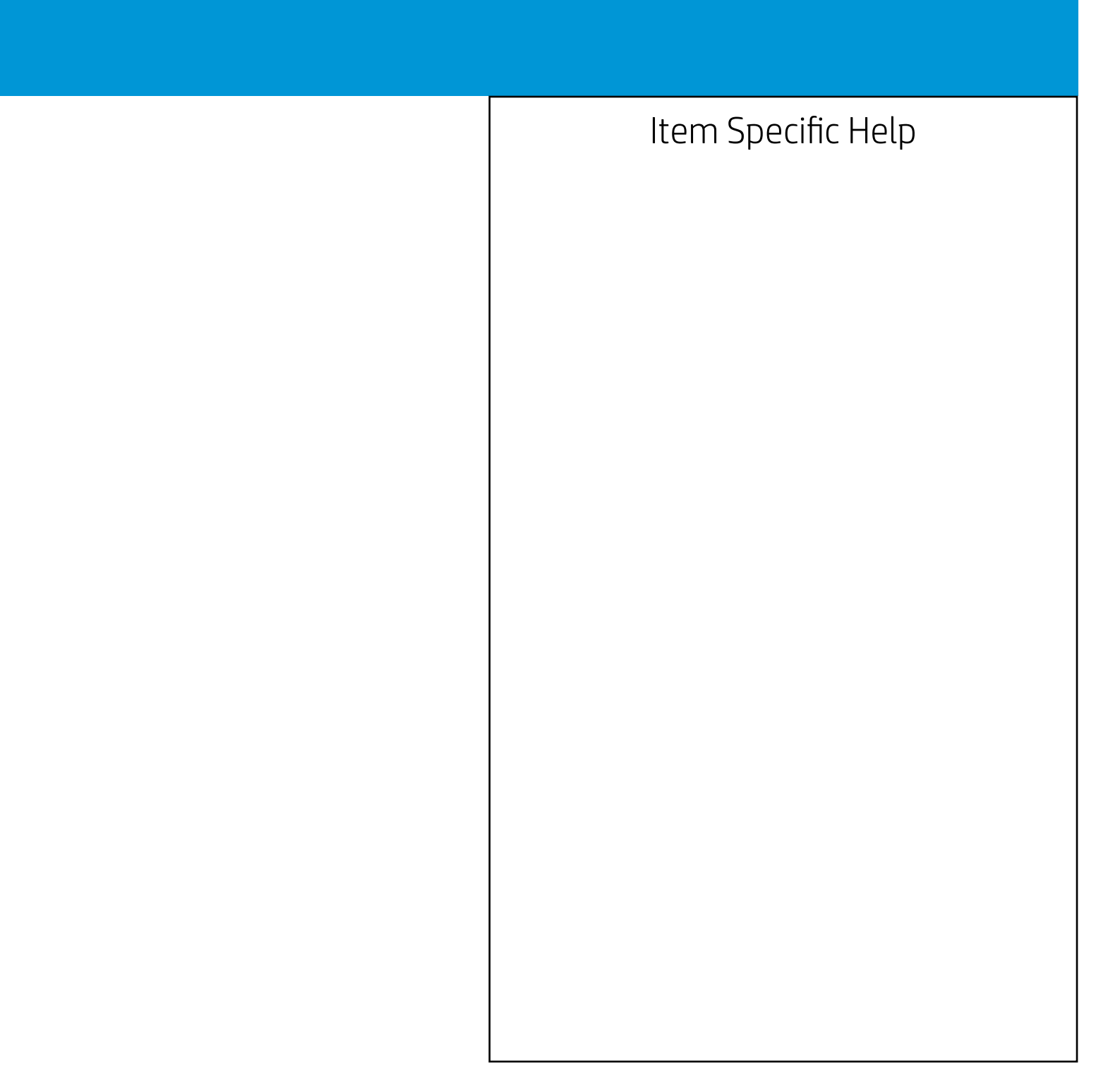

| Security                                                                                                    |       |
|----------------------------------------------------------------------------------------------------|-------|
| USB Security                                                                                                    |       |
| Front USB Ports<br>USB Port 0<br>USB Port 1<br>USB Port 2<br>USB Port 3<br>USB Port 4<br>USB Port 5<br>Rear USB Ports<br>USB Port 6<br>USB Port 7 |       |
| USB Port 10                                                                                                    | Front |
|                                                                                                    |       |

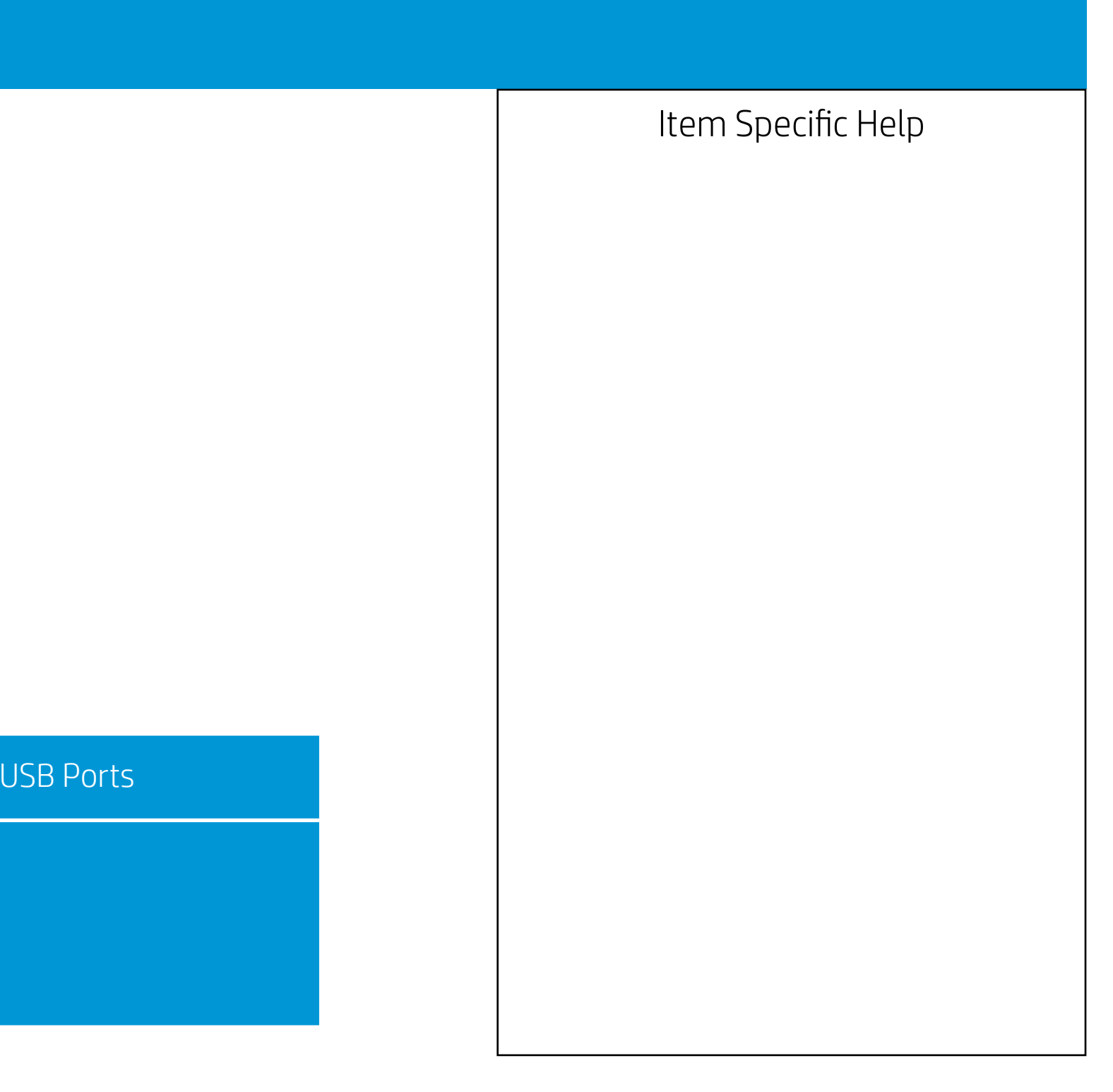

|                                                                                                    | Security |     |
|----------------------------------------------------------------------------------------------------|----------|-----|
| USB Security                                                                                                    |          |     |
| Front USB Ports<br>USB Port 0<br>USB Port 1<br>USB Port 2<br>USB Port 3<br>USB Port 3<br>USB Port 4<br>USB Port 5<br>Rear USB Ports<br>USB Port 6<br>USB Port 7 |          |     |
| USB Port 10                                                                                                    |          | USI |
|                                                                                                    |          |     |

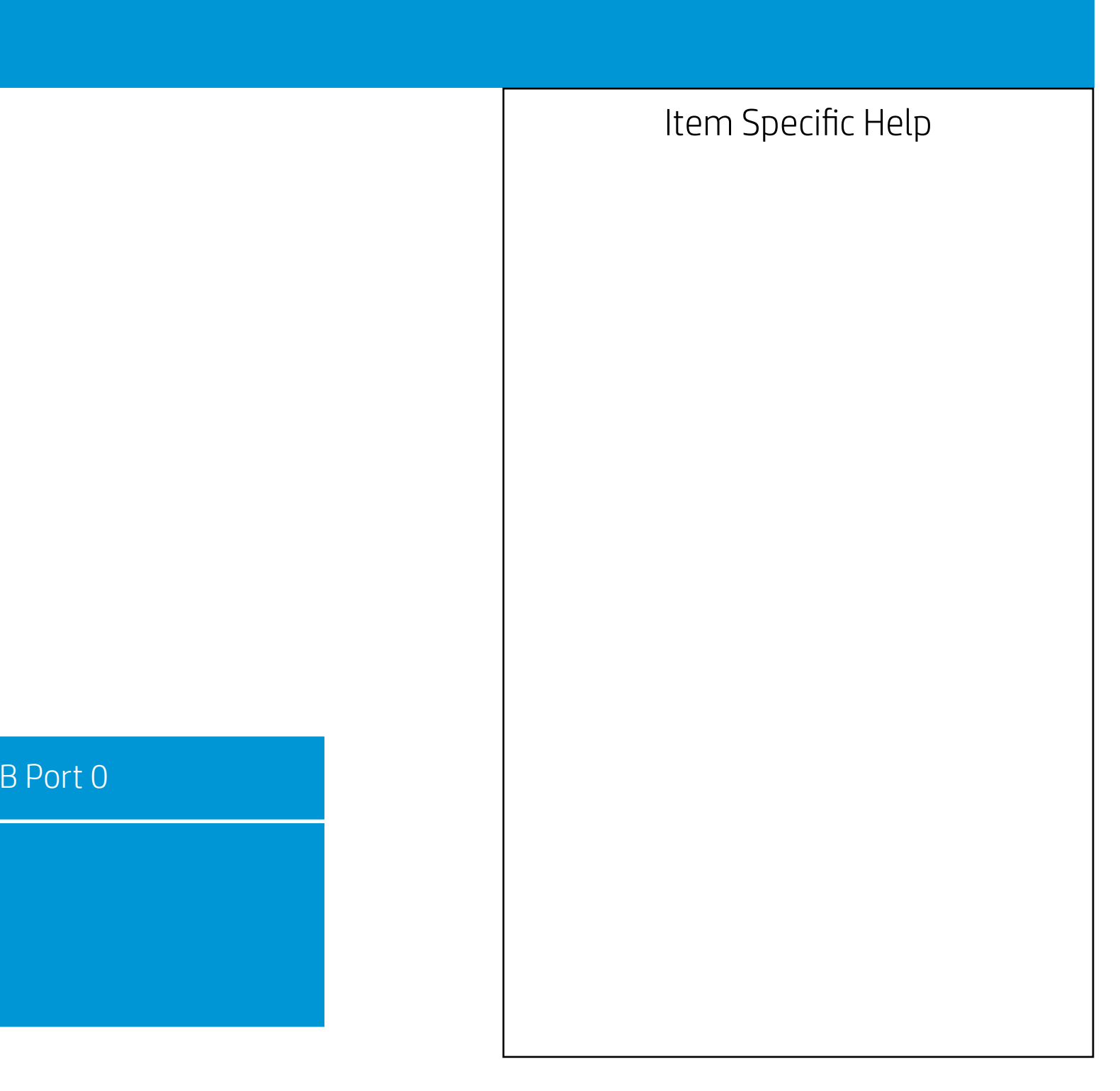

|                                                                                                    | Security |     |
|----------------------------------------------------------------------------------------------------|----------|-----|
| USB Security                                                                                                    |          |     |
| Front USB Ports<br>USB Port 0<br>USB Port 1<br>USB Port 2<br>USB Port 3<br>USB Port 3<br>USB Port 4<br>USB Port 5<br>Rear USB Ports<br>USB Port 6<br>USB Port 7 |          |     |
| USB Port 10                                                                                                    |          | USI |
|                                                                                                    |          |     |

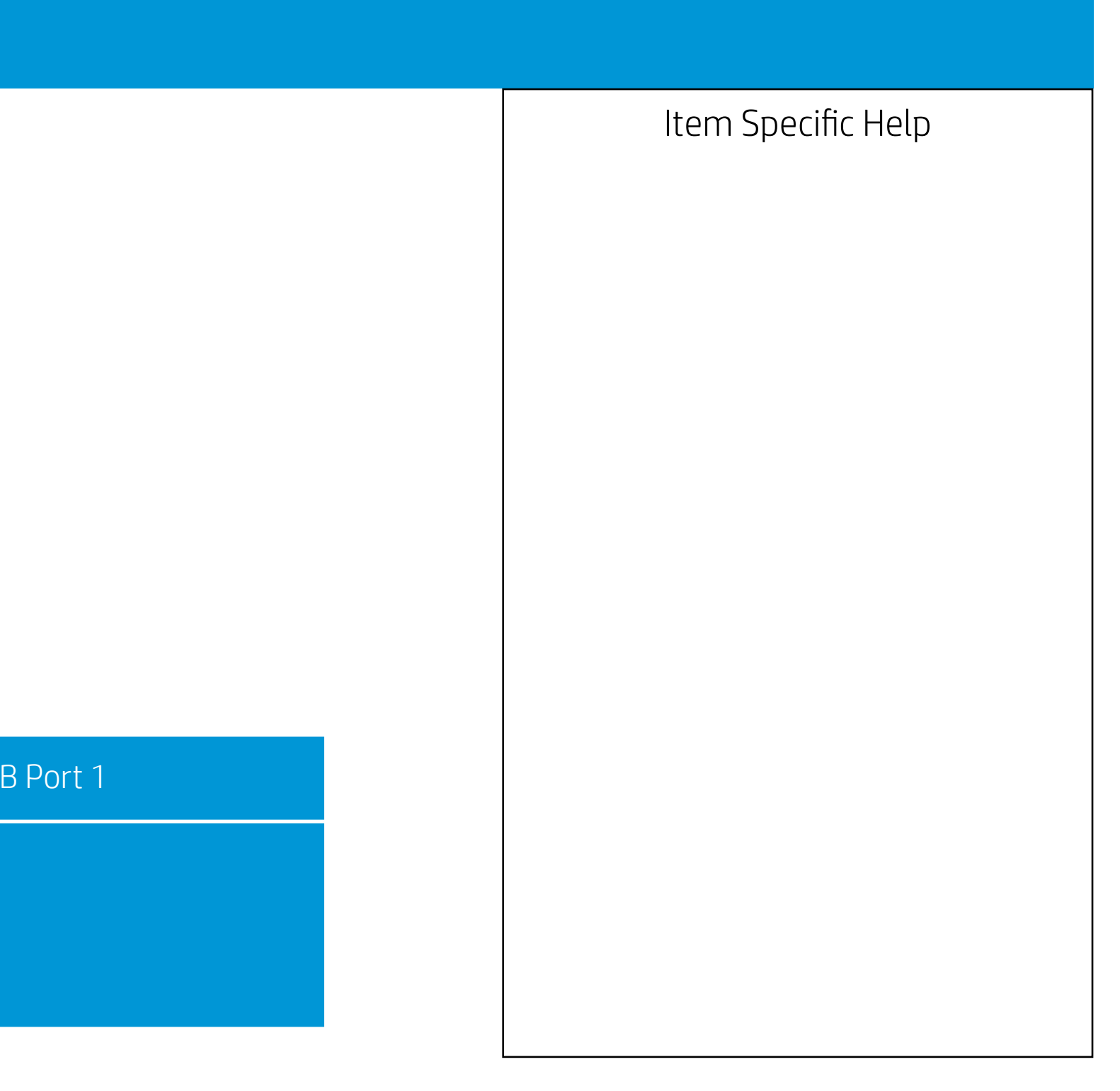

|                                                                                                    | Security |     |
|----------------------------------------------------------------------------------------------------|----------|-----|
| USB Security                                                                                                    |          |     |
| Front USB Ports<br>USB Port 0<br>USB Port 1<br>USB Port 2<br>USB Port 3<br>USB Port 3<br>USB Port 4<br>USB Port 5<br>Rear USB Ports<br>USB Port 6<br>USB Port 7 |          |     |
| USB Port 10                                                                                                    |          | USI |
|                                                                                                    |          |     |

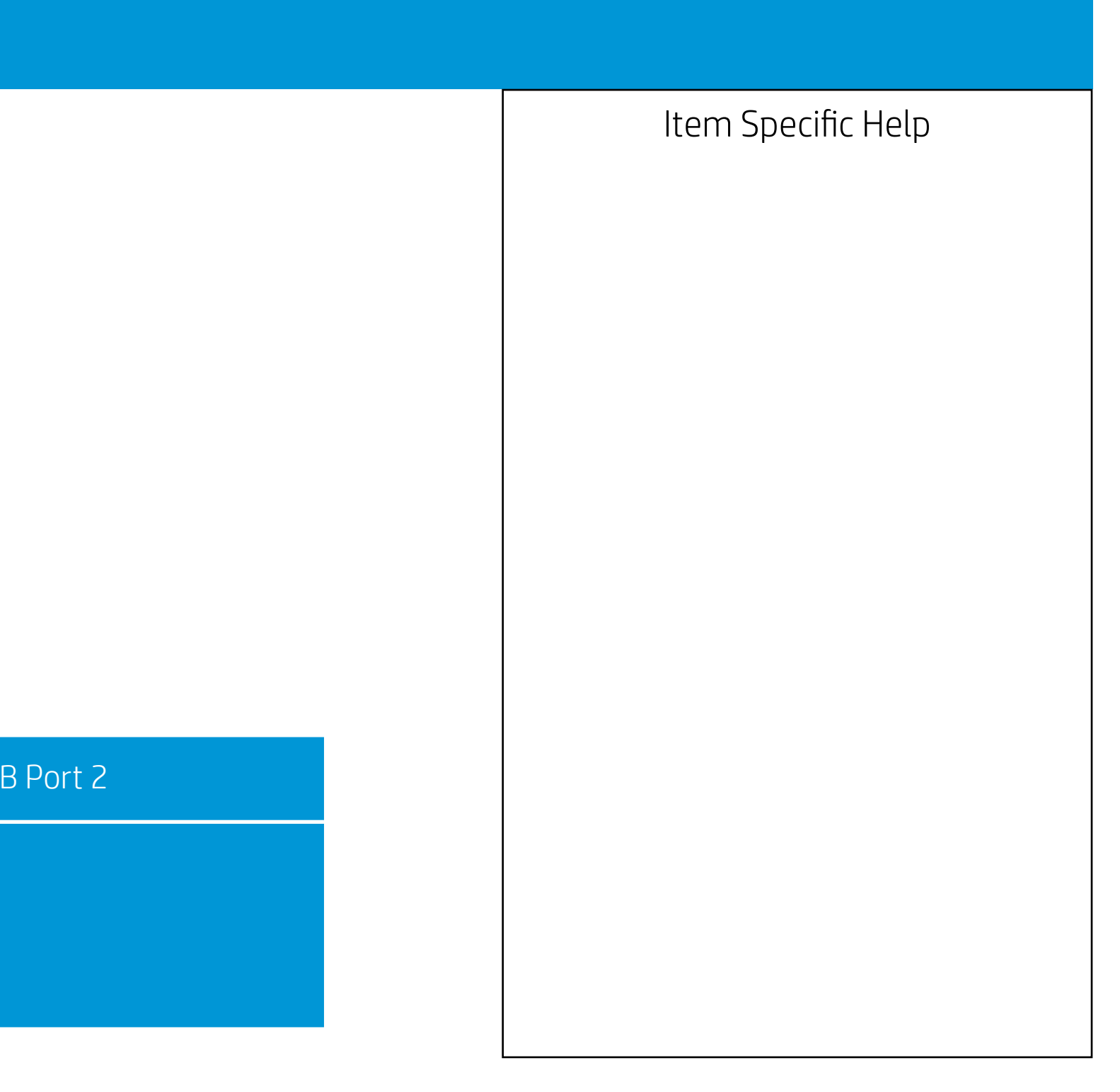

|                                                                                                    | Security |     |
|----------------------------------------------------------------------------------------------------|----------|-----|
| USB Security                                                                                                    |          |     |
| Front USB Ports<br>USB Port 0<br>USB Port 1<br>USB Port 2<br>USB Port 3<br>USB Port 3<br>USB Port 4<br>USB Port 5<br>Rear USB Ports<br>USB Port 6<br>USB Port 7 |          |     |
| USB Port 10                                                                                                    |          | USI |
|                                                                                                    |          |     |

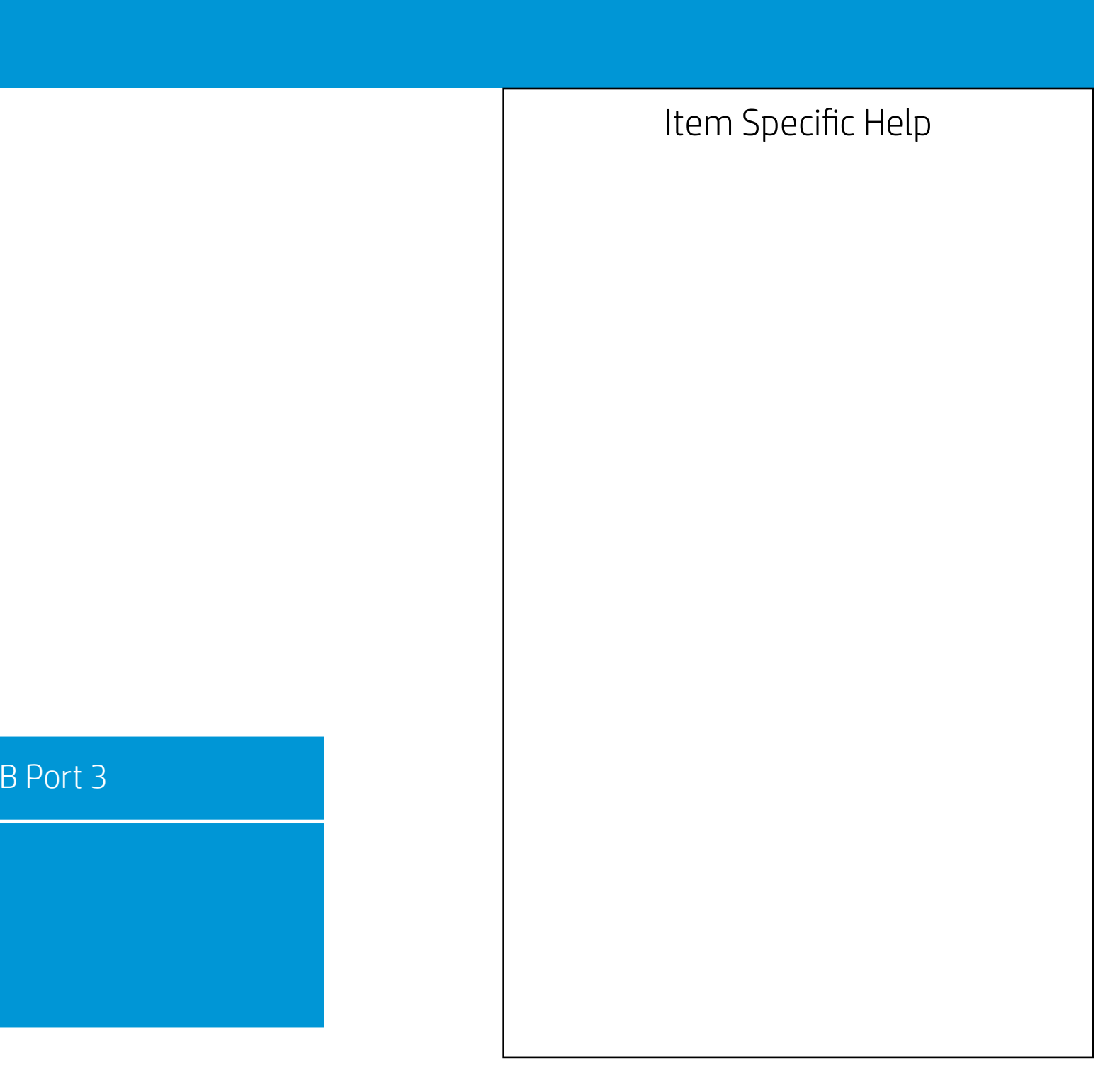

|                                                                                                    | Security |     |
|----------------------------------------------------------------------------------------------------|----------|-----|
| USB Security                                                                                                    |          |     |
| Front USB Ports<br>USB Port 0<br>USB Port 1<br>USB Port 2<br>USB Port 3<br>USB Port 3<br>USB Port 4<br>USB Port 5<br>Rear USB Ports<br>USB Port 6<br>USB Port 7 |          |     |
| USB Port 10                                                                                                    |          | USI |
|                                                                                                    |          |     |

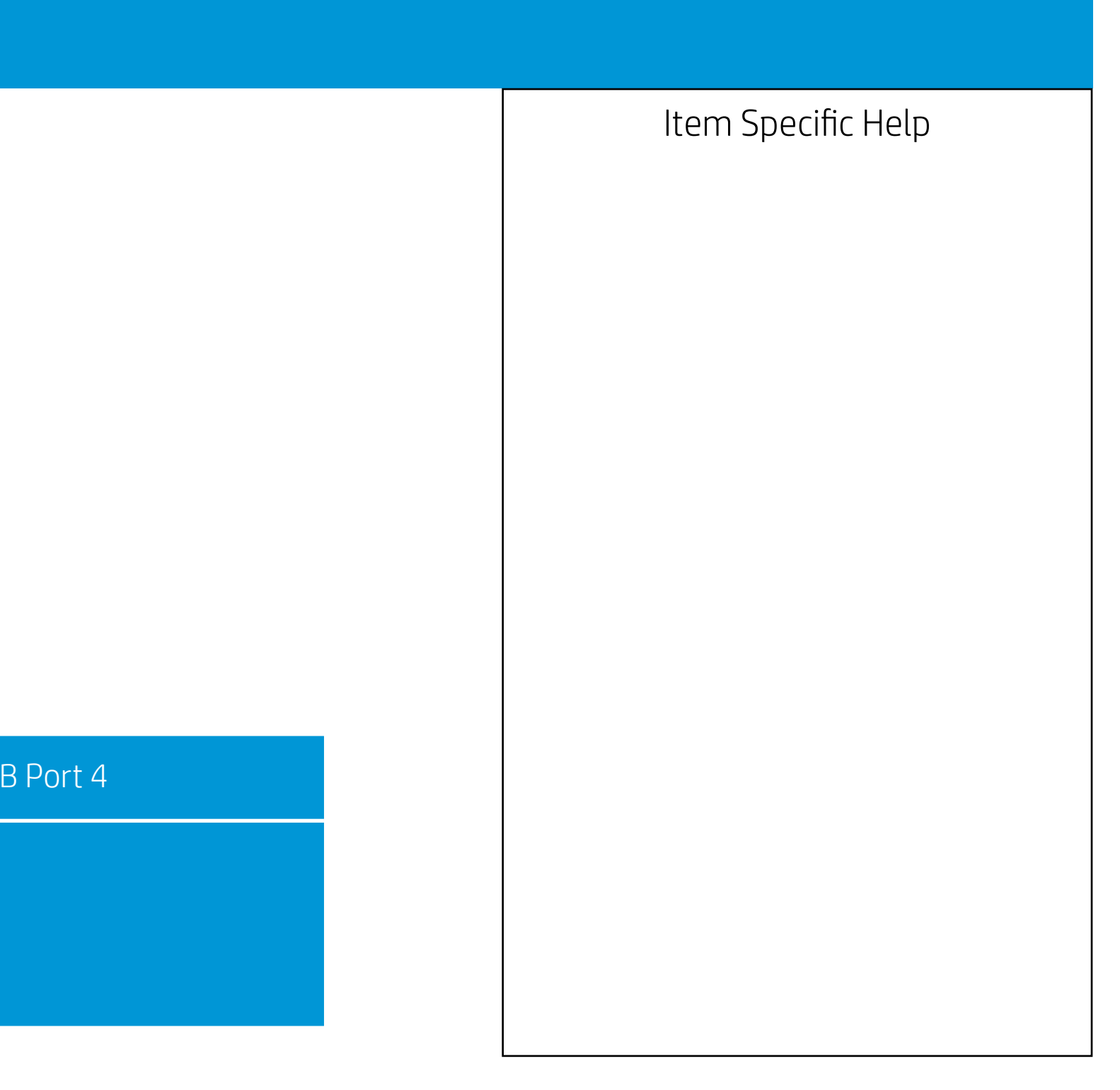

|                                                                                                    | Security |     |
|----------------------------------------------------------------------------------------------------|----------|-----|
| USB Security                                                                                                    |          |     |
| Front USB Ports<br>USB Port 0<br>USB Port 1<br>USB Port 2<br>USB Port 3<br>USB Port 3<br>USB Port 4<br>USB Port 5<br>Rear USB Ports<br>USB Port 6<br>USB Port 7 |          |     |
| USB Port 10                                                                                                    |          | USI |
|                                                                                                    |          |     |

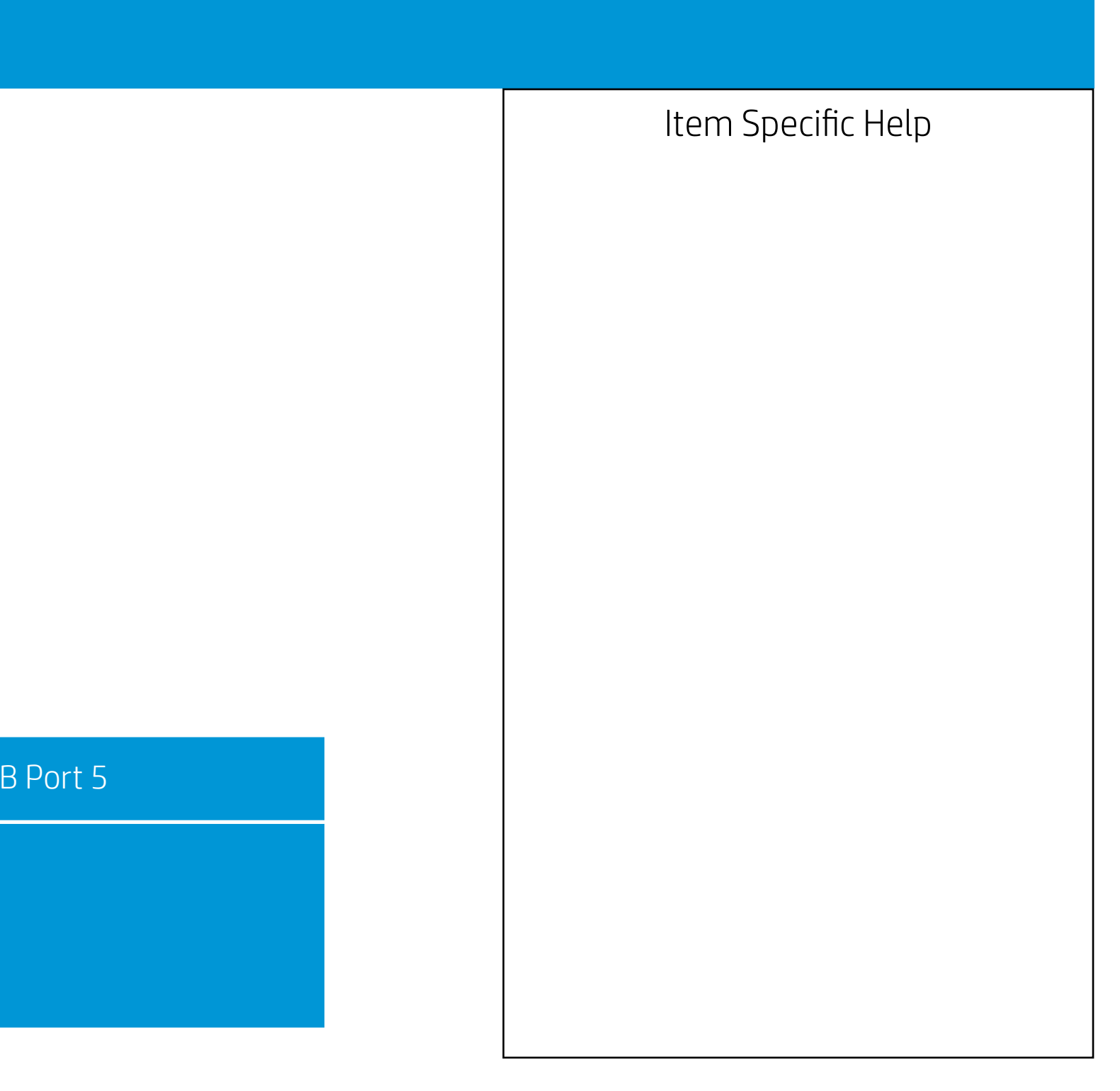

| Security                                                                                                    |      |
|----------------------------------------------------------------------------------------------------|------|
| USB Security                                                                                                    |      |
| Front USB Ports<br>USB Port 0<br>USB Port 1<br>USB Port 2<br>USB Port 3<br>USB Port 4<br>USB Port 5<br>Rear USB Ports<br>USB Port 6<br>USB Port 7 |      |
| USB Port 10                                                                                                    | Rear |
|                                                                                                    |      |

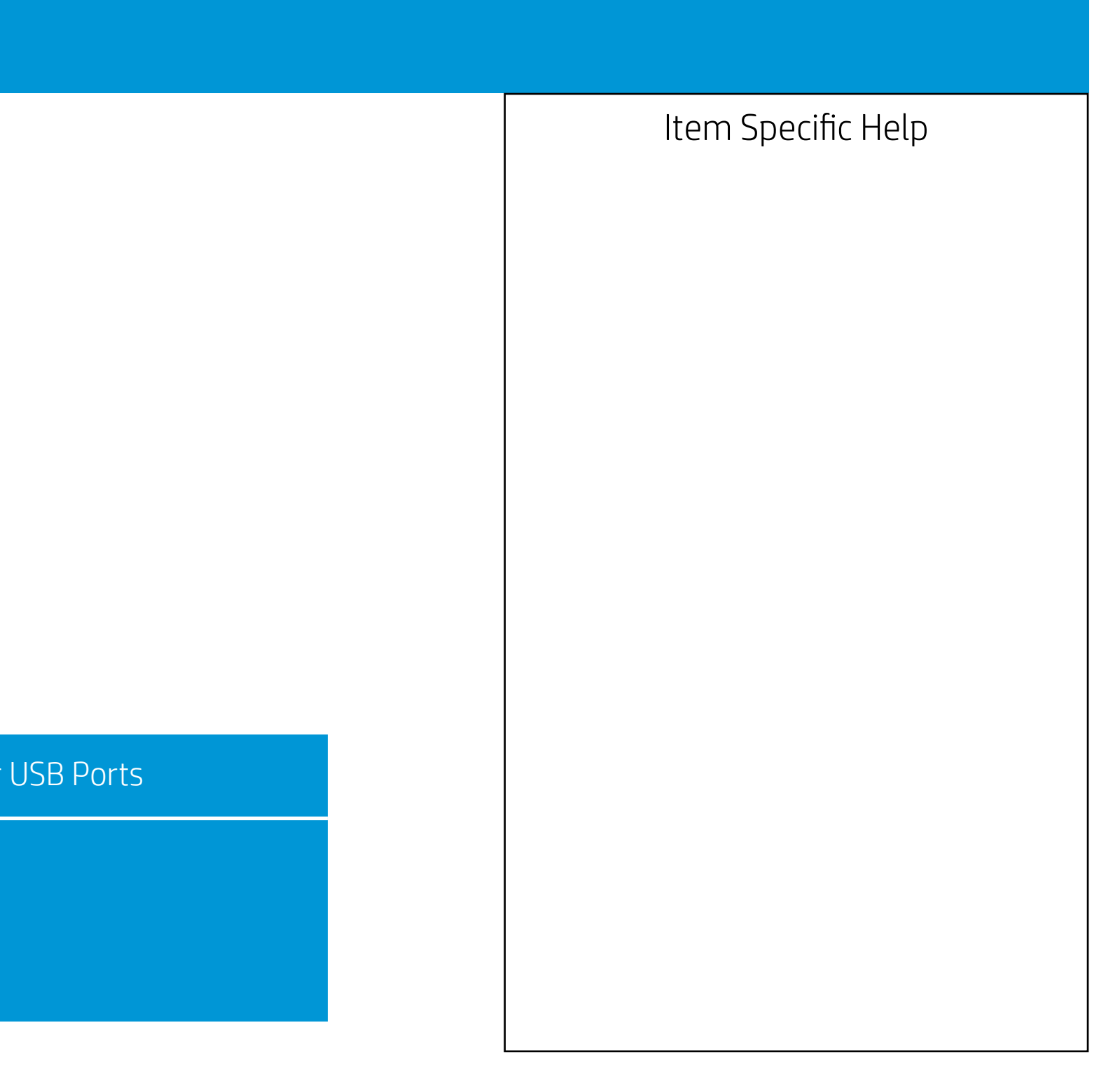

|                                                                                                    | Security |     |
|----------------------------------------------------------------------------------------------------|----------|-----|
| USB Security                                                                                                    |          |     |
| Front USB Ports<br>USB Port 0<br>USB Port 1<br>USB Port 2<br>USB Port 3<br>USB Port 3<br>USB Port 4<br>USB Port 5<br>Rear USB Ports<br>USB Port 6<br>USB Port 7 |          |     |
| USB Port 10                                                                                                    |          | USE |
|                                                                                                    |          |     |

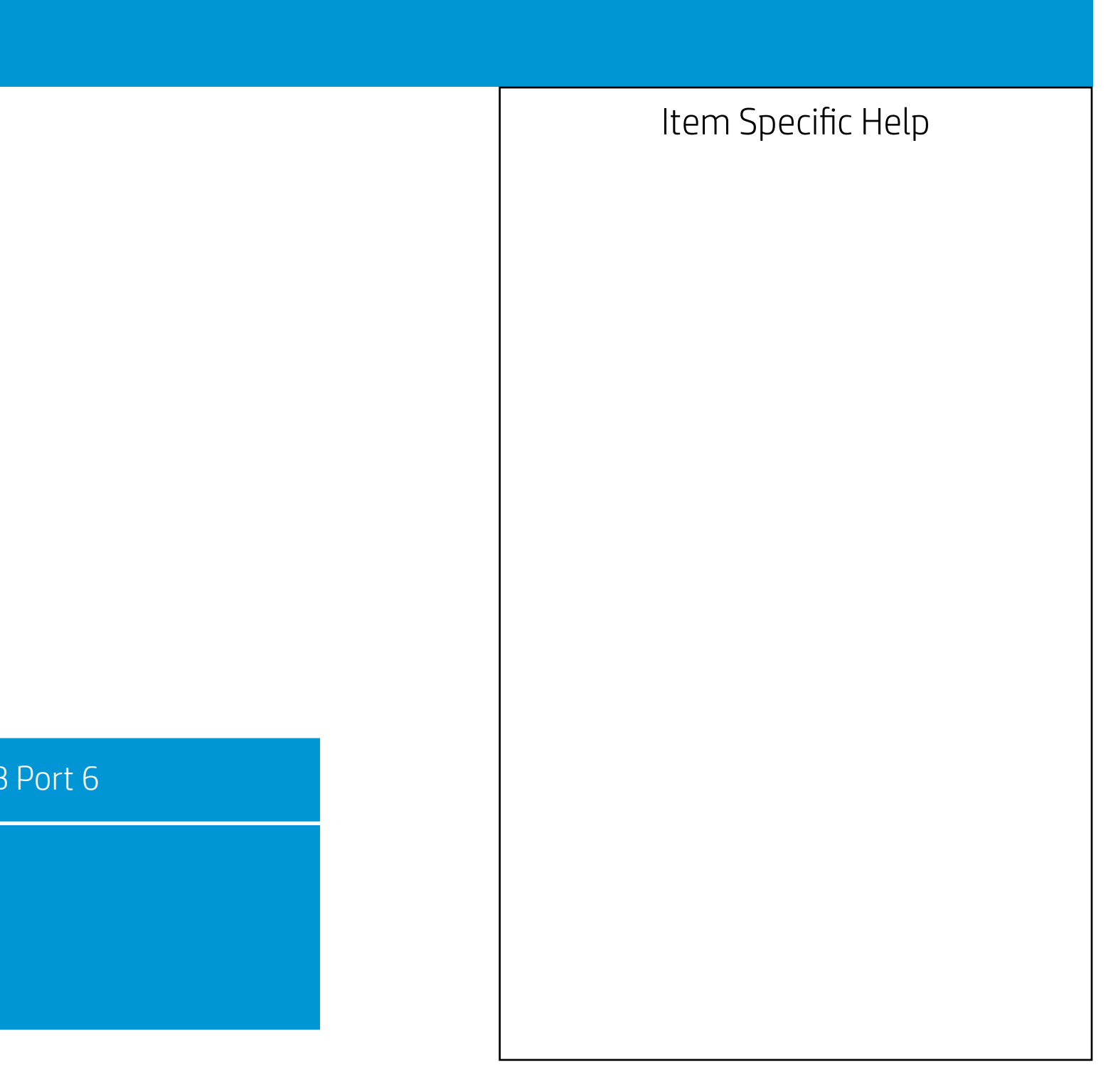

|                                                                                                    | Security |     |
|----------------------------------------------------------------------------------------------------|----------|-----|
| USB Security                                                                                                    |          |     |
| Front USB Ports<br>USB Port 0<br>USB Port 1<br>USB Port 2<br>USB Port 3<br>USB Port 3<br>USB Port 4<br>USB Port 5<br>Rear USB Ports<br>USB Port 6<br>USB Port 7 |          |     |
| USB Port 10                                                                                                    |          | USE |
|                                                                                                    |          |     |

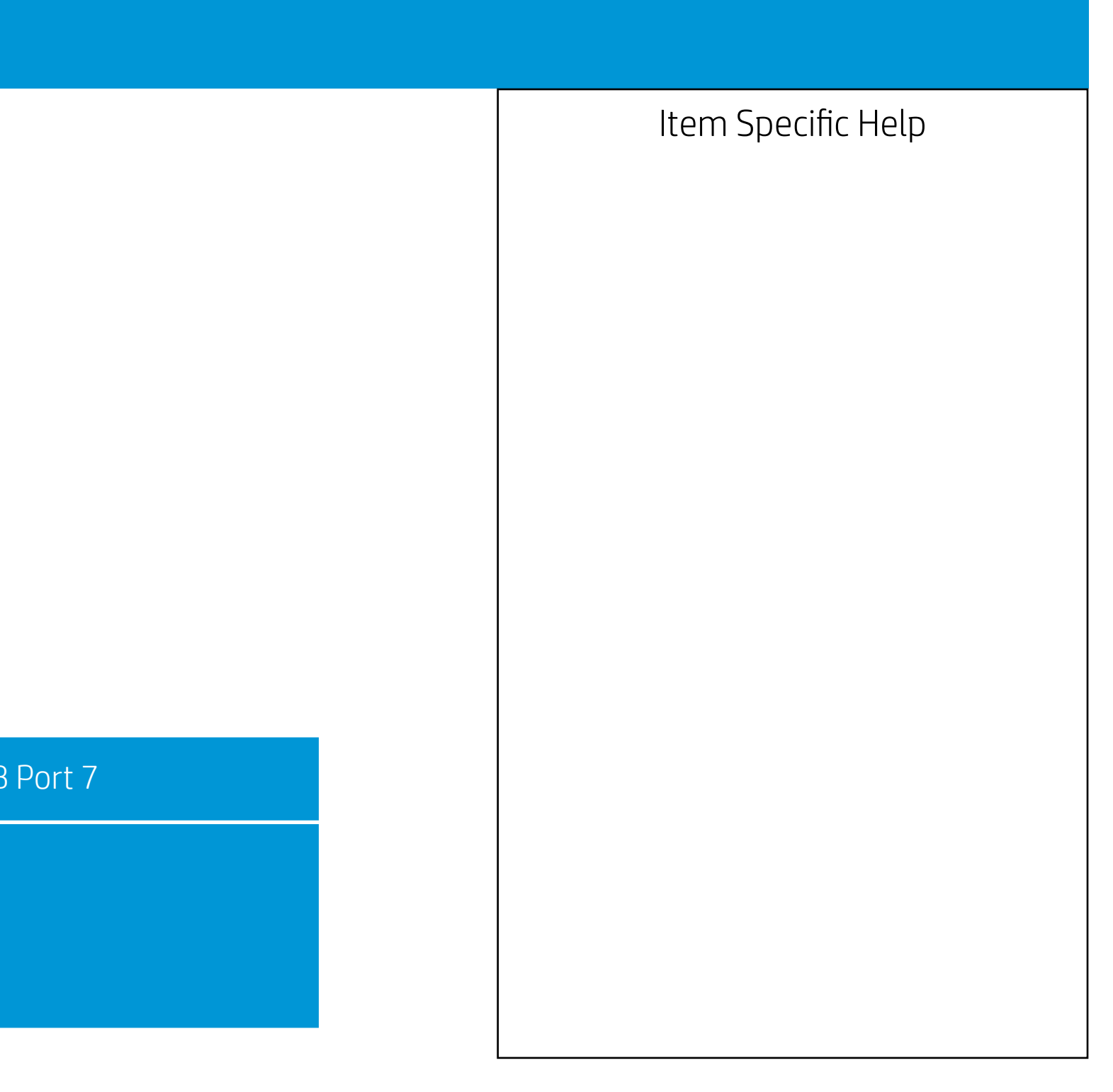

| Security                                                                                                    |         |
|----------------------------------------------------------------------------------------------------|---------|
| USB Security                                                                                                    |         |
| Front USB Ports<br>USB Port 0<br>USB Port 1<br>USB Port 2<br>USB Port 3<br>USB Port 4<br>USB Port 5<br>Rear USB Ports<br>USB Port 6<br>USB Port 7 |         |
| USB Port 10                                                                                                    | Interna |
|                                                                                                    |         |

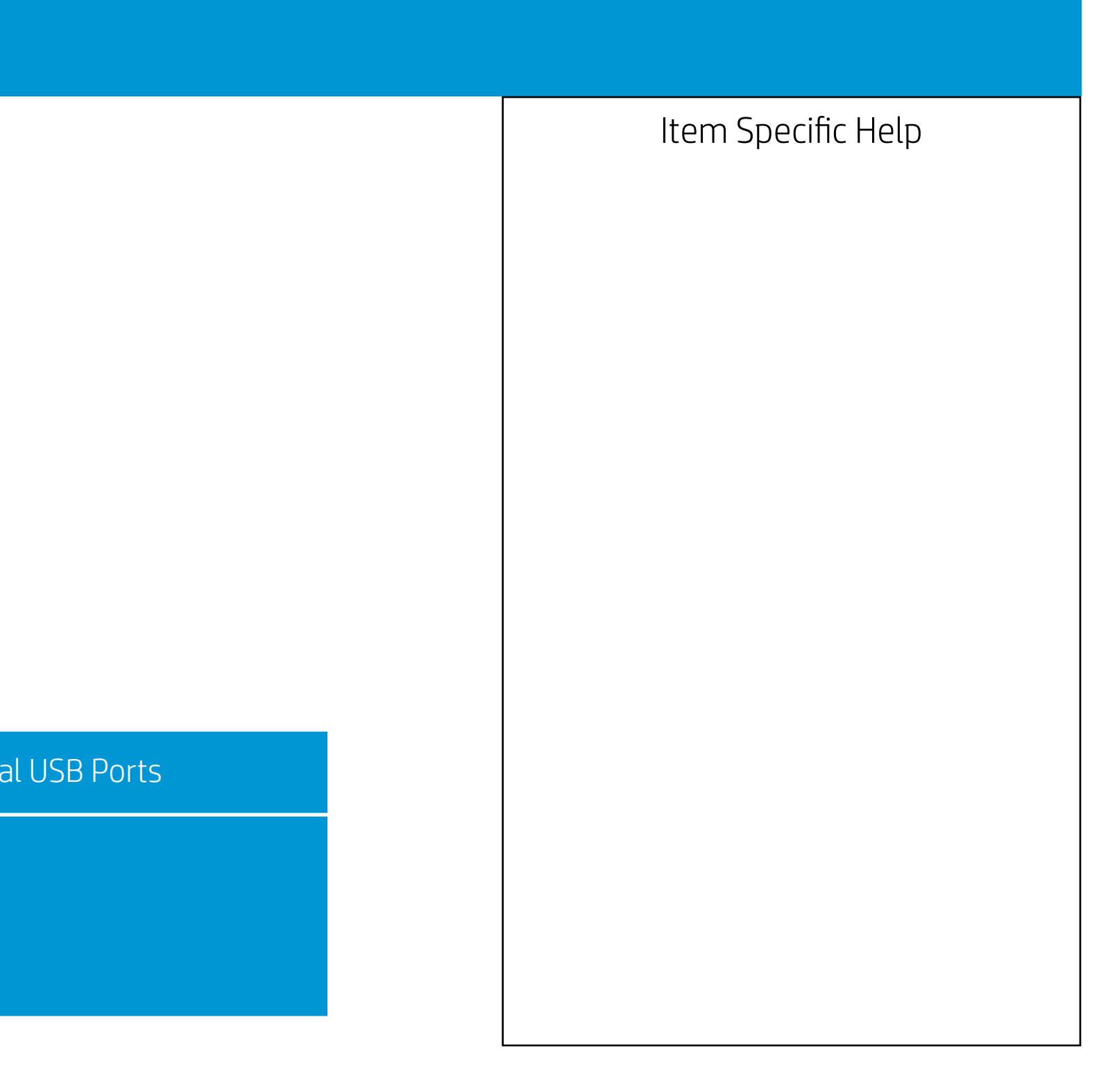

|                                                                                                    | Security |     |
|----------------------------------------------------------------------------------------------------|----------|-----|
| USB Security                                                                                                    |          |     |
| Front USB Ports<br>USB Port 0<br>USB Port 1<br>USB Port 2<br>USB Port 3<br>USB Port 3<br>USB Port 4<br>USB Port 5<br>Rear USB Ports<br>USB Port 6<br>USB Port 7 |          |     |
| USB Port 10                                                                                                    |          | USB |
|                                                                                                    |          |     |

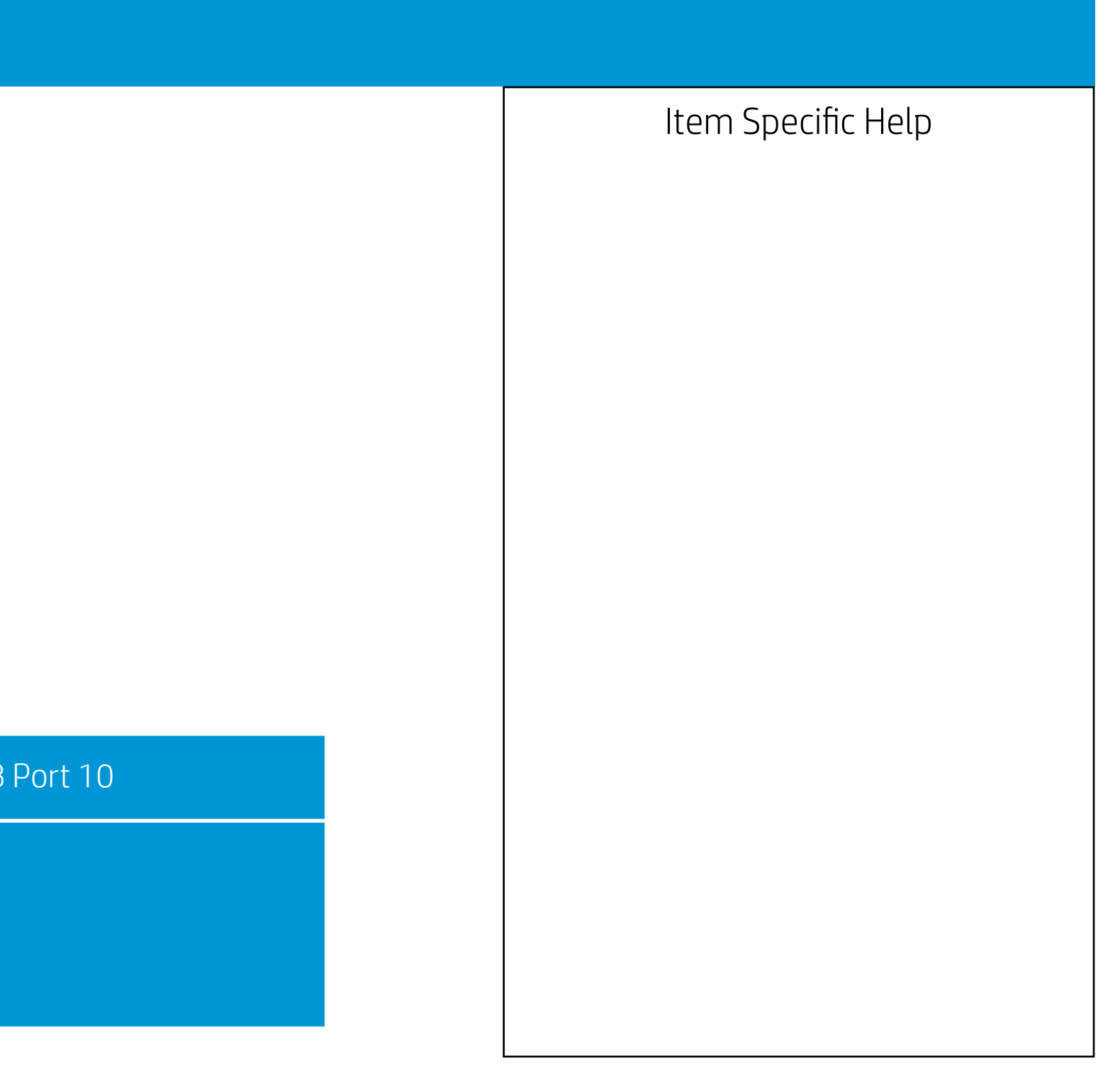

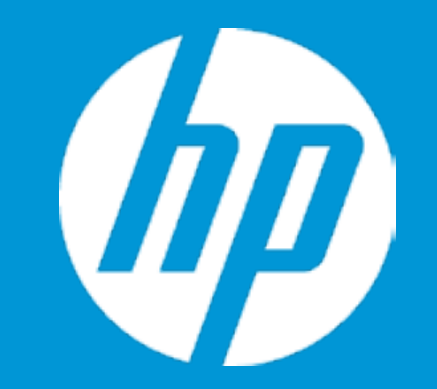

## Security

Slot Security

PCI Express x16 Slot 1 PCI Express x1 Slot 1 PCI Slot 1 M.2 Card Slot 1 M.2 Card Slot 2

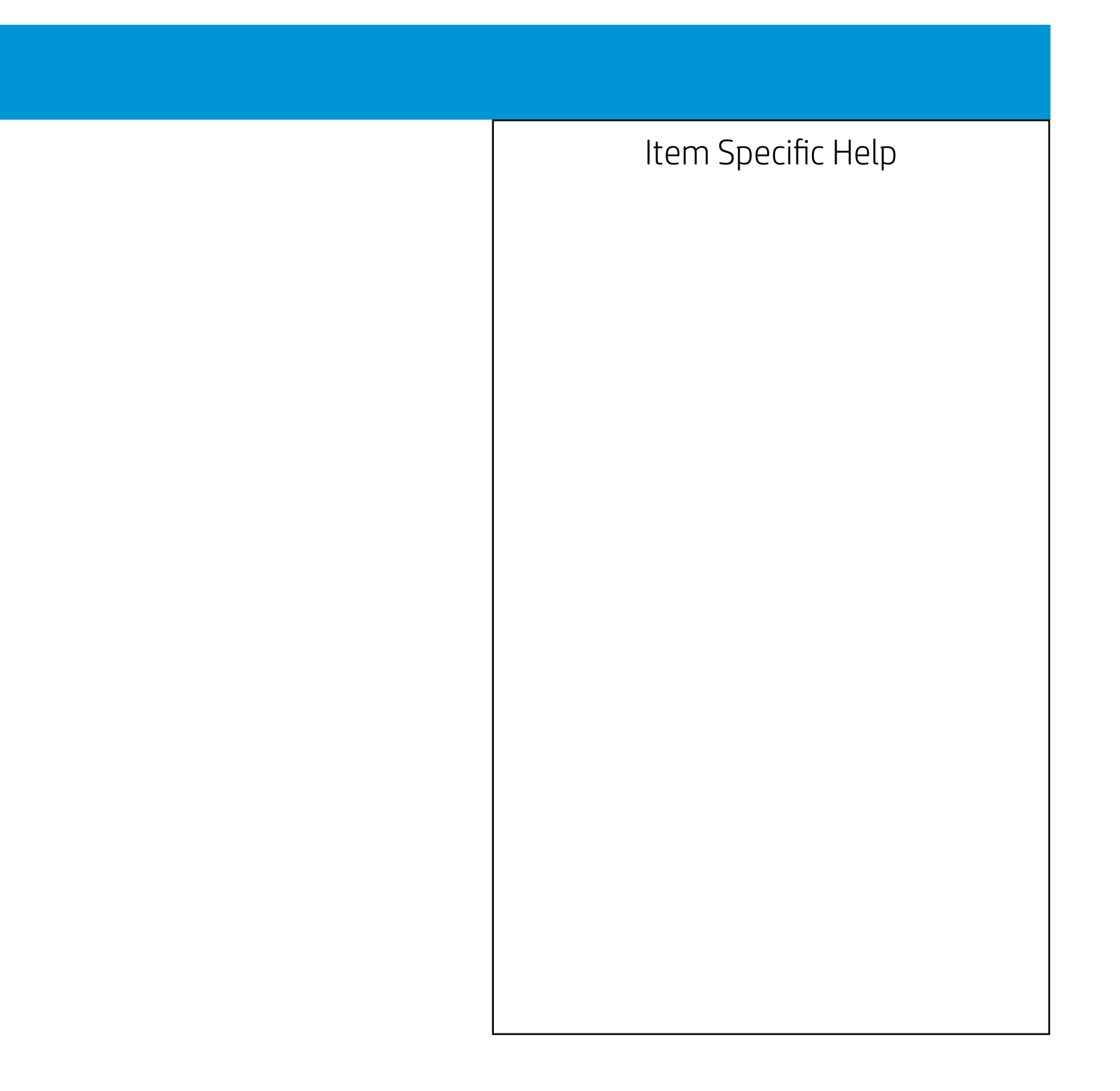

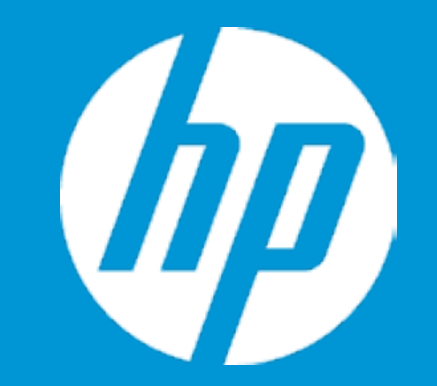

## Security

Slot Security

PCI Express x16 Slot 1 PCI Express x1 Slot 1 PCI Slot 1 M.2 Card Slot 1 M.2 Card Slot 2

### PCI Express x16 Slot 1

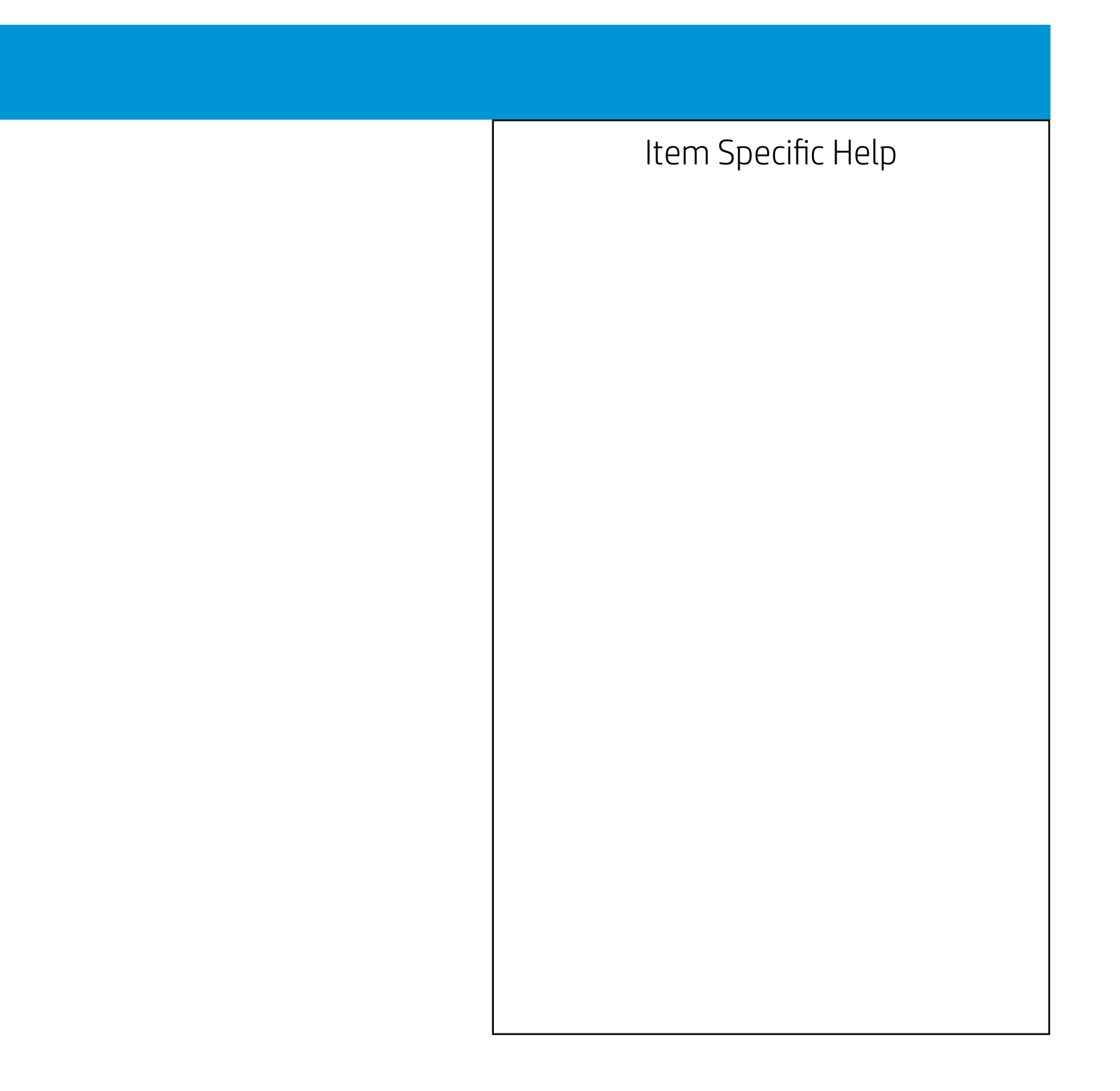

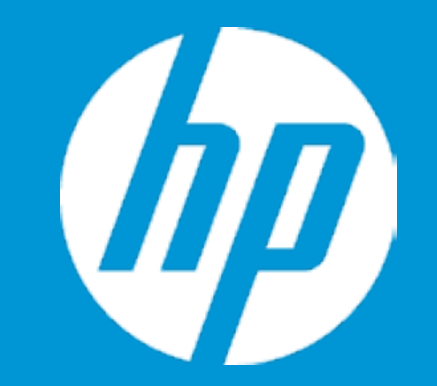

## Security

Slot Security

PCI Express x16 Slot 1 PCI Express x1 Slot 1 PCI Slot 1 M.2 Card Slot 1 M.2 Card Slot 2

### PCI Express x1 Slot 1

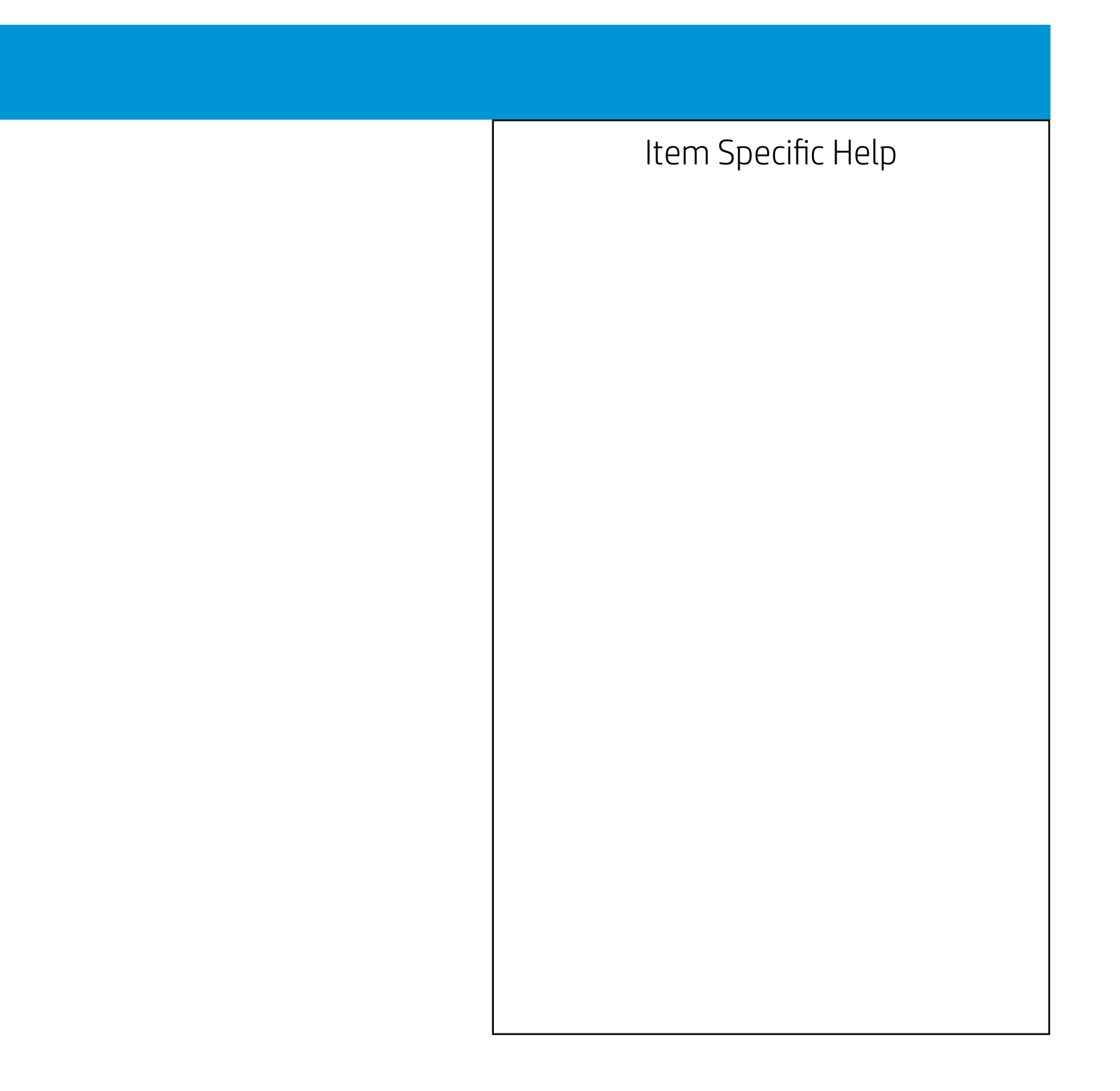

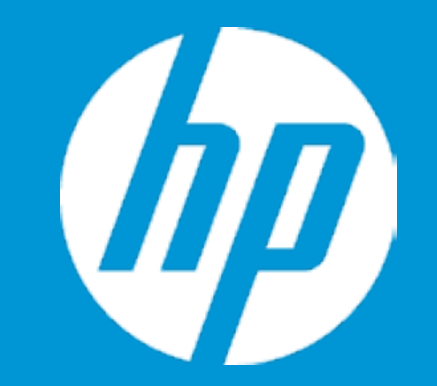

## Security

Slot Security

PCI Express x16 Slot 1 PCI Express x1 Slot 1 PCI Slot 1 M.2 Card Slot 1 M.2 Card Slot 2

### PCI Slot 1

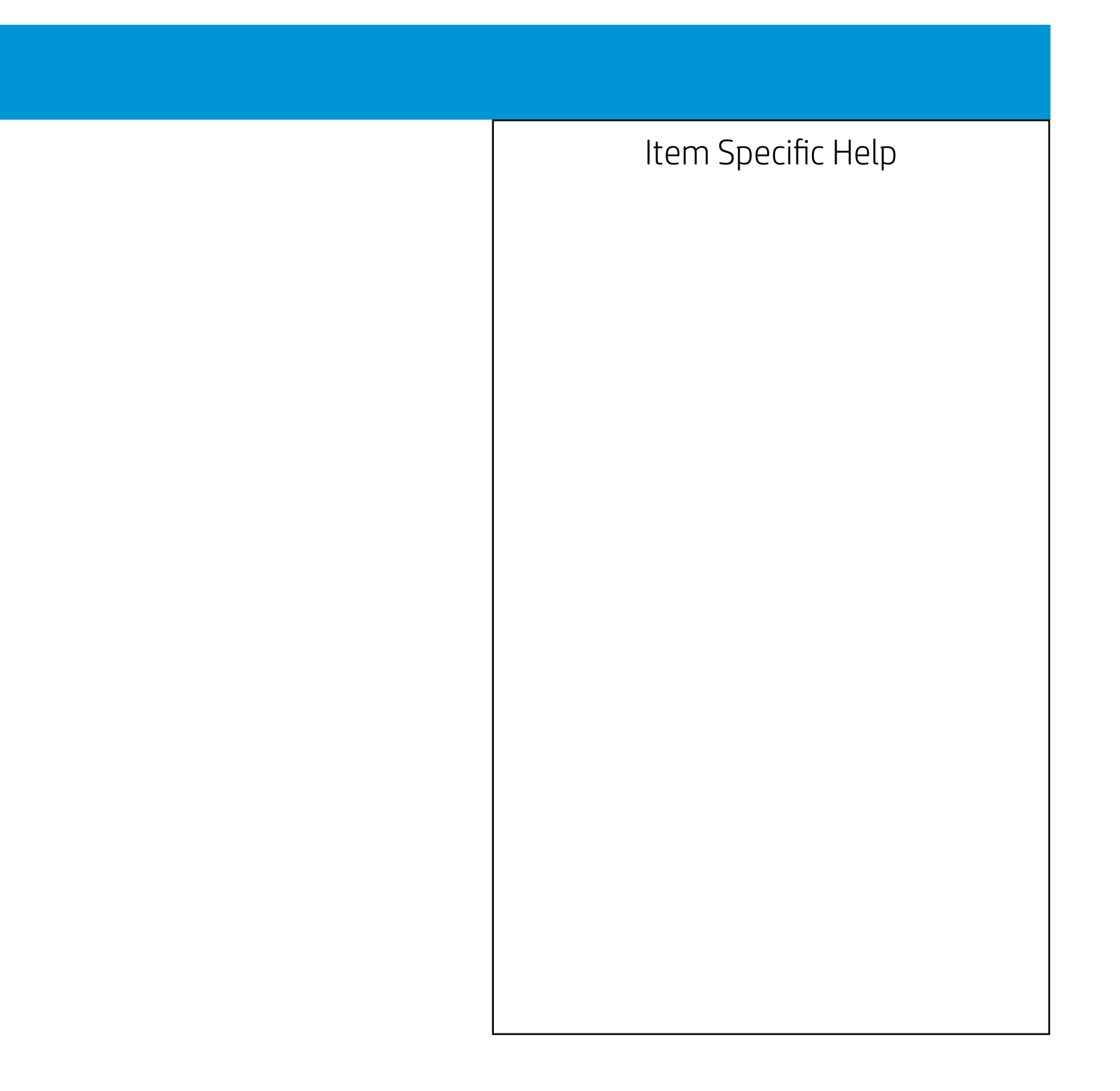

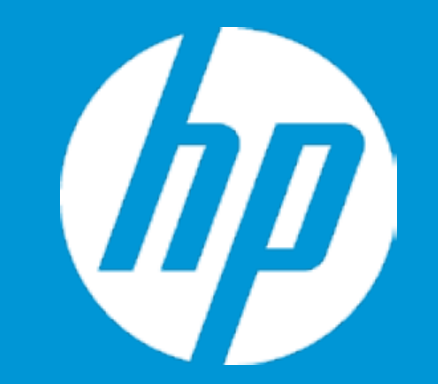

## Security

Slot Security

PCI Express x16 Slot 1 PCI Express x1 Slot 1 PCI Slot 1 M.2 Card Slot 1 M.2 Card Slot 2

### M.2 Card Slot 1

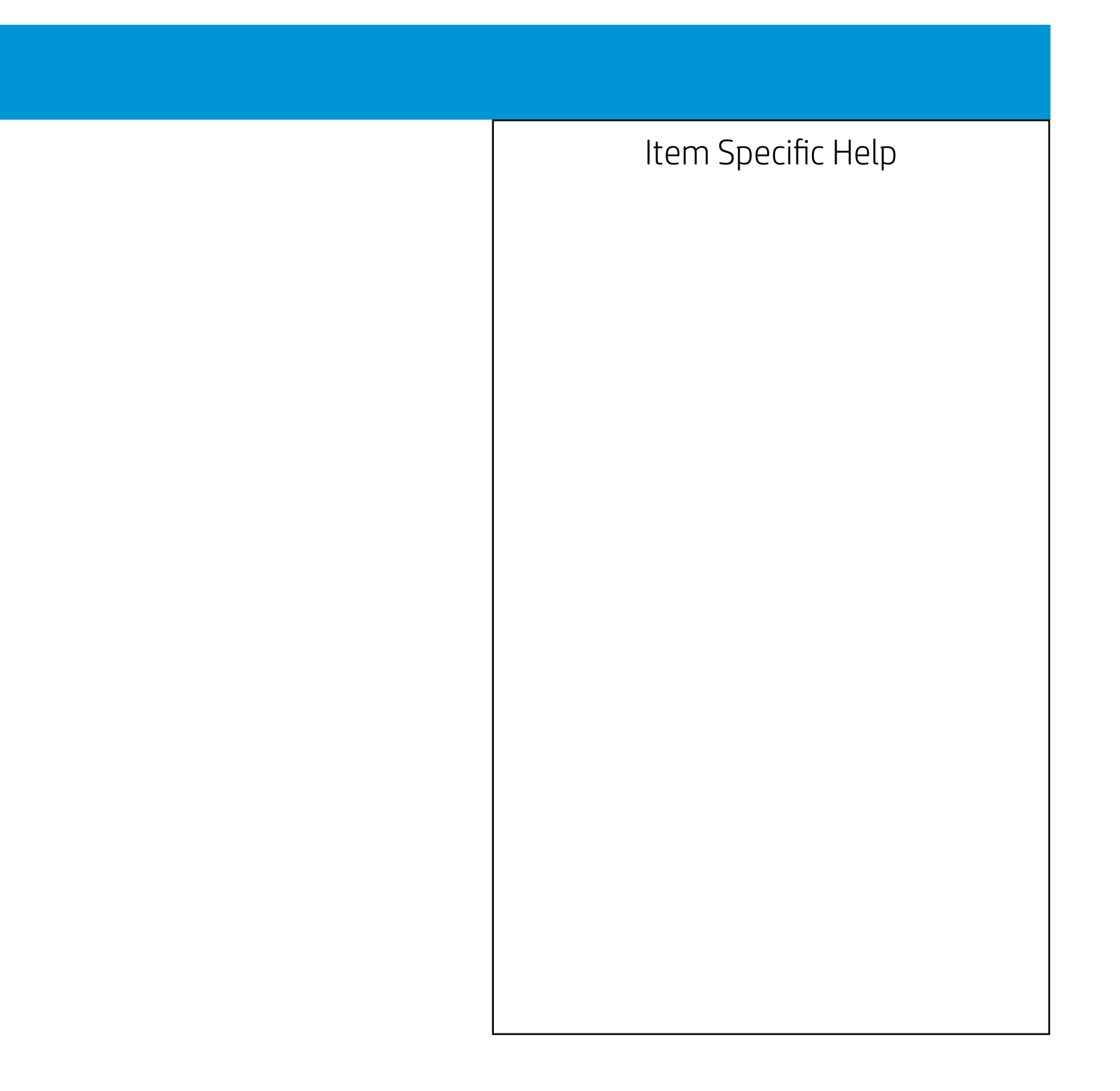

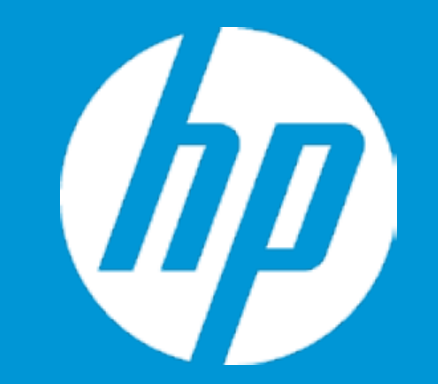

## Security

Slot Security

PCI Express x16 Slot 1 PCI Express x1 Slot 1 PCI Slot 1 M.2 Card Slot 1 M.2 Card Slot 2

### M.2 Card Slot 2

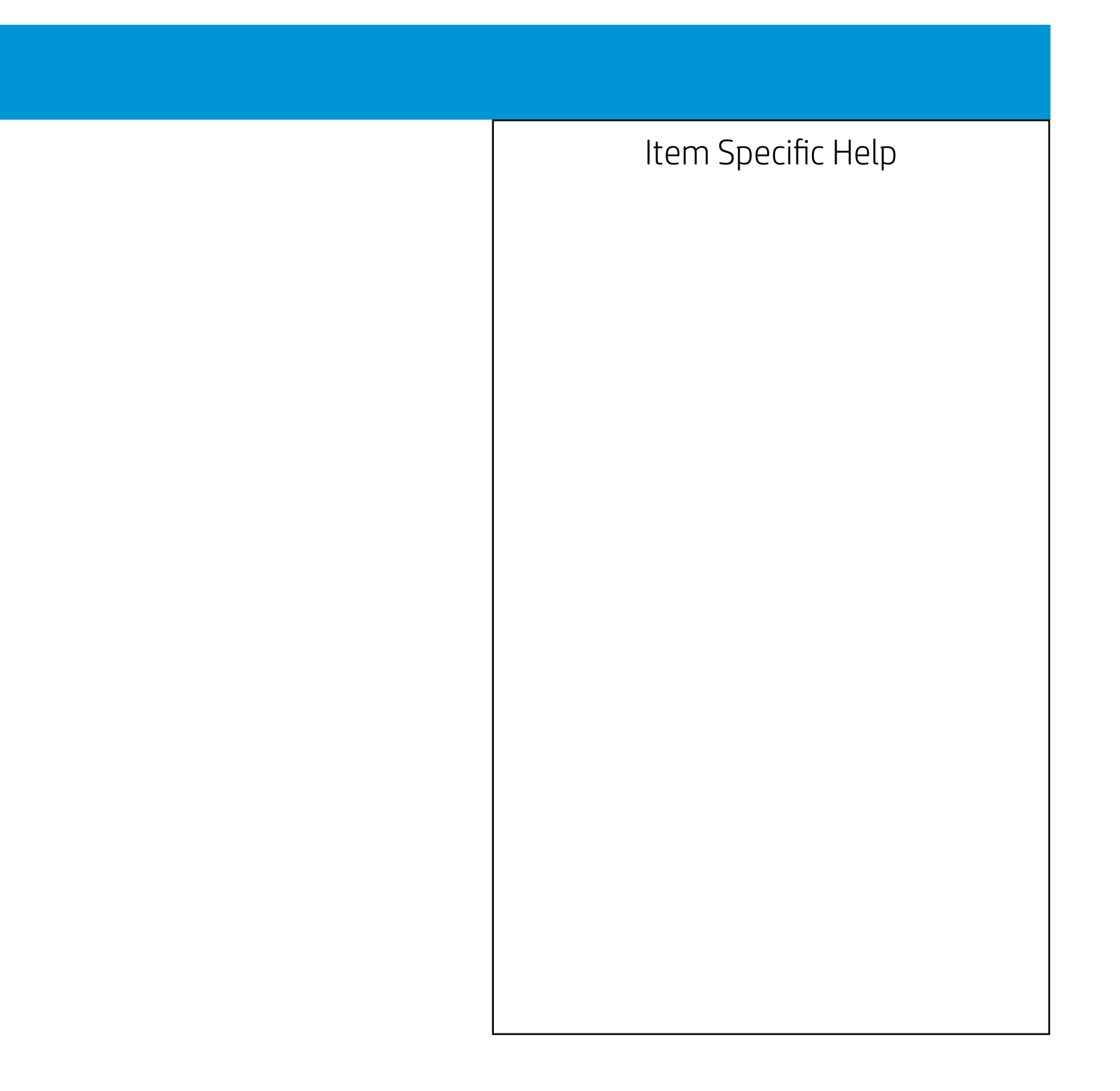
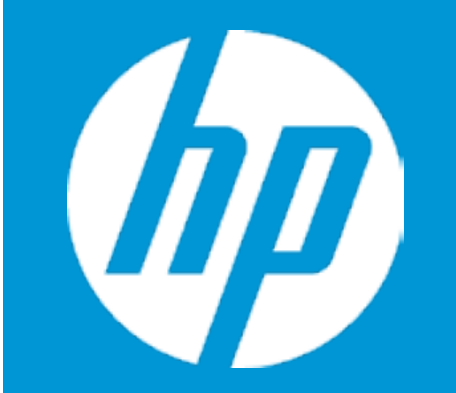

Security

Hard Drive Utilities

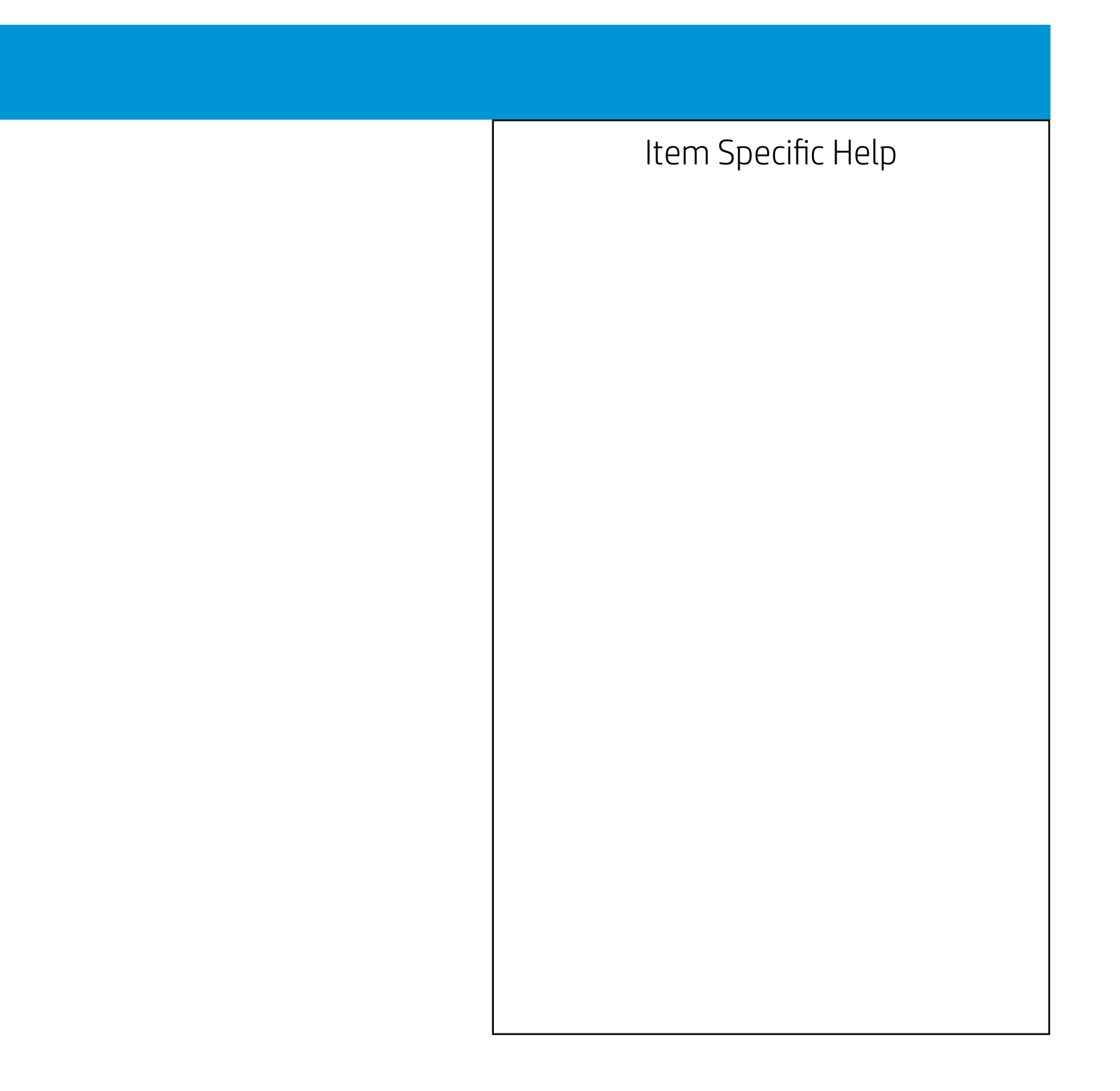

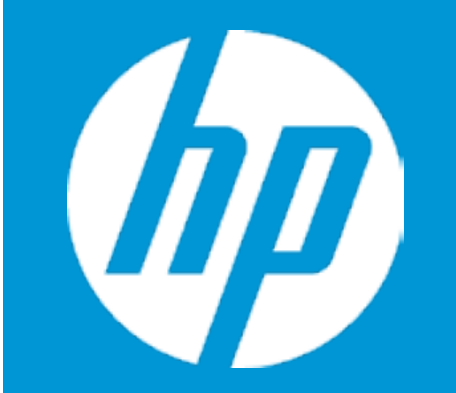

Security

Hard Drive Utilities

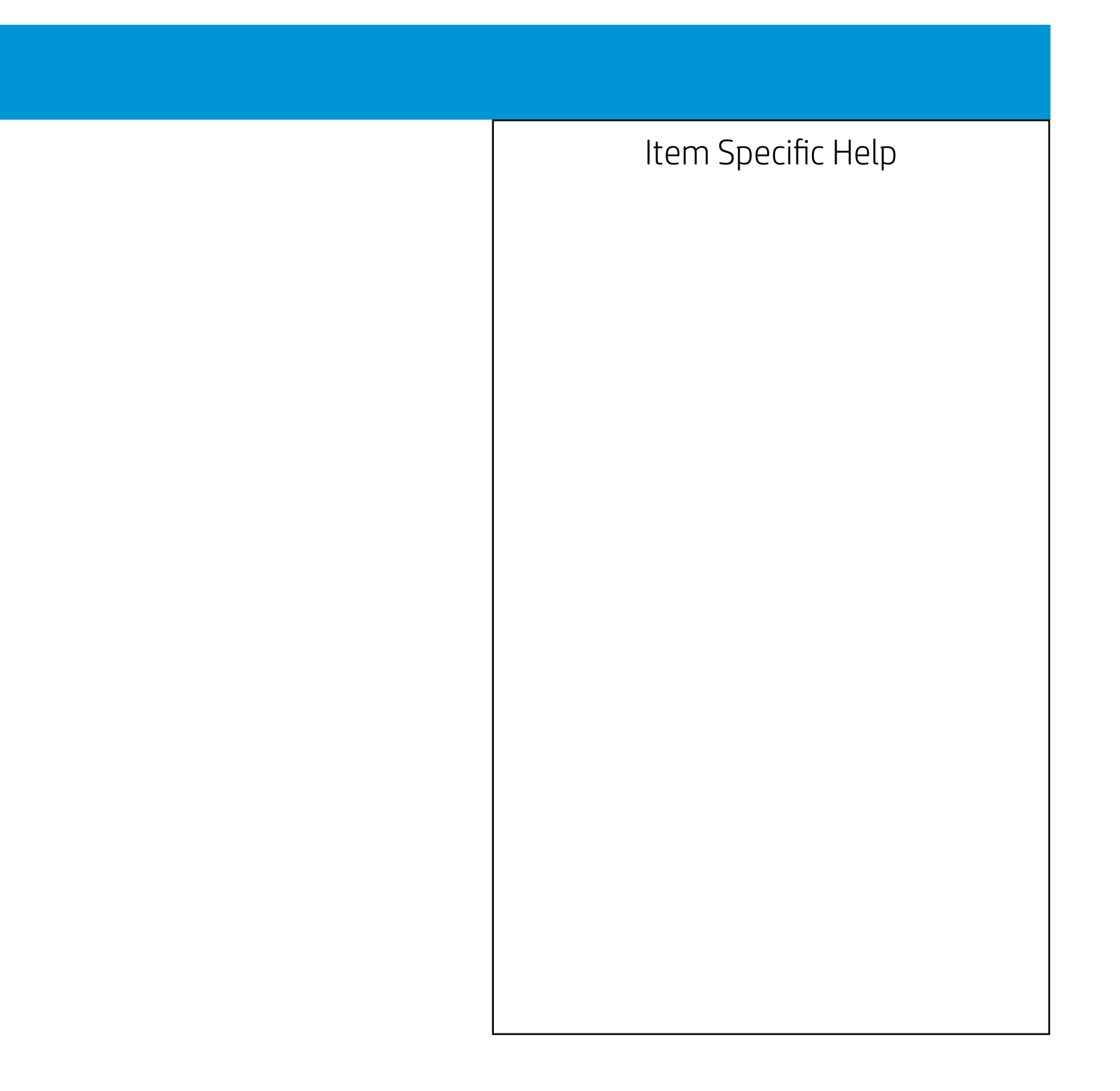

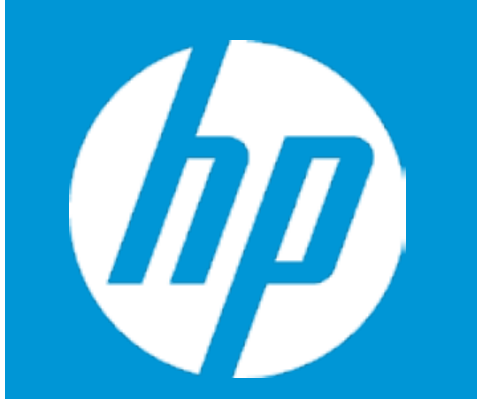

## Security

## Hard Drive Utilities

Automatic DriveLock

<Disabled>

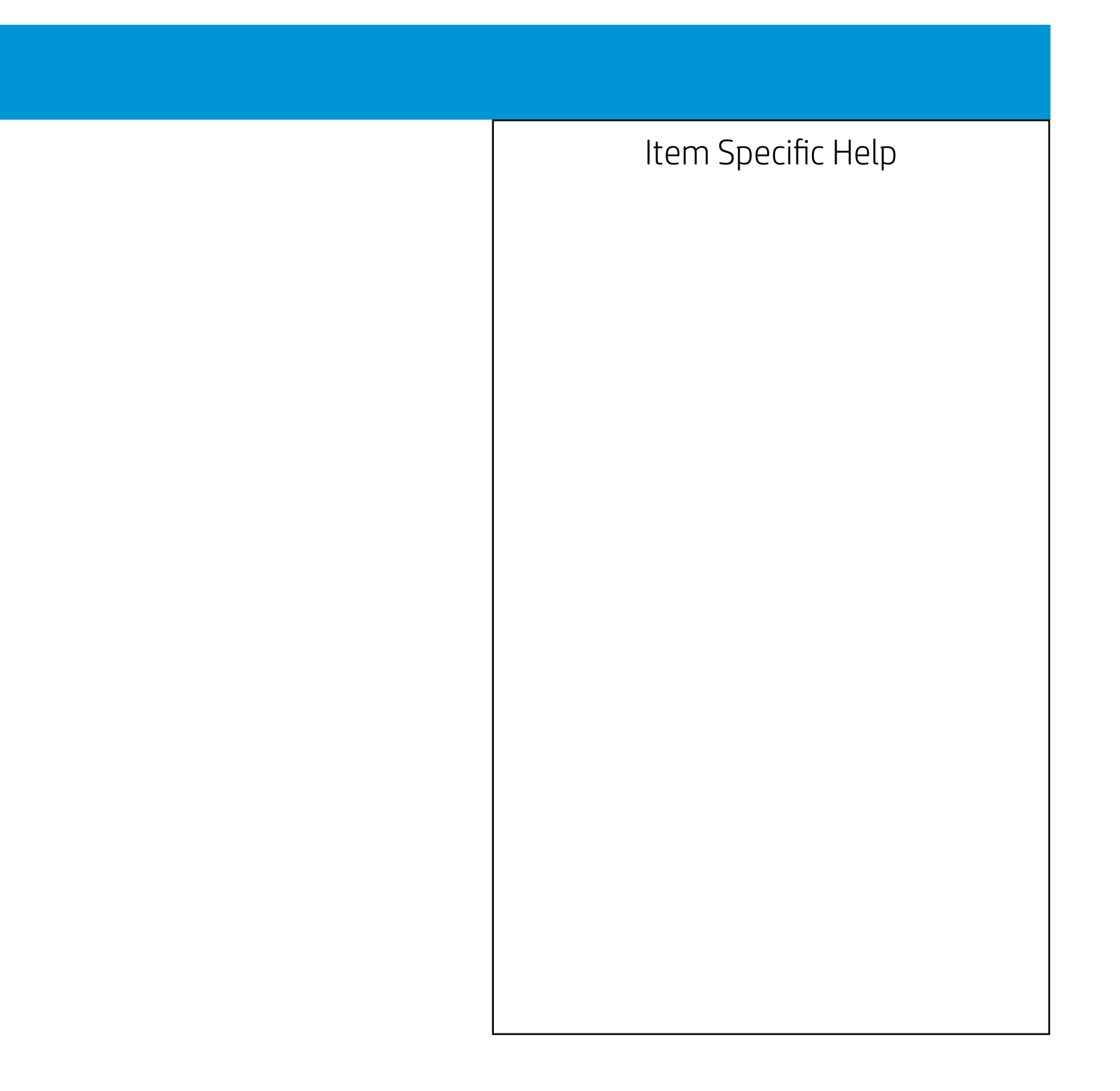

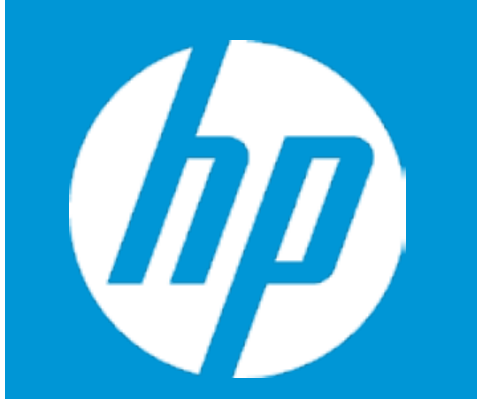

## Security

## Hard Drive Utilities

Automatic DriveLock

<Disabled>

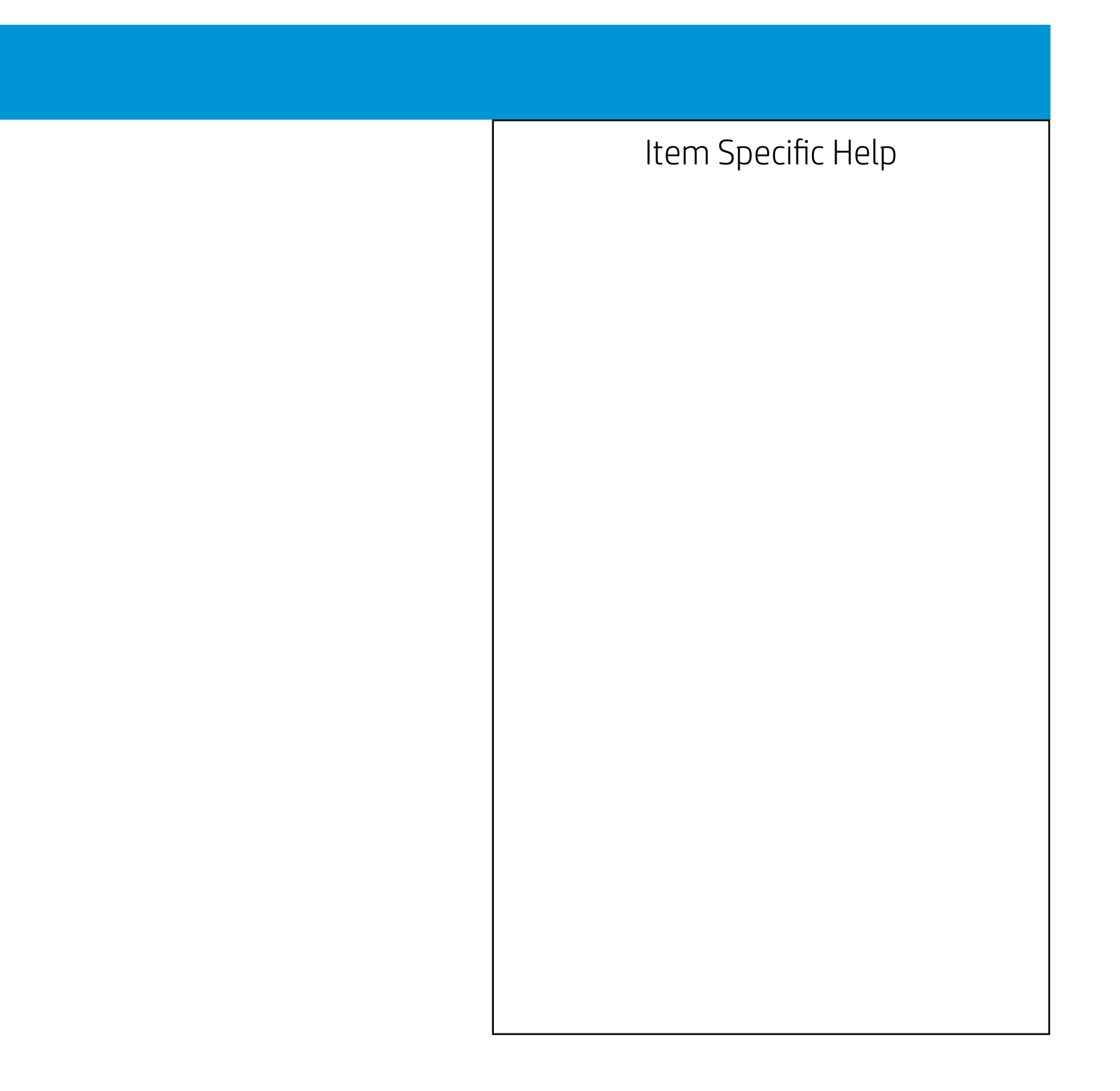

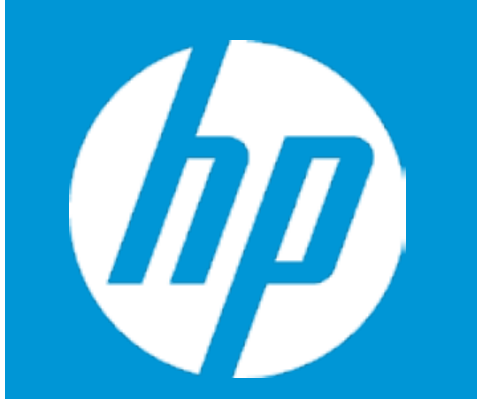

## Security

## Hard Drive Utilities

Automatic DriveLock

<Disabled>

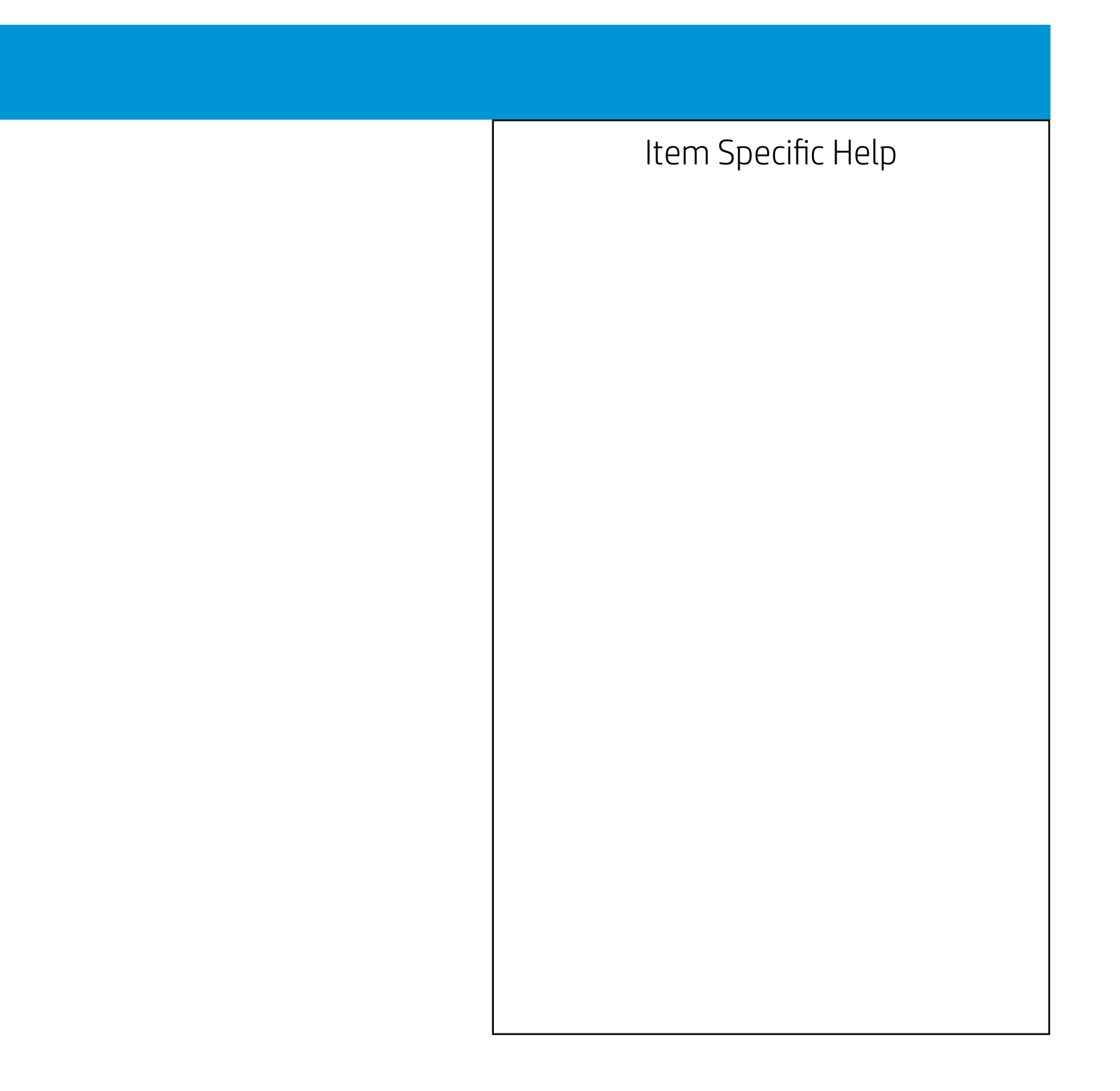

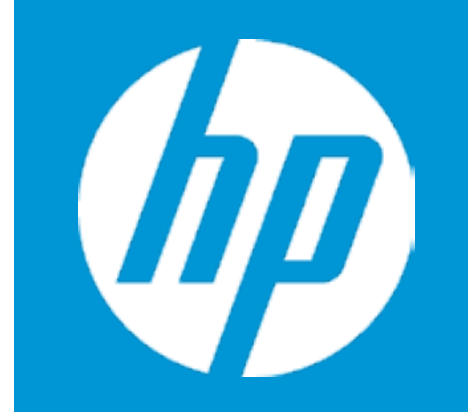

## Security

Smart Cover

Cover Removal Sensor

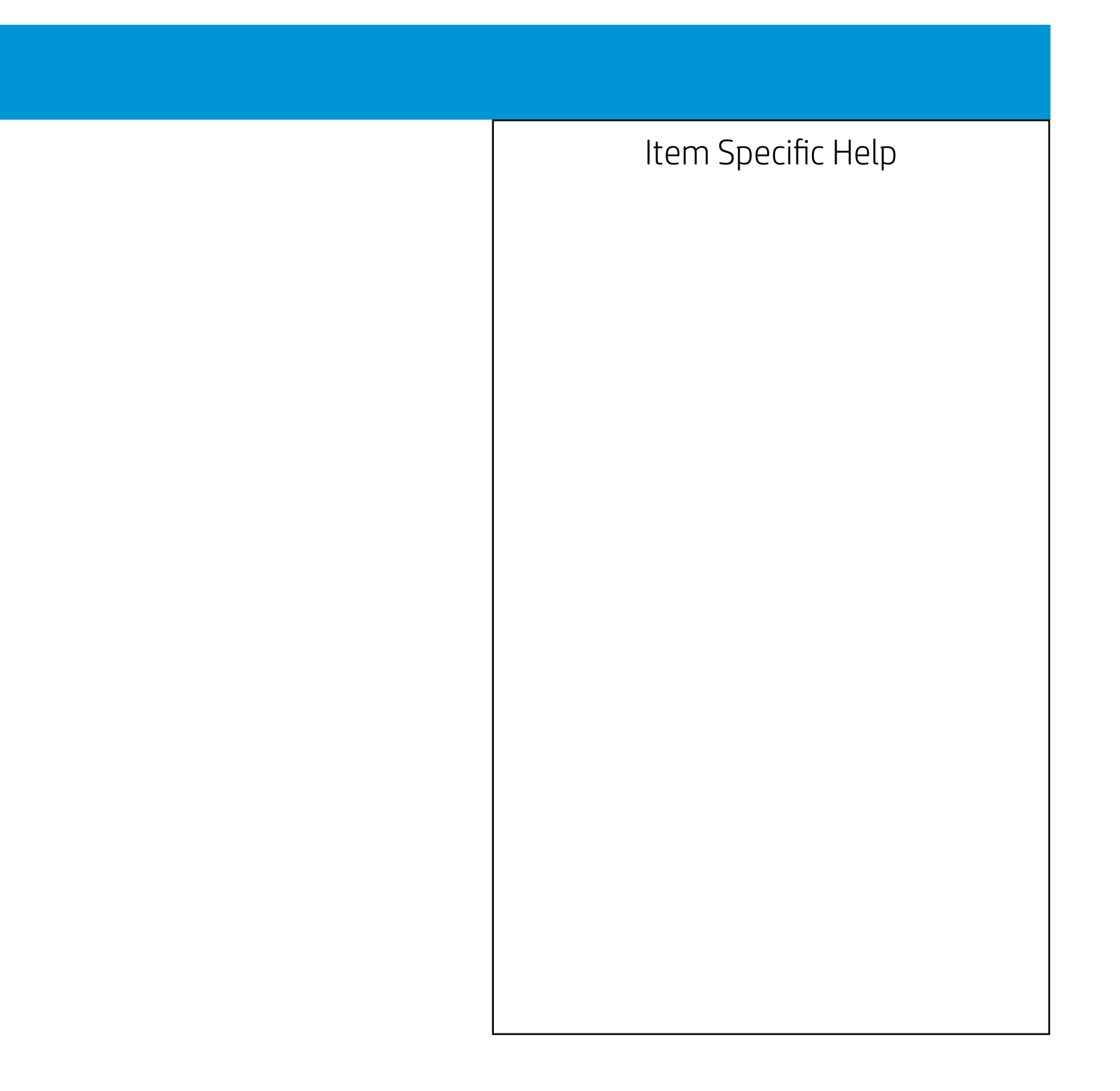

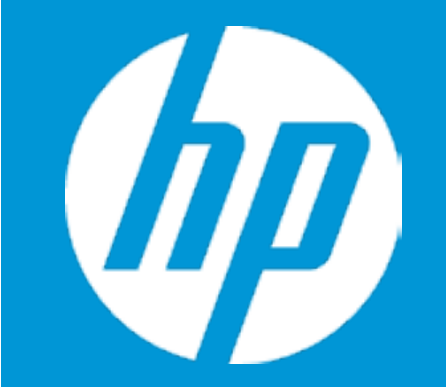

## Security

Smart Cover

Cover Removal Sensor

Cover Removal Sensor

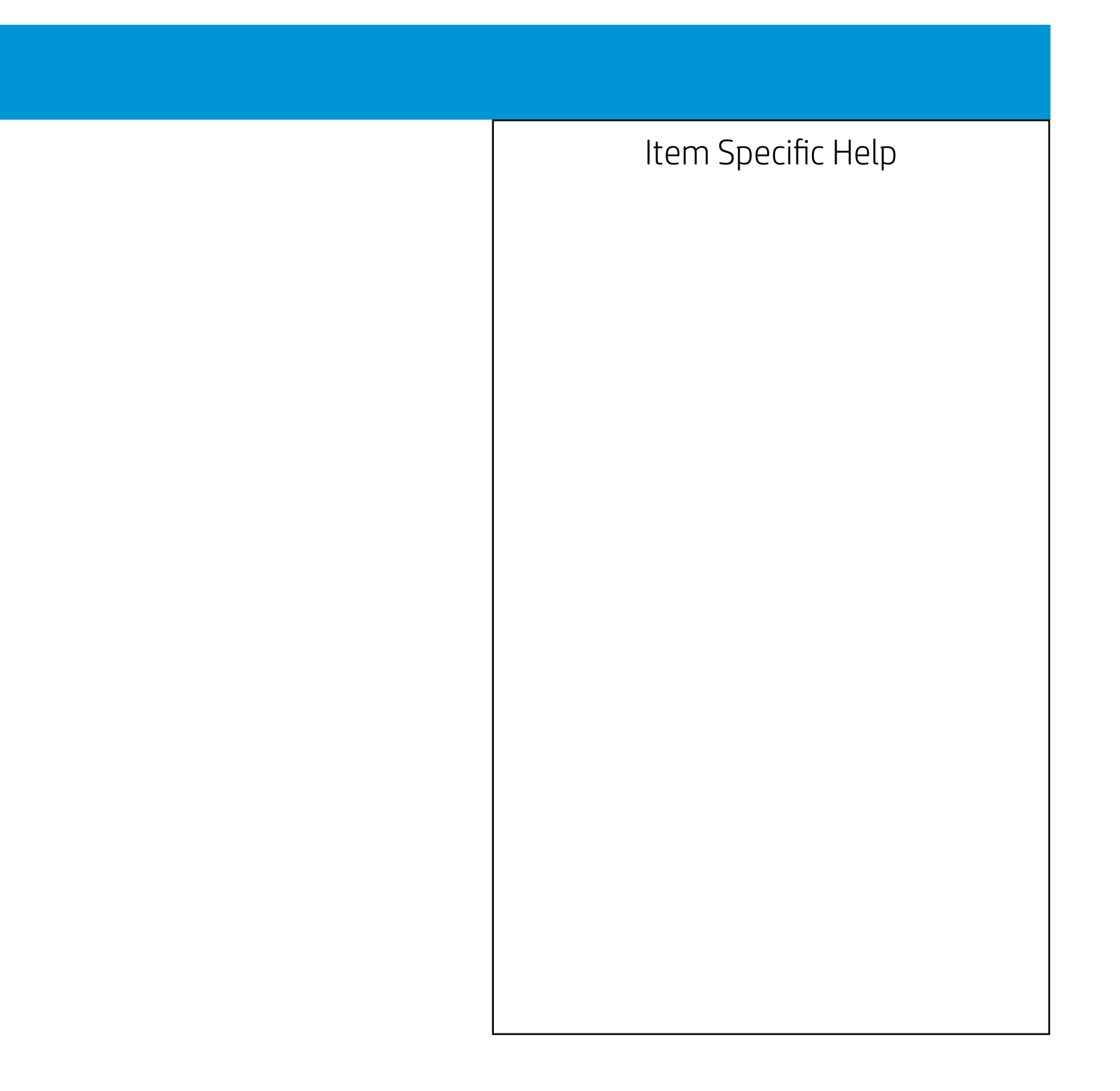

|    | Configuration                        |    |
|----|--------------------------------------|----|
| 77 | Language                             | 1  |
|    | Virtualization Technology            | 2  |
|    | POST Messages                        | 3  |
|    | After Power Loss                     | 4  |
|    | Remote Wakeup Boot Source            |    |
|    | Wake on LAN Power-On Password Policy |    |
|    | 7                                    |    |
|    | Num Lock State at Power-On           | 8  |
|    | S4/S5 Wake on LAN                    | 9  |
|    | 10                                   |    |
|    | 11                                   |    |
|    | Runtime Power Management             | 12 |
|    | Idle Power Savings                   | 13 |
|    | SATA Power Management                | 14 |
|    |                                      |    |
|    |                                      |    |
|    |                                      |    |

5

6

| ltem | Specif | ic Help |
|------|--------|---------|
|------|--------|---------|

- 1. Select the display language for the BIOS.
- 2. Hardware VT enables a processor feature for running multiple simultaneous Virtual Machines allowing specialized software applications to run in full isolation of each other.
- 3. Allows for selection between splash screen and text-mode startup.
- 4. Determine the system's state after power is lost to the unit.
- 5. This option sets the boot source of remote wakeup.
- 6. This option the password policy for system wakup from LAN.
- 7. Enable the days of the week to turn the system on. This feature wakes the system up from a powered off state.
- 8. Sets the Num Lock state after POST.
- 9. Permits the user to control whether the system should wake from S4 or S5 if a magic packet is received by the NIC.
- 10. This option sets whether the device/function is shown/enabled or hidden/disabled from OS.
- 11. Provides thermal/FAN status of the system.
- 12. Enables Runtime Power Management.
- 13. Increases the OS's Idle Power Savings.
- 14. Enables or disables DIPM or HIPM.

Configuration

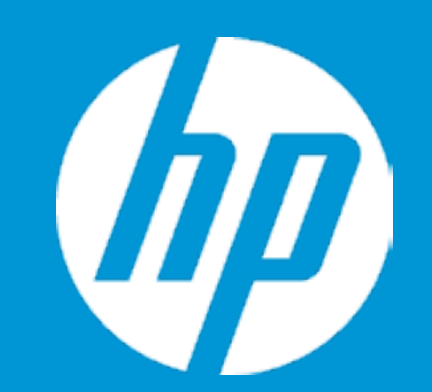

Language Virtualization Technology POST Messages After Power Loss Remote Wakeup Boot Source Wake on LAN Power-On Password Policy

Num Lock State at Power-On S4/S5 Wake on LAN

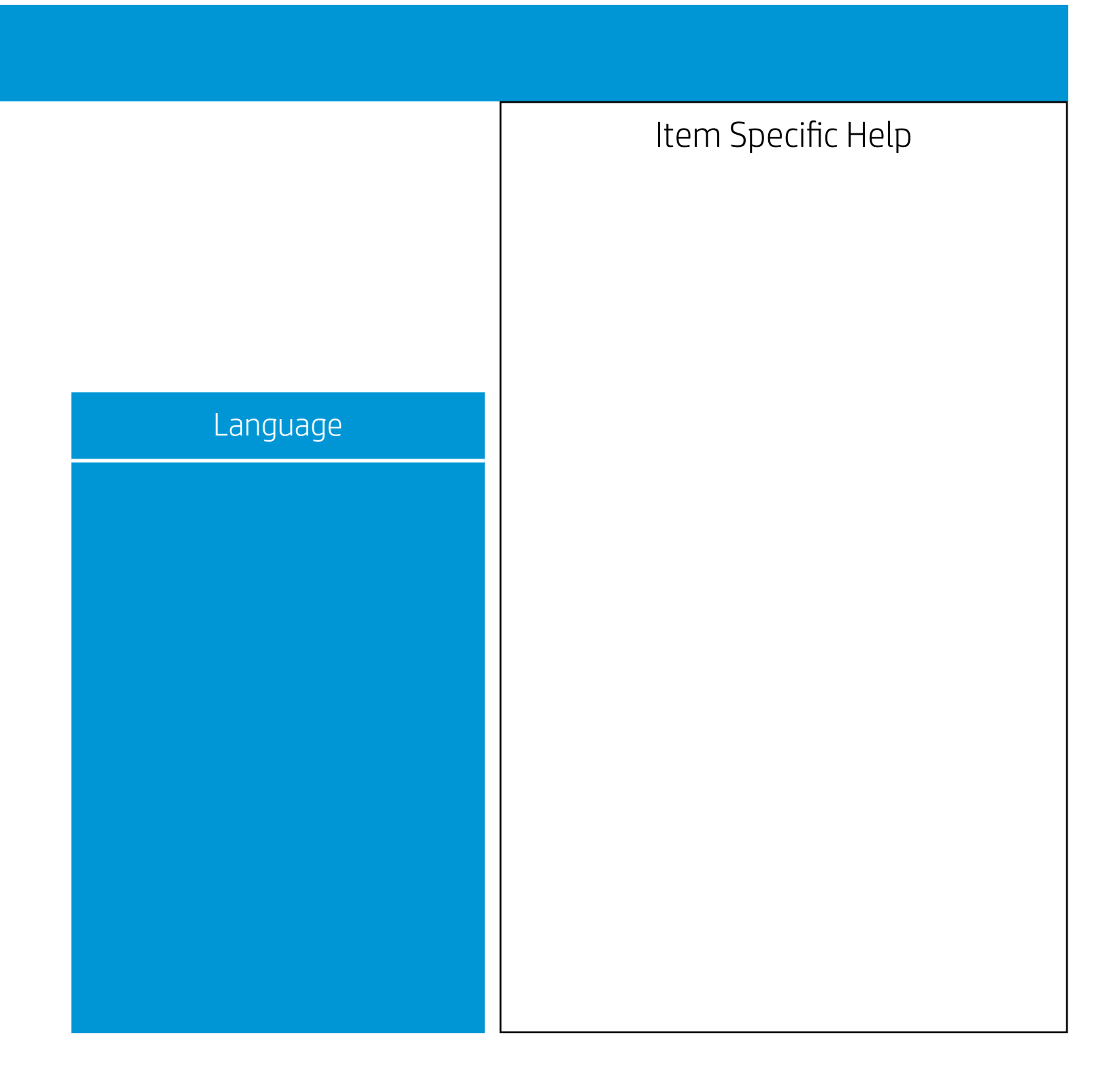

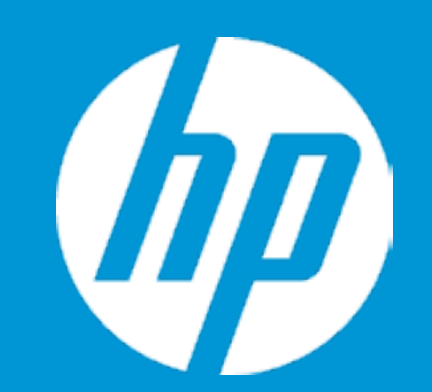

Configuration

Language Virtualization Technology POST Messages After Power Loss Remote Wakeup Boot Source Wake on LAN Power-On Password Policy

Num Lock State at Power-On S4/S5 Wake on LAN

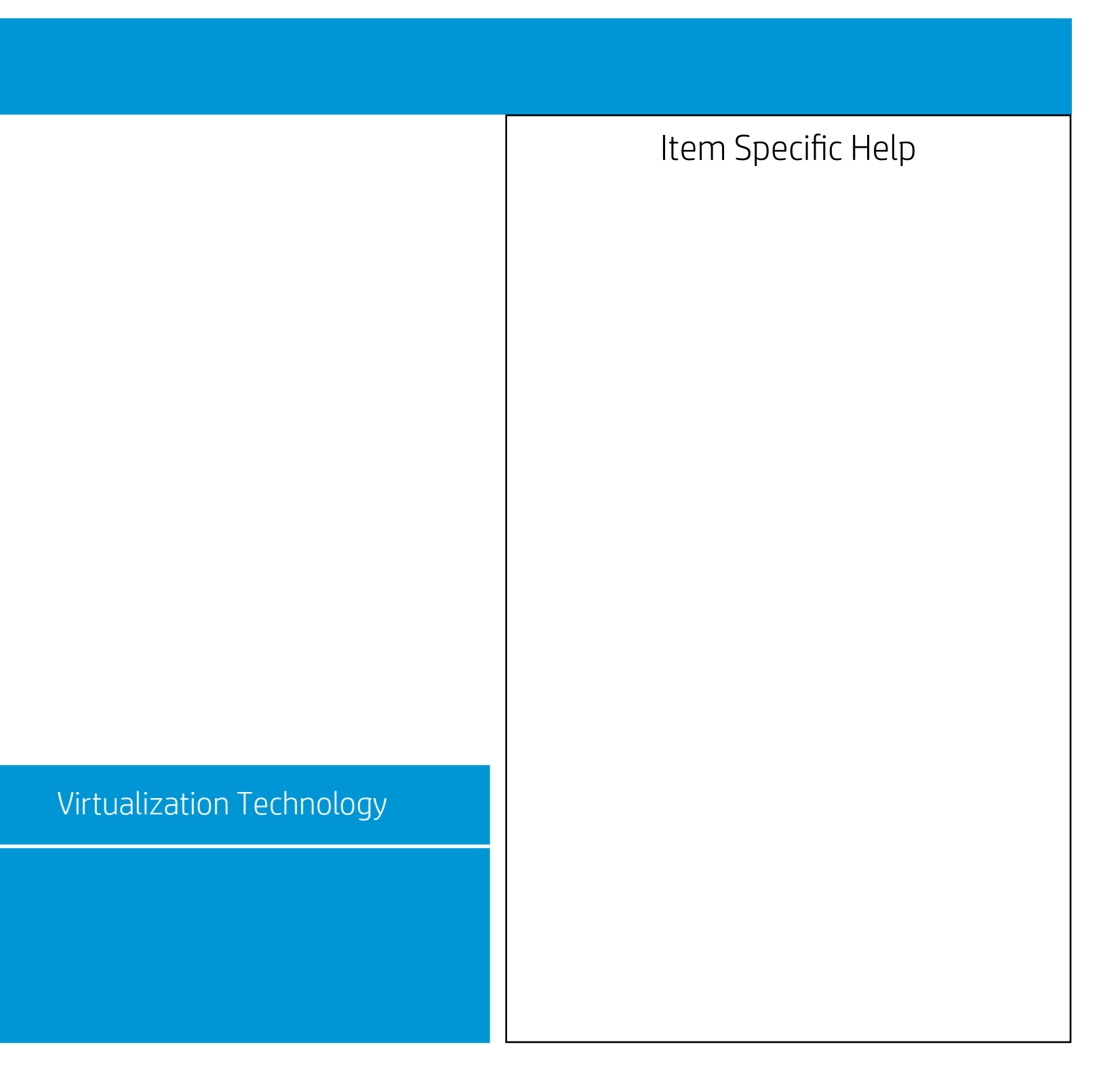

Configuration

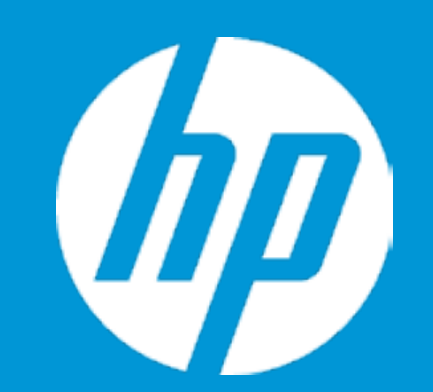

Language Virtualization Technology POST Messages After Power Loss Remote Wakeup Boot Source Wake on LAN Power-On Password Policy

Num Lock State at Power-On S4/S5 Wake on LAN

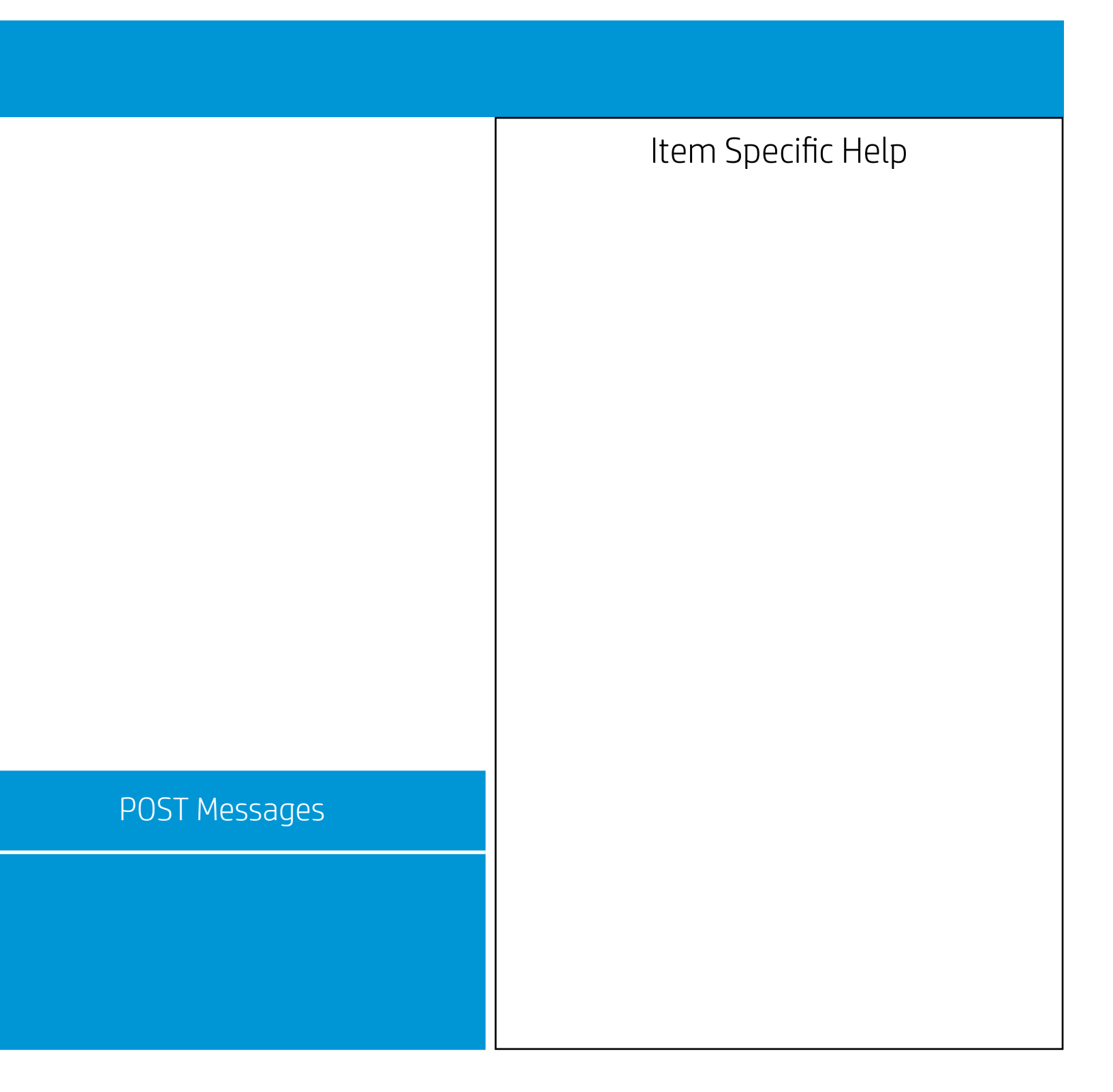

Configuration

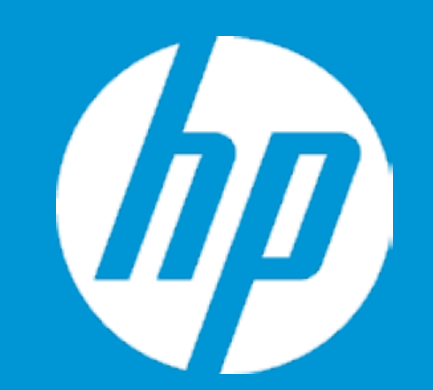

Language Virtualization Technology POST Messages After Power Loss Remote Wakeup Boot Source Wake on LAN Power-On Password Policy

Num Lock State at Power-On S4/S5 Wake on LAN

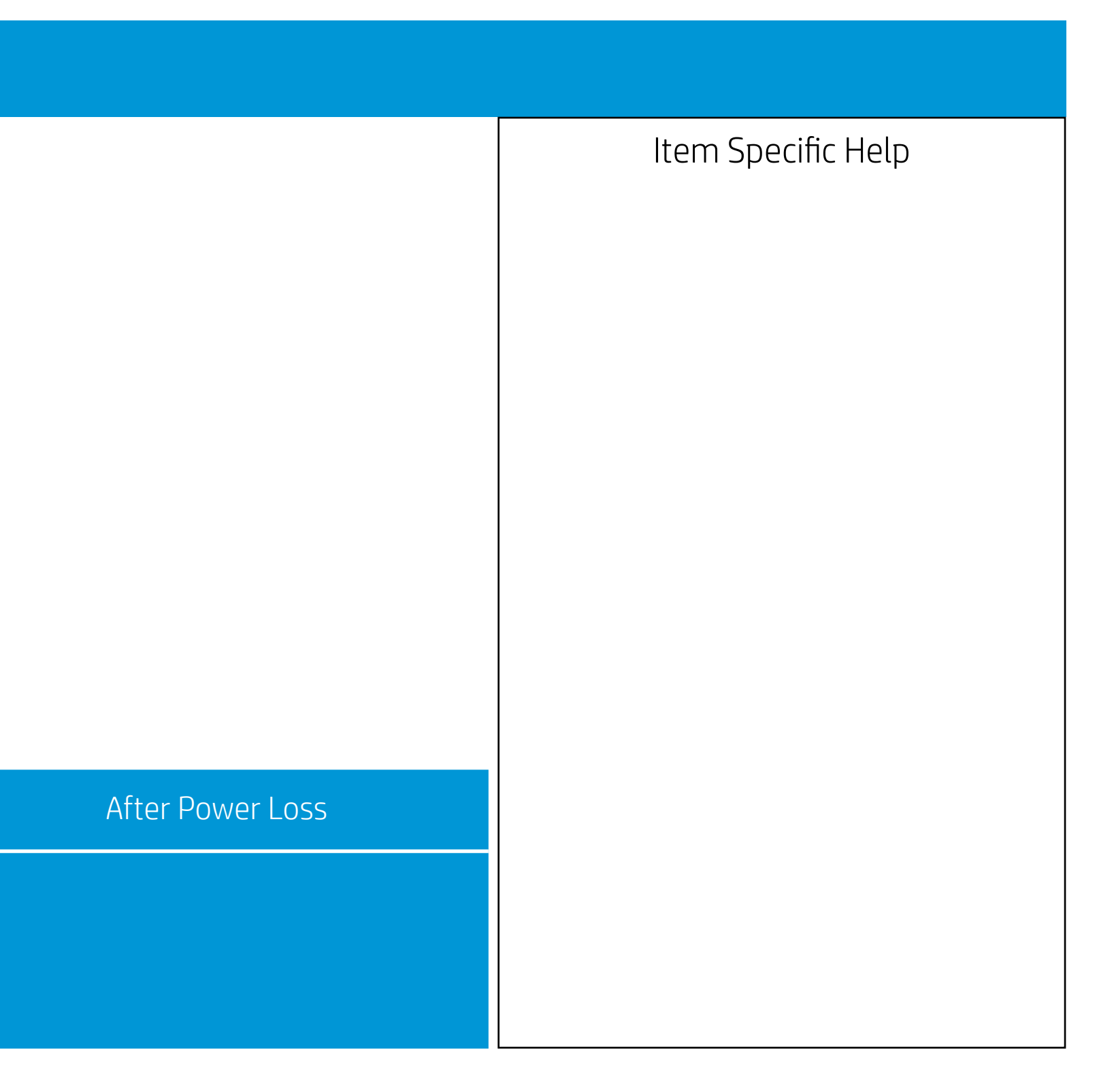

Configuration

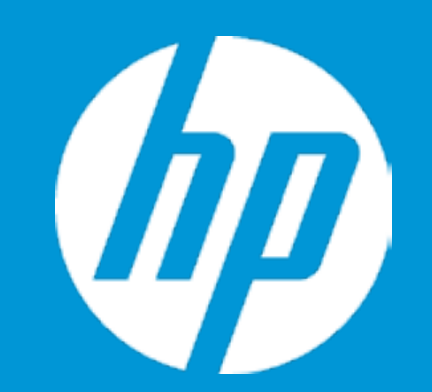

Language Virtualization Technology POST Messages After Power Loss Remote Wakeup Boot Source Wake on LAN Power-On Password Policy

Num Lock State at Power-On S4/S5 Wake on LAN

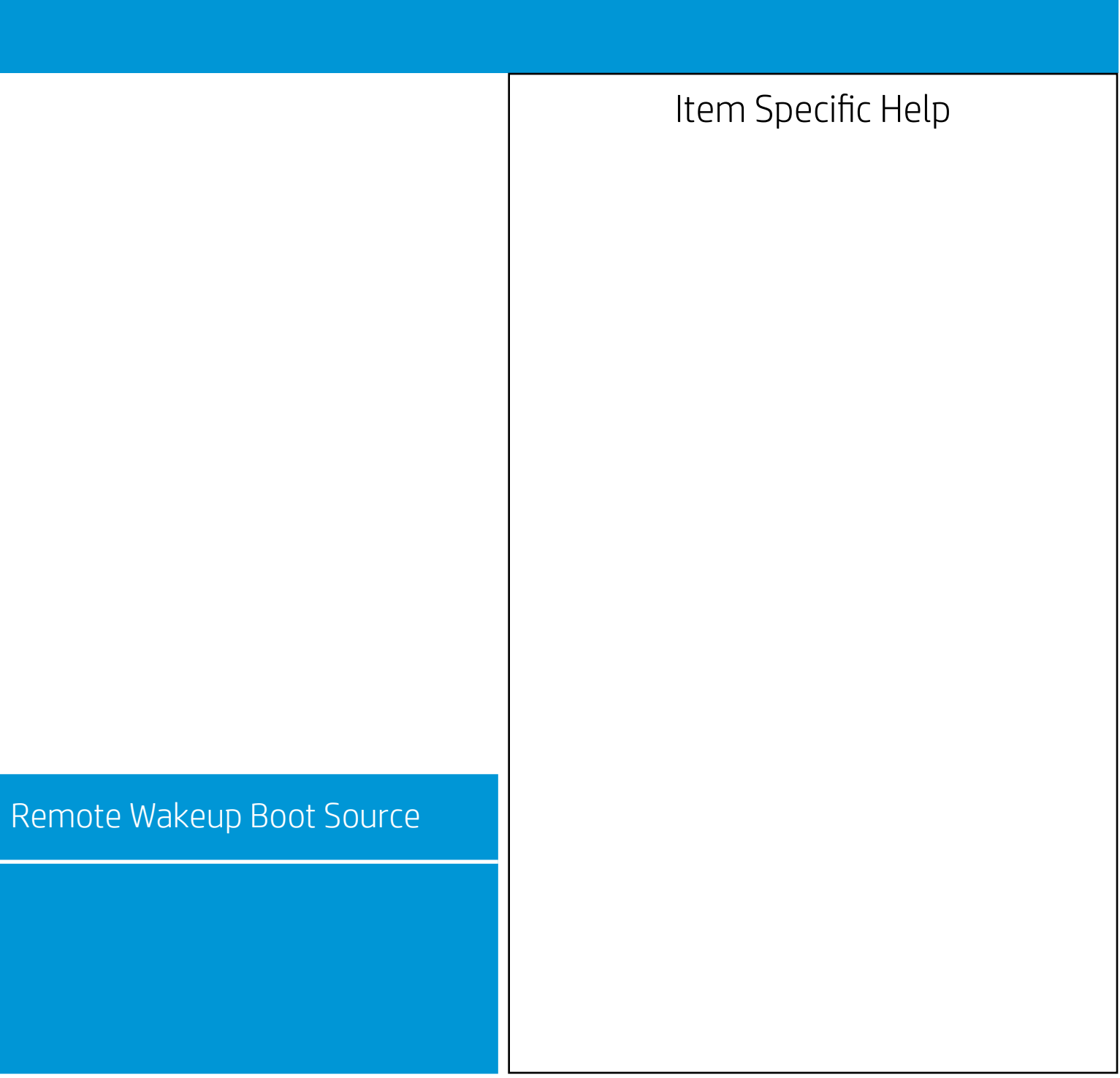

Configuration

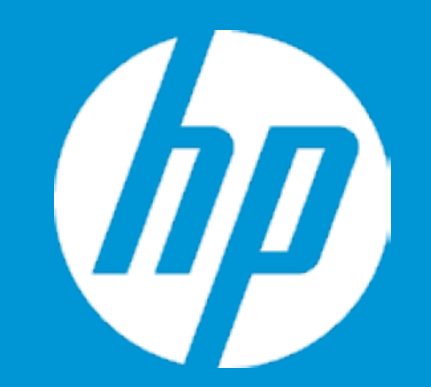

Language Virtualization Technology POST Messages After Power Loss Remote Wakeup Boot Source Wake on LAN Power-On Password Policy

Num Lock State at Power-On S4/S5 Wake on LAN

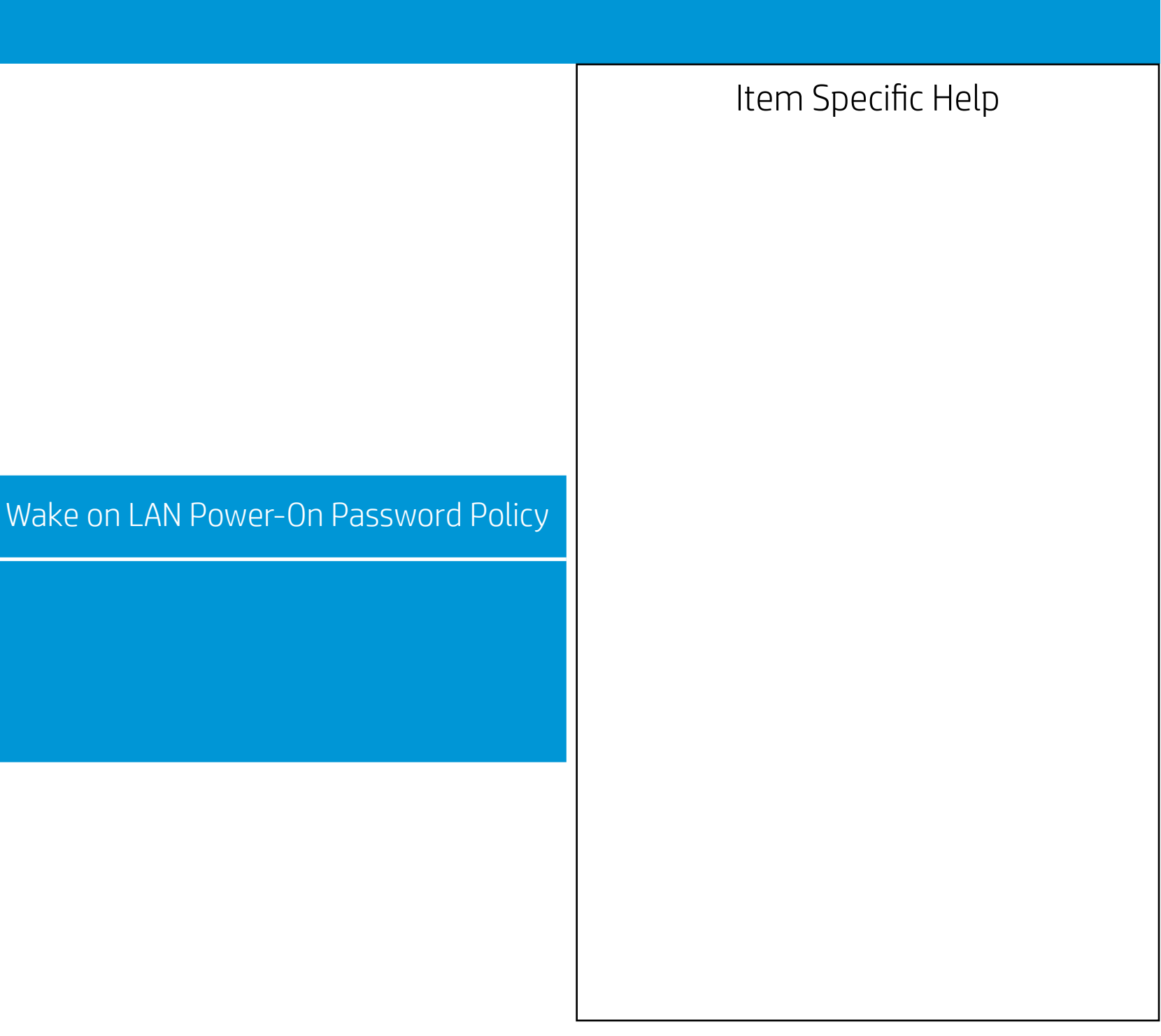

Configuration

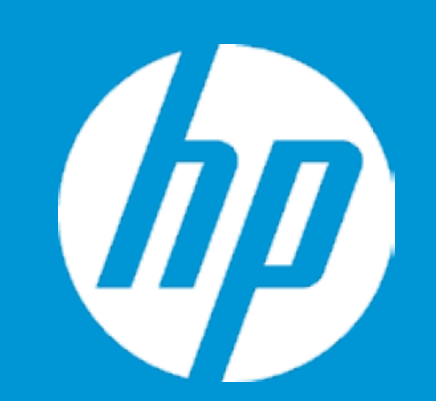

Scheduled Power-On

Sunday Monday Tuesday Wednesday Thursday Friday Saturday Time (hh:mm)

<00:00>

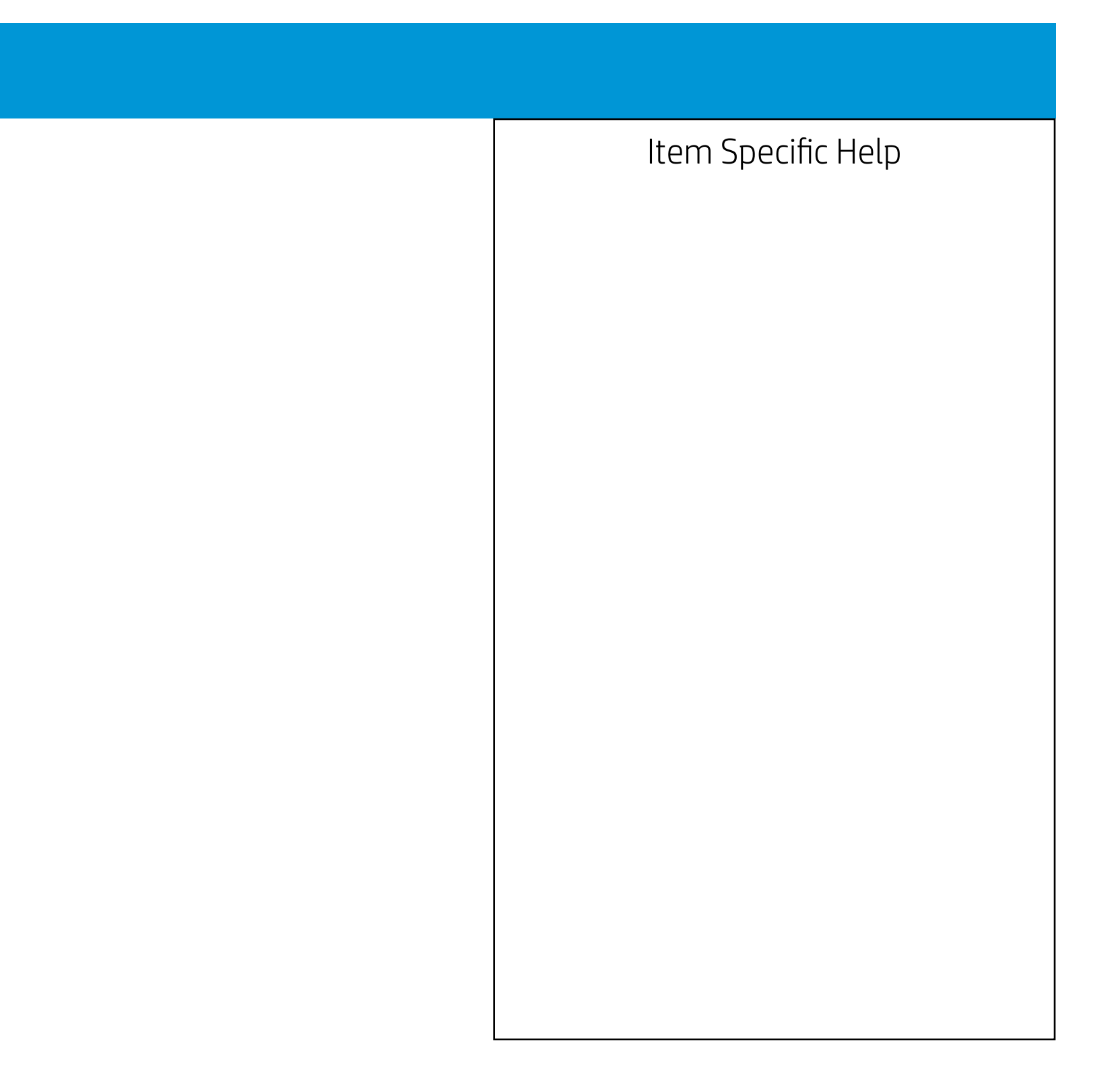

Configuration

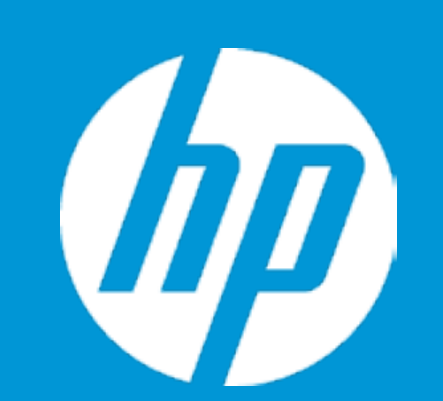

Scheduled Power-On

Sunday Monday Tuesday Wednesday Thursday Friday Saturday Time (hh:mm) <00:00>

Sunday

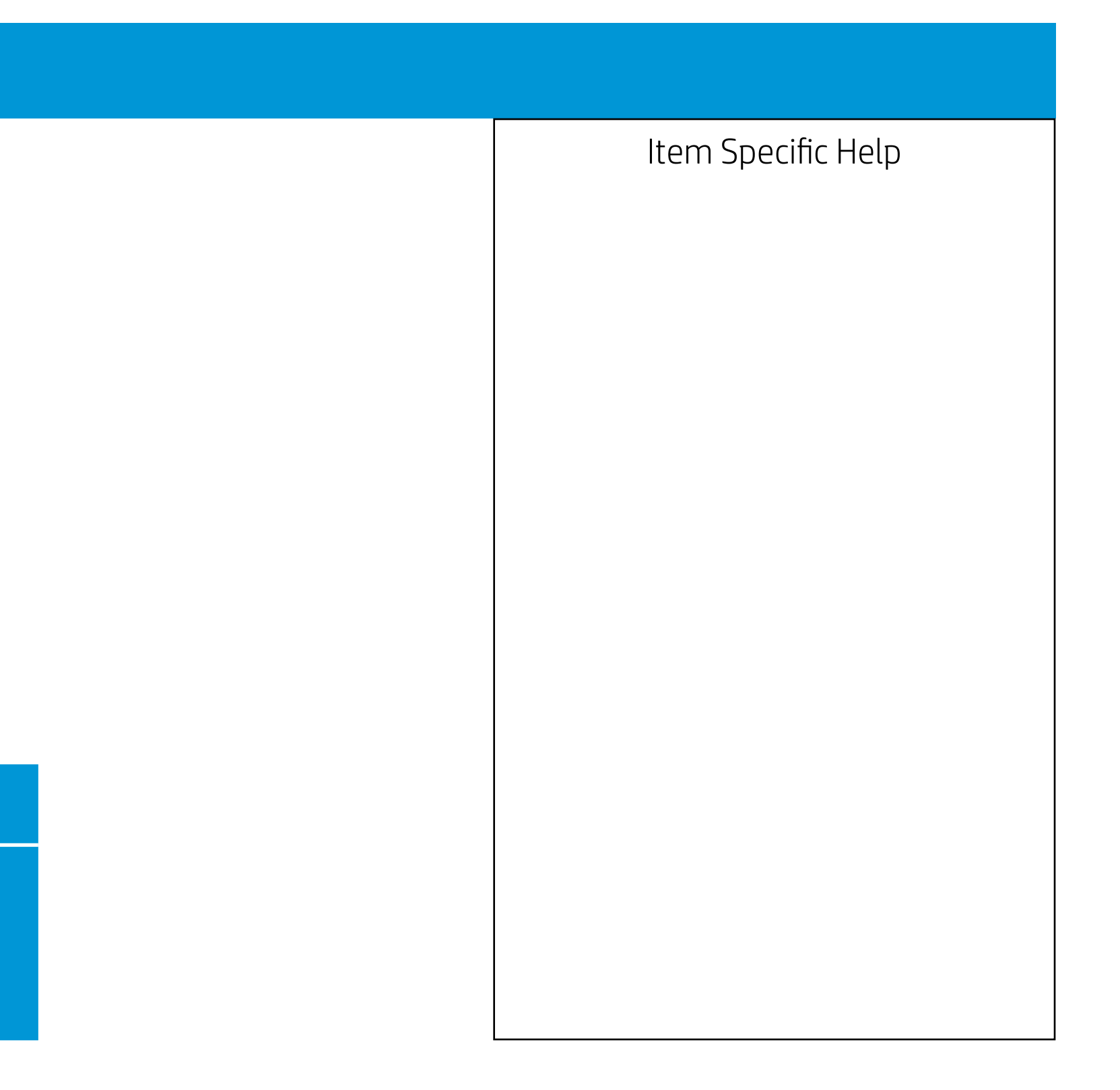

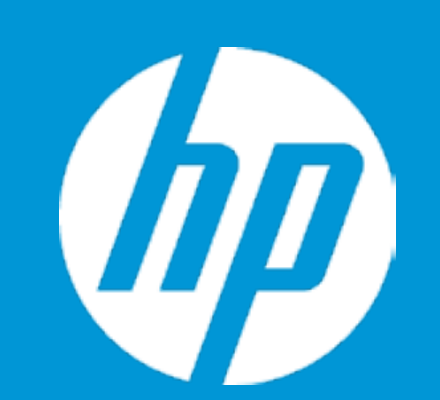

Scheduled Power-On

Sunday Monday Tuesday Wednesday Thursday Friday Saturday Time (hh:mm)

<00:00>

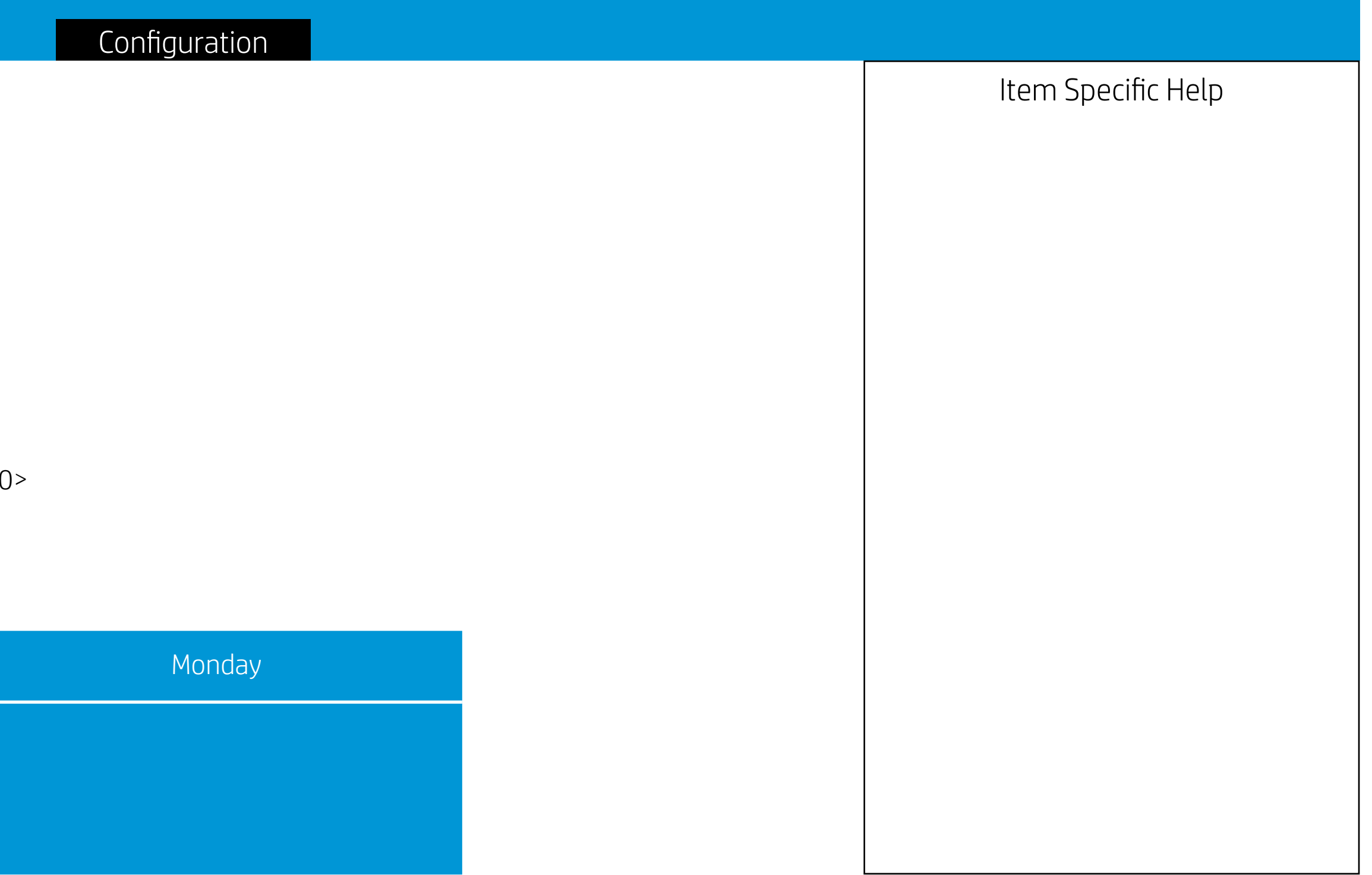

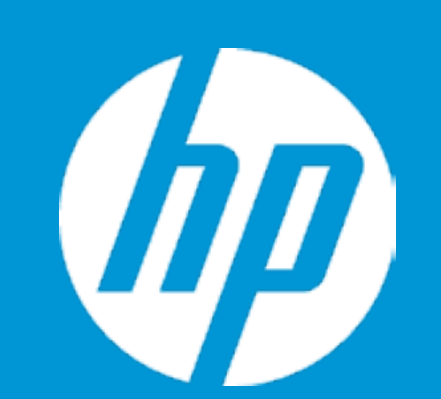

Scheduled Power-On

Sunday Monday Tuesday Wednesday Thursday Friday Saturday Time (hh:mm)

<00:00>

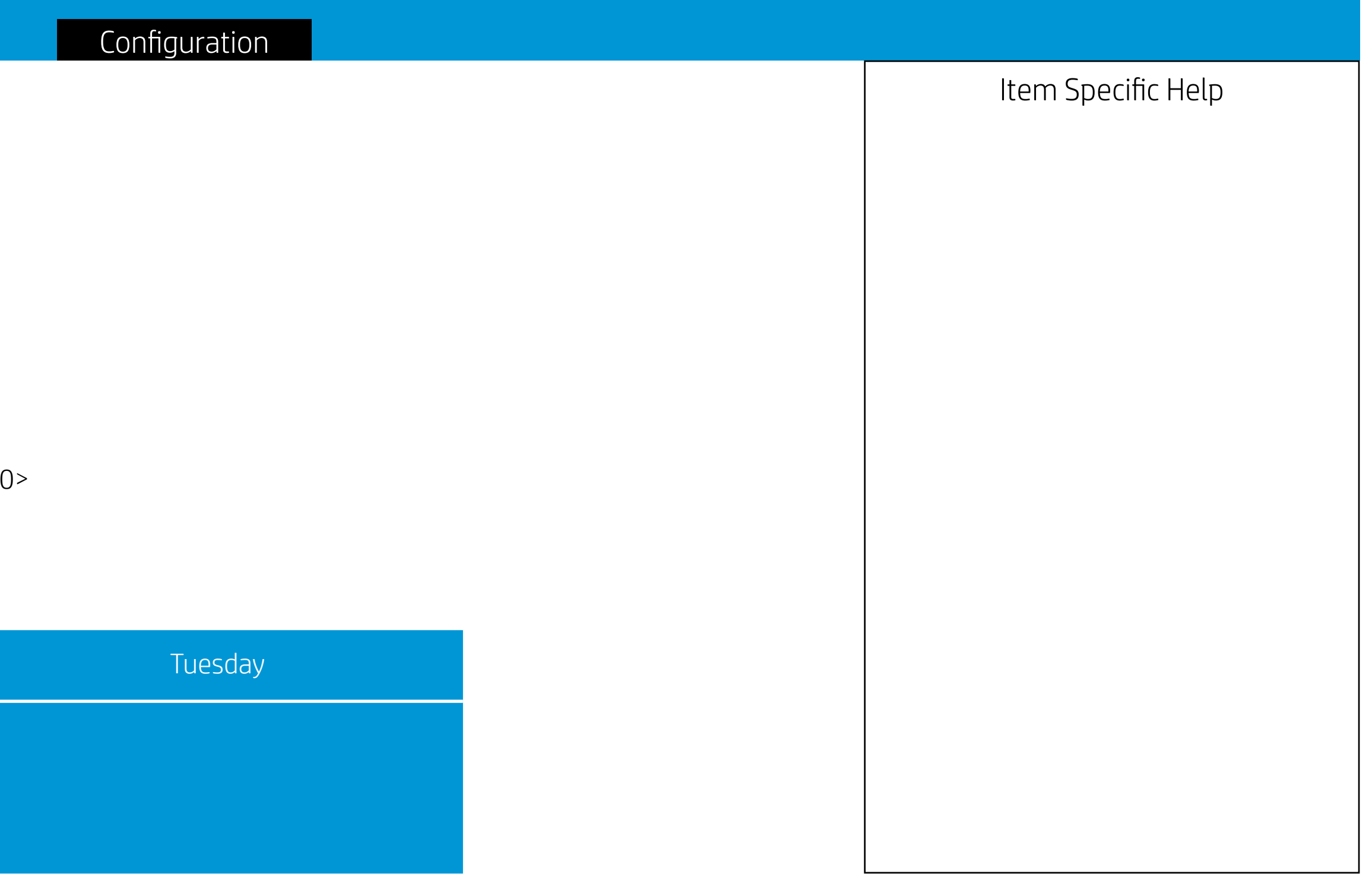

Configuration

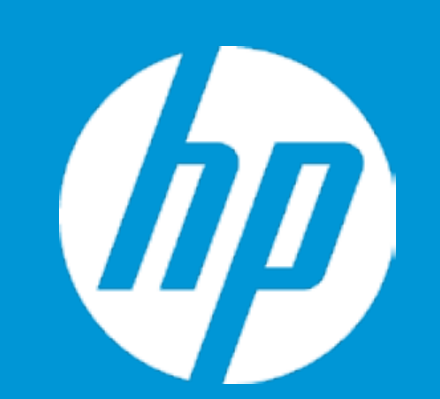

Scheduled Power-On

Sunday Monday Tuesday Wednesday Thursday Friday Saturday Time (hh:mm)

<00:00>

## Wednesday

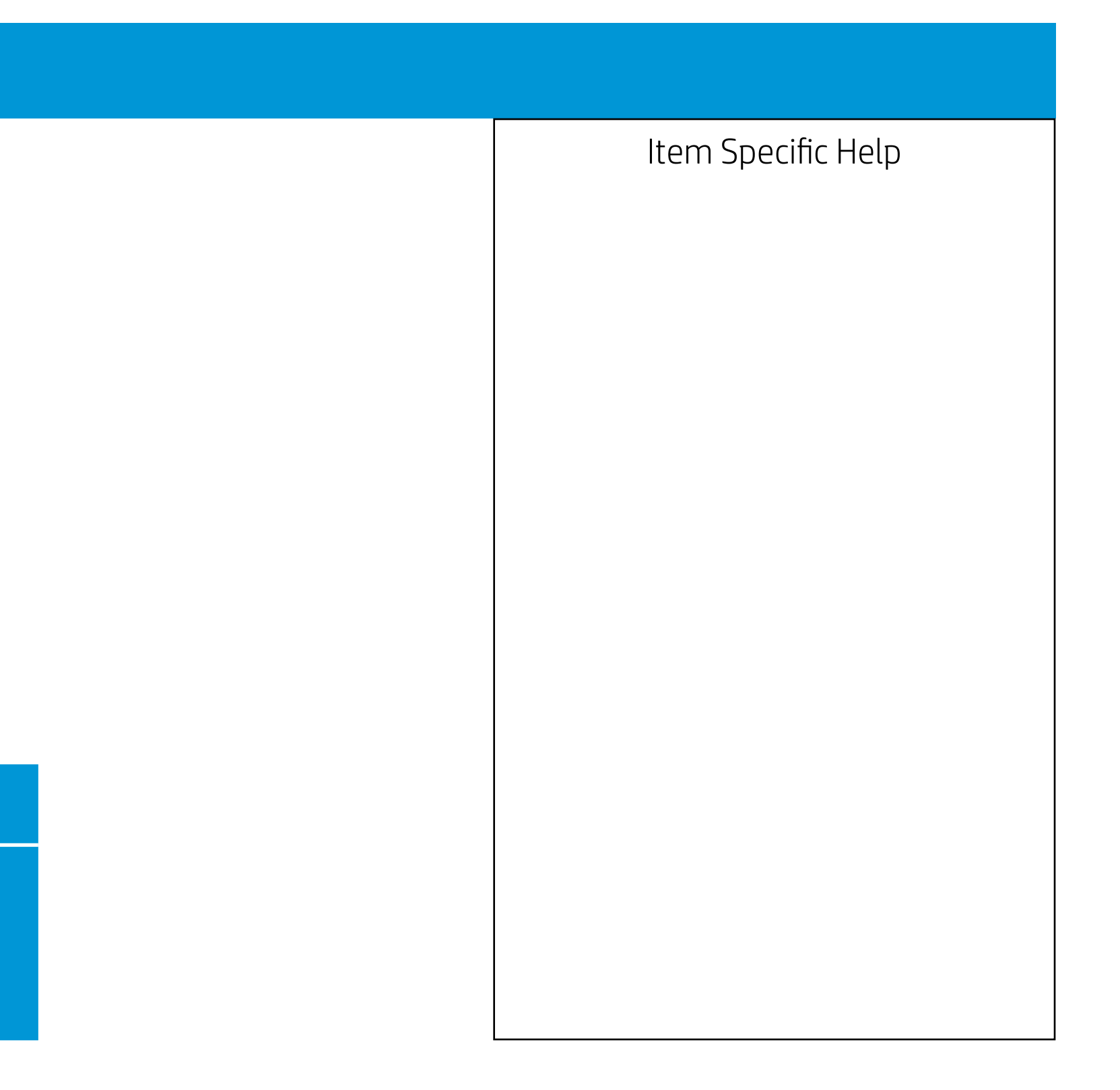

Configuration

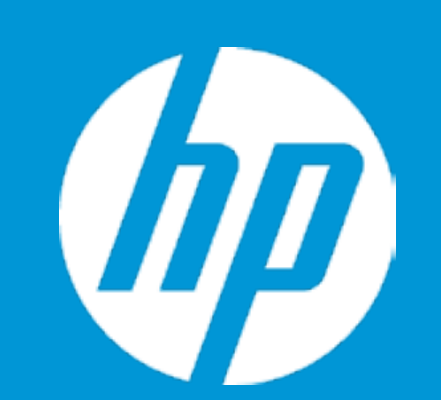

Scheduled Power-On

Sunday Monday Tuesday Wednesday Thursday Friday Saturday Time (hh:mm)

<00:00>

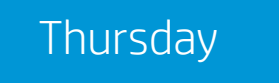

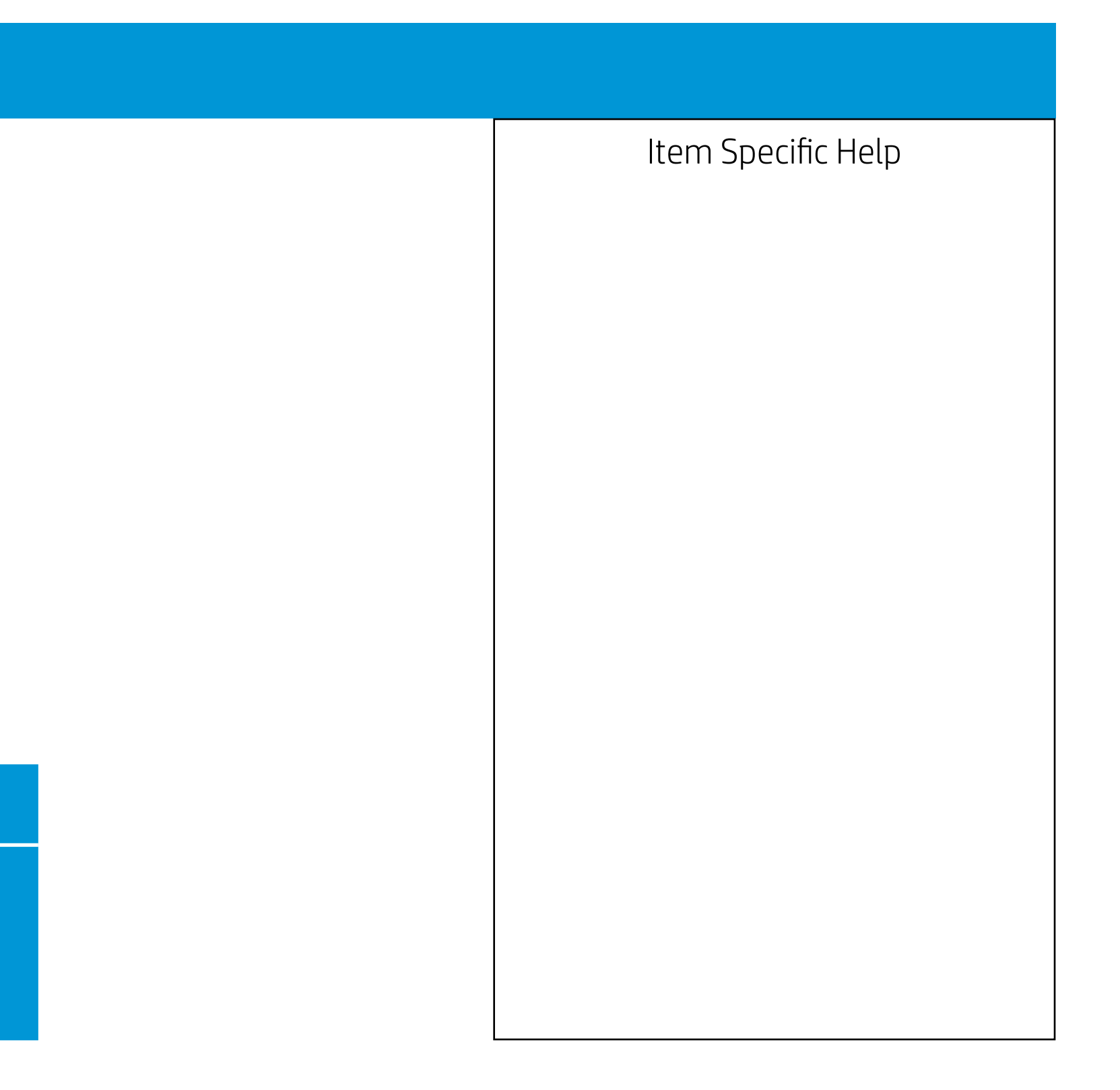

Configuration

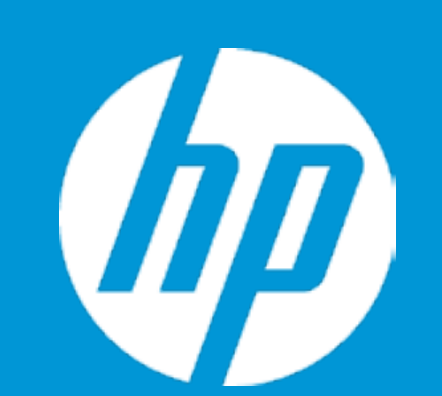

Scheduled Power-On

Sunday Monday Tuesday Wednesday Thursday Friday Saturday Time (hh:mm) <00:00>

Friday

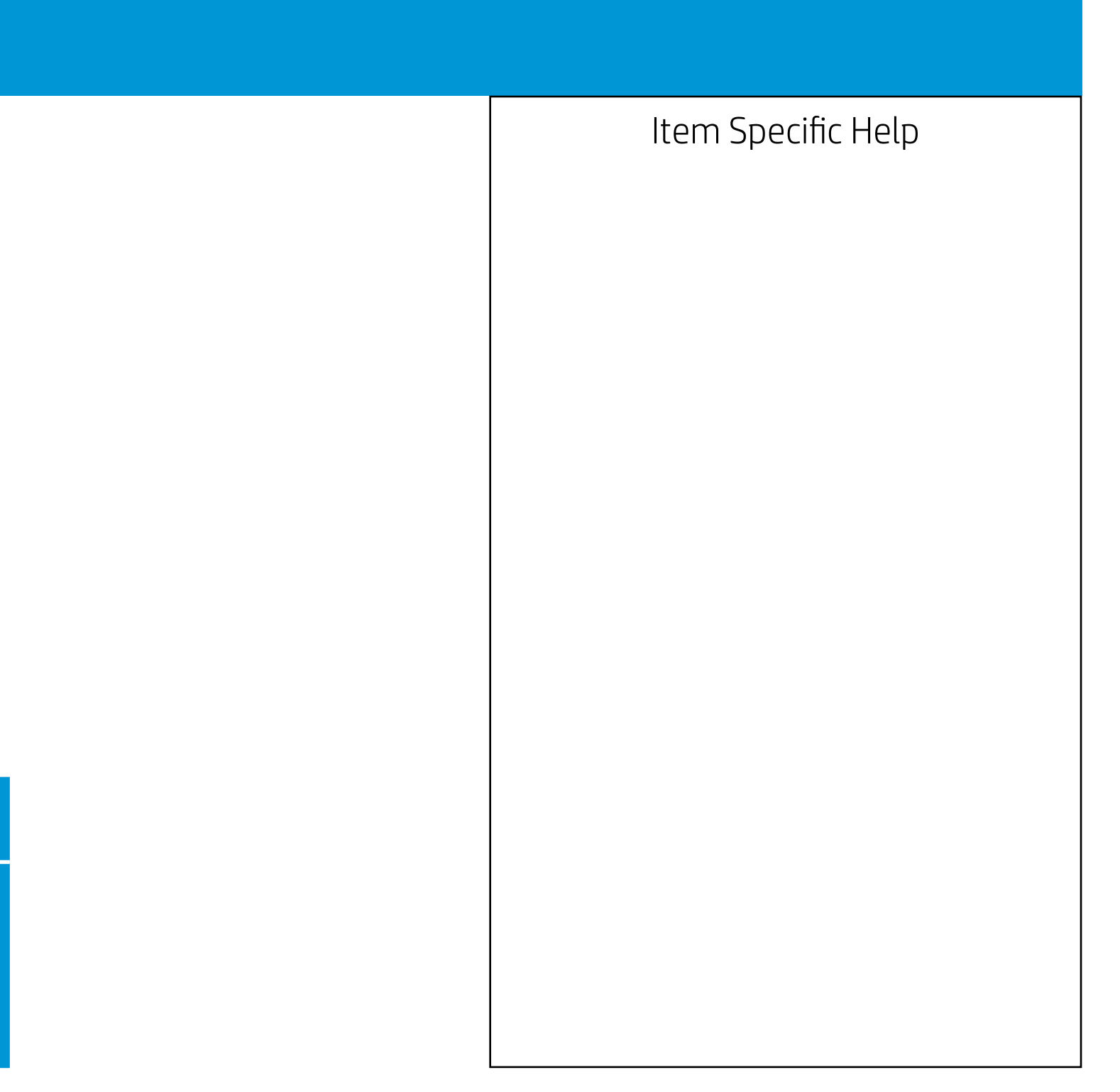

Configuration

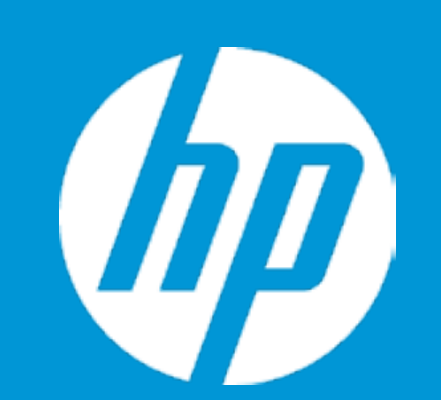

Scheduled Power-On

Sunday Monday Tuesday Wednesday Thursday Friday Saturday Time (hh:mm) <00:00>

Saturday

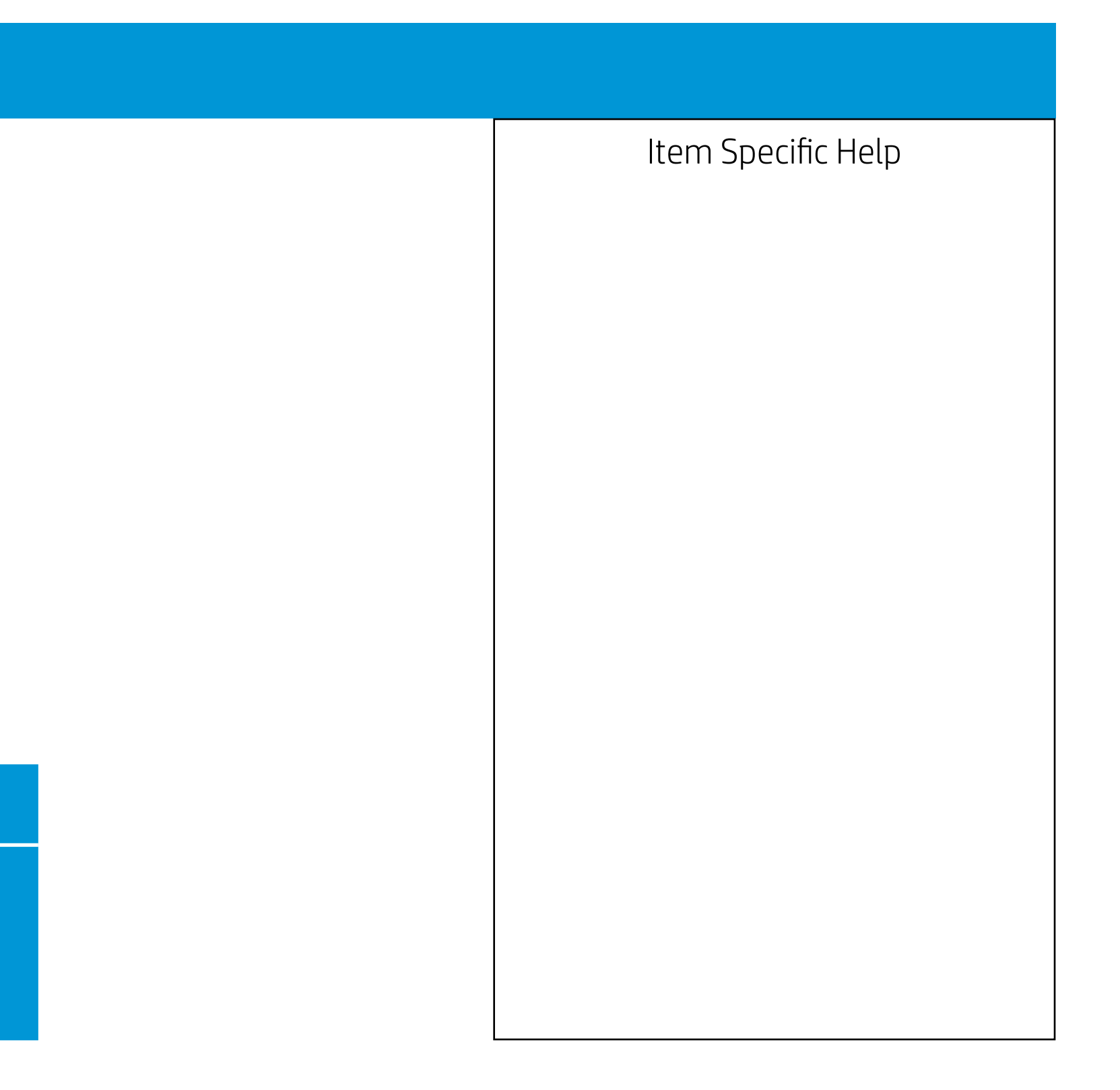

Configuration

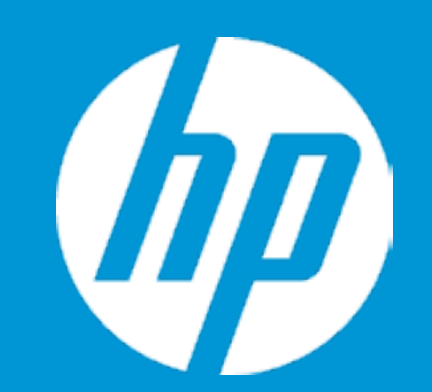

Language Virtualization Technology POST Messages After Power Loss Remote Wakeup Boot Source Wake on LAN Power-On Password Policy

Num Lock State at Power-On S4/S5 Wake on LAN

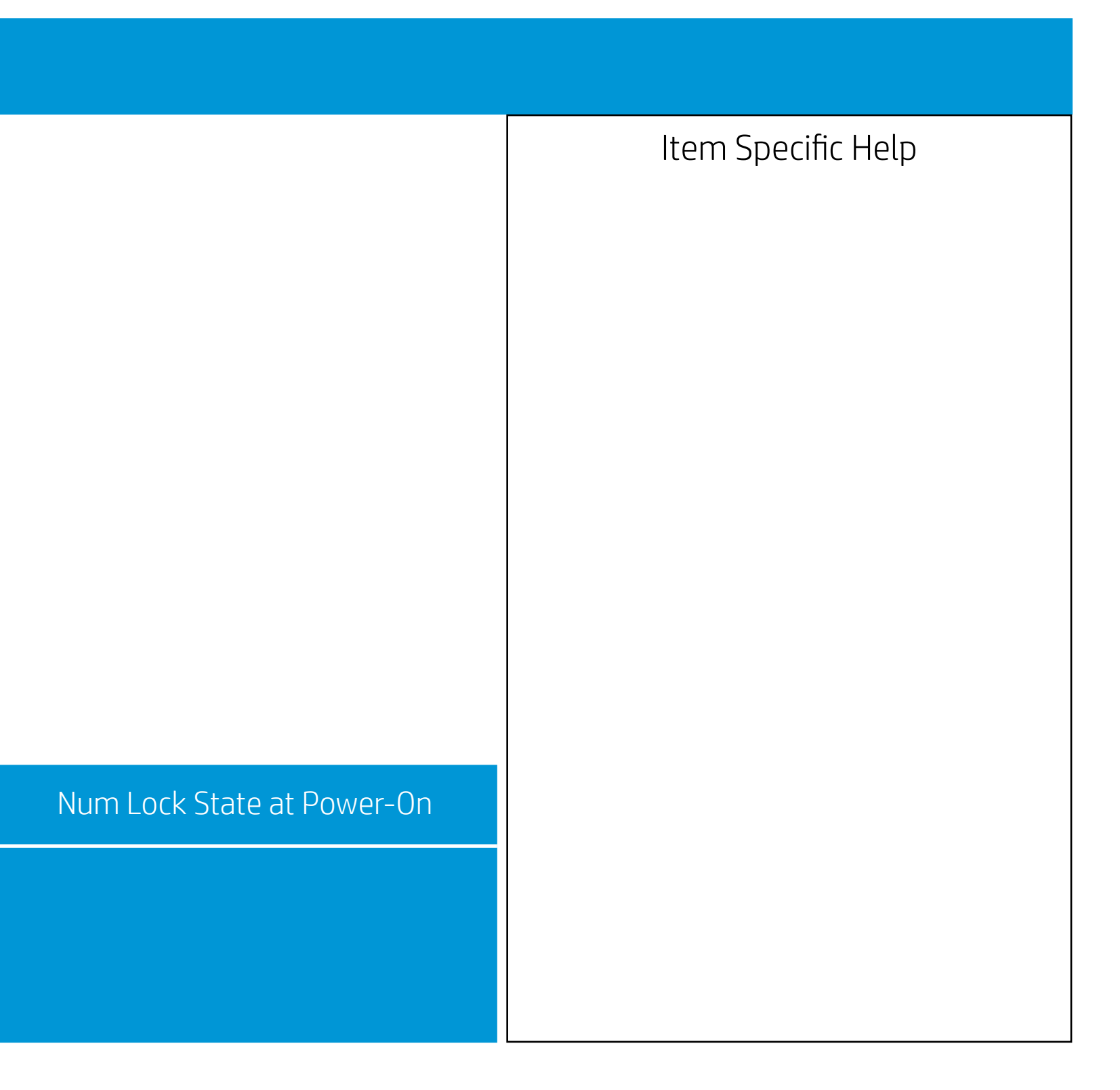

Configuration

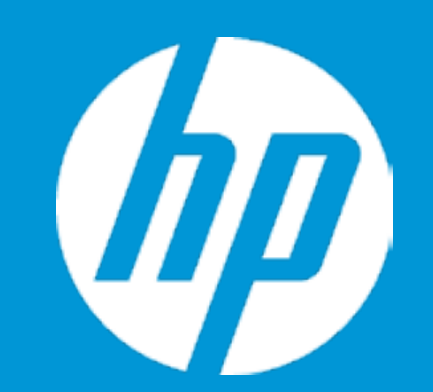

Language Virtualization Technology POST Messages After Power Loss Remote Wakeup Boot Source Wake on LAN Power-On Password Policy

Num Lock State at Power-On S4/S5 Wake on LAN

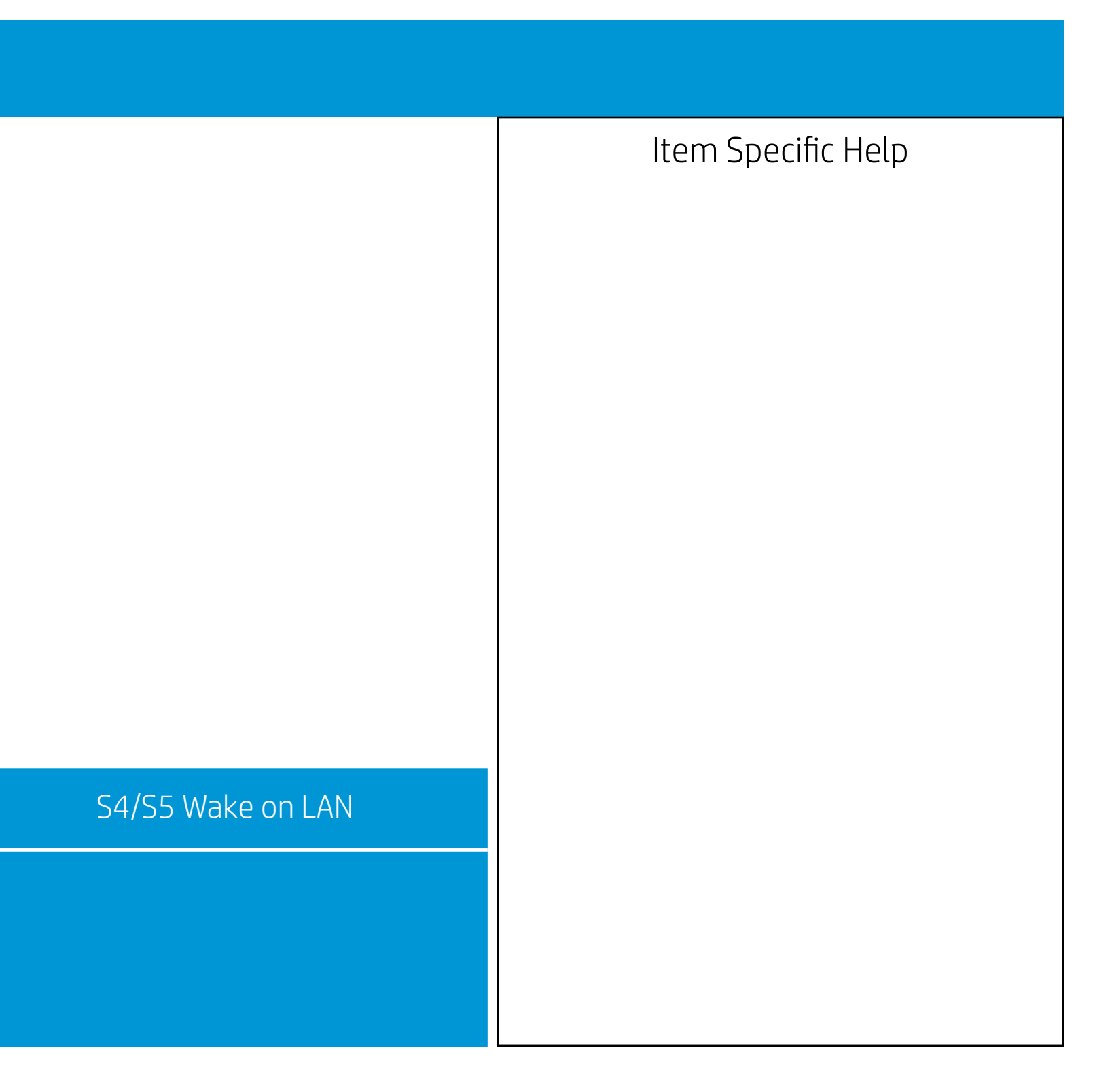

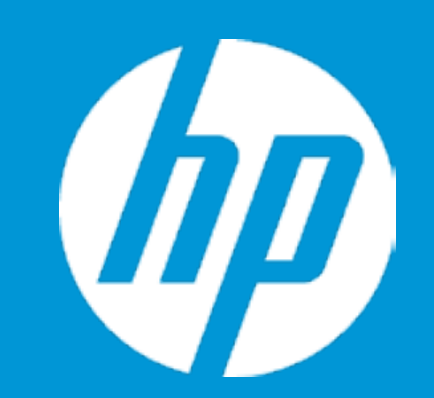

Configuration

Device Options Serial Port A

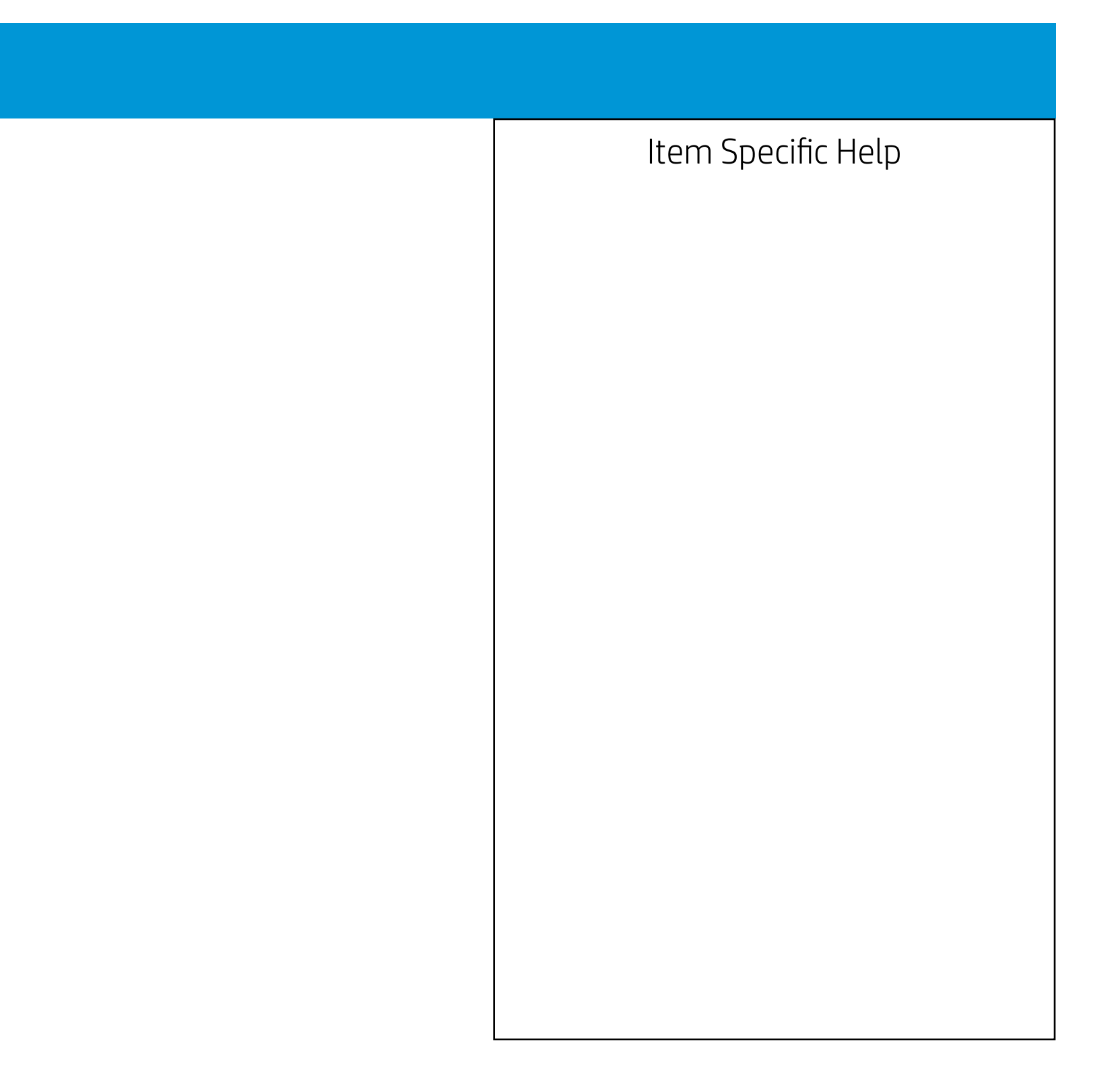

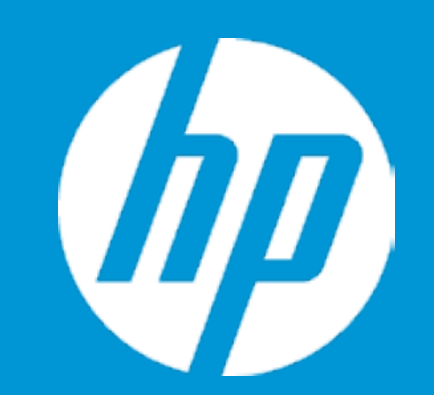

Configuration

Device Options

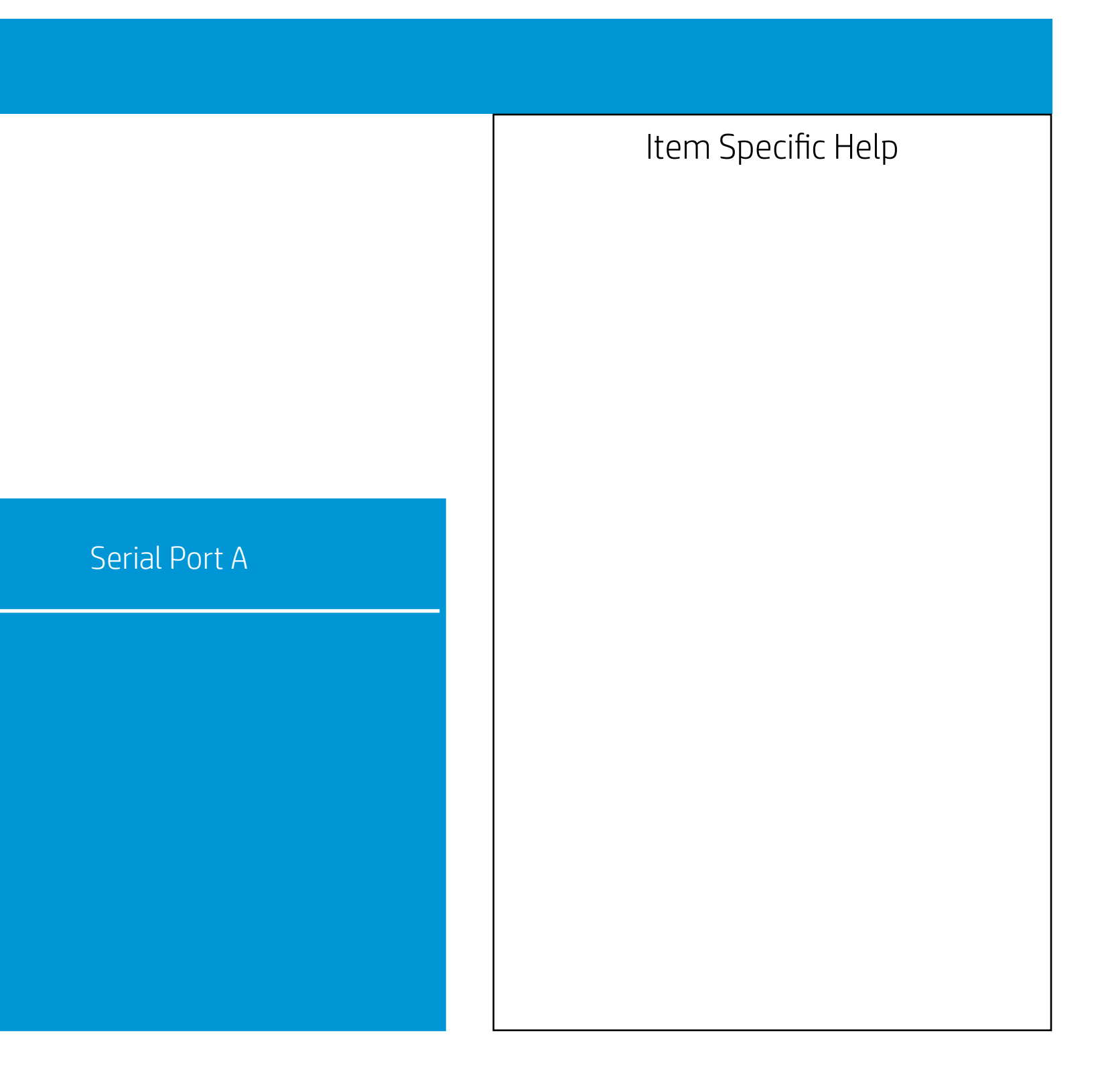

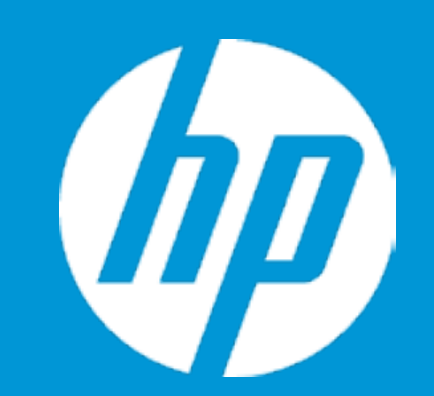

Configuration

Device Options

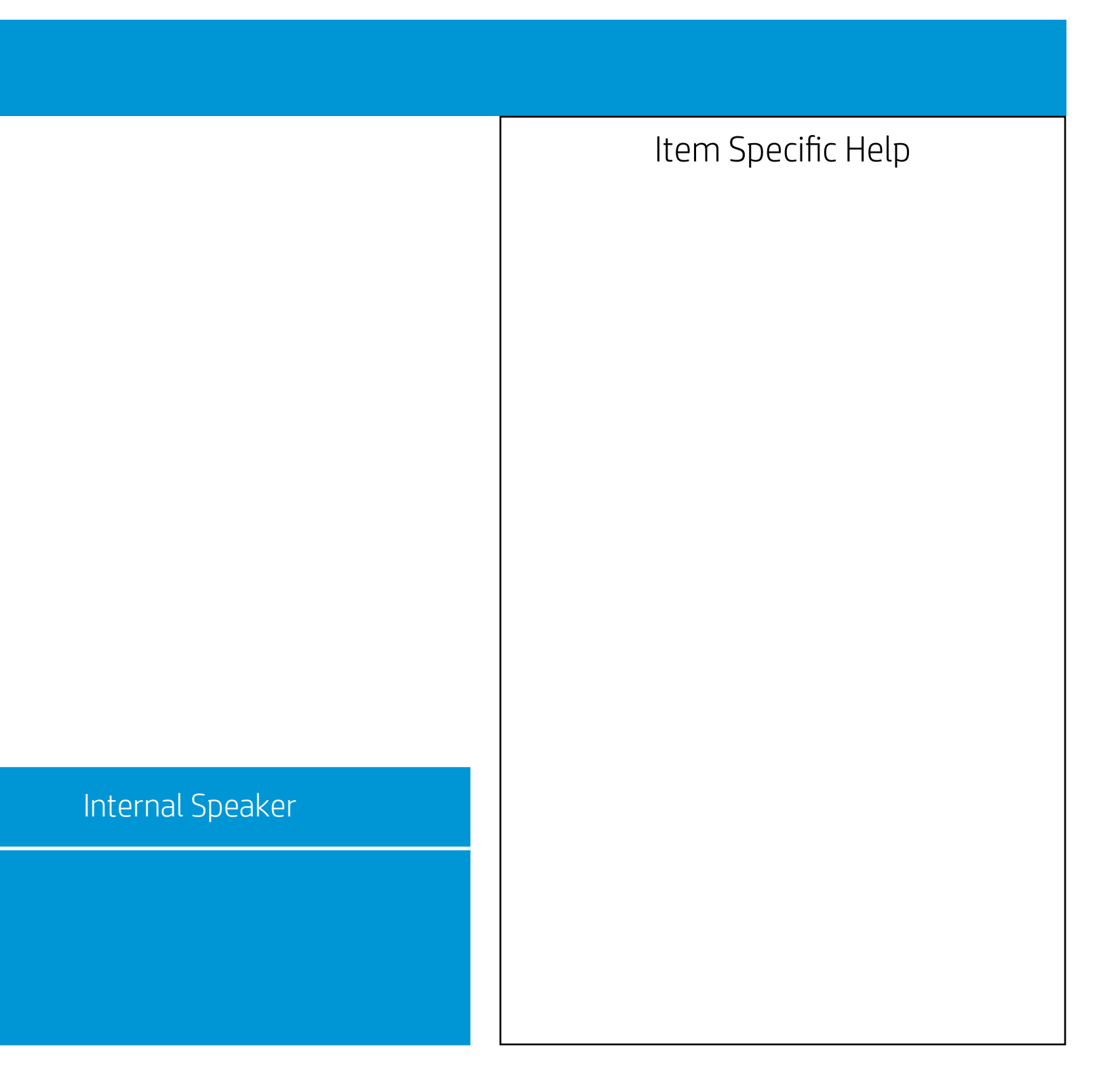

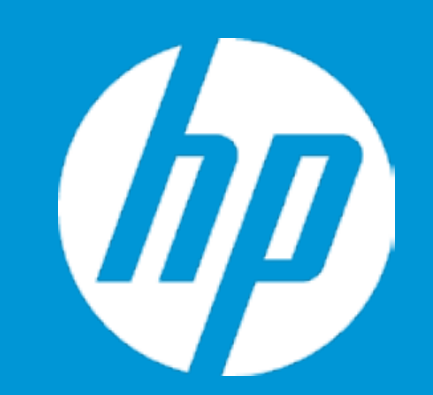

## Configuration

Device Options

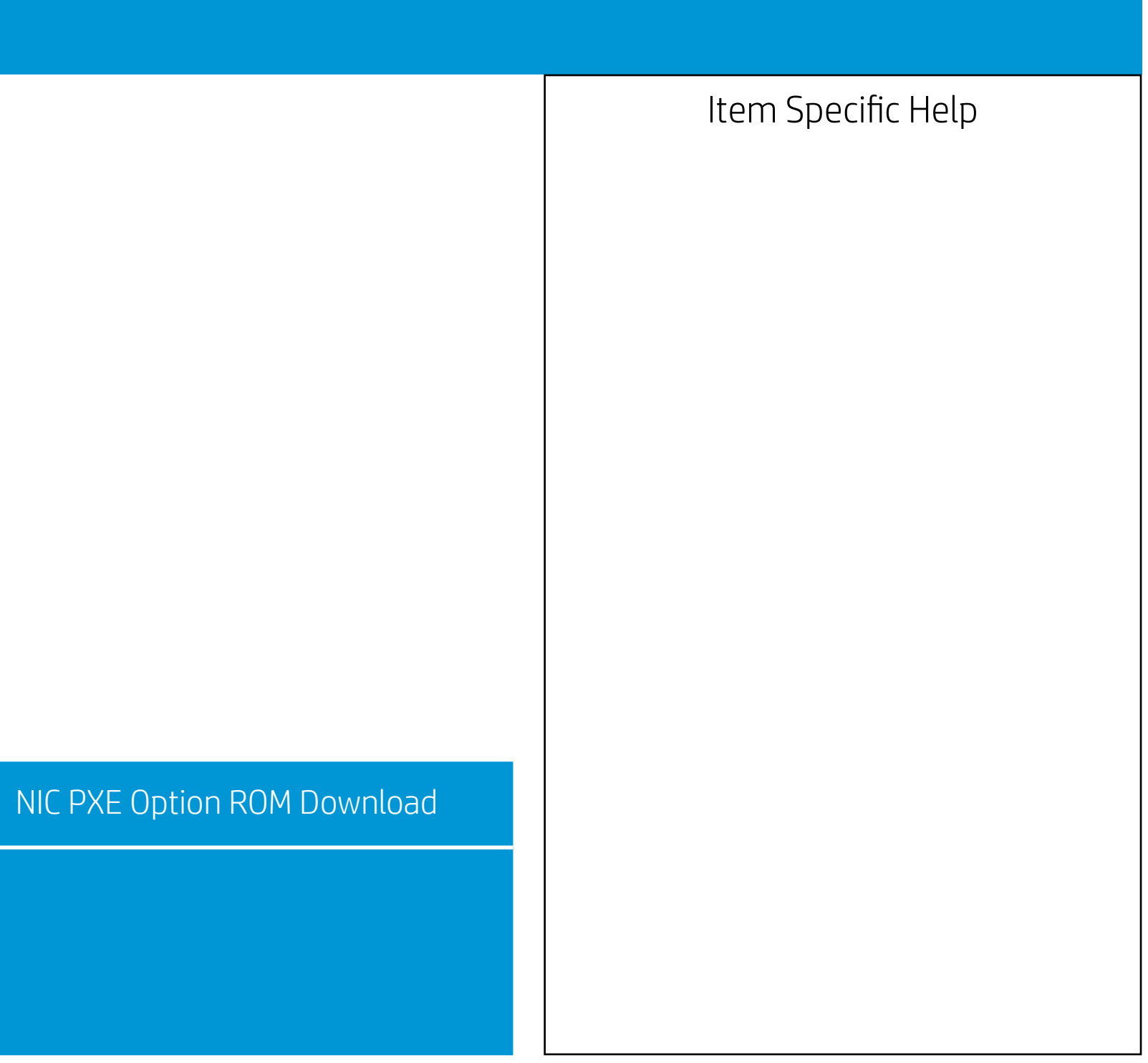

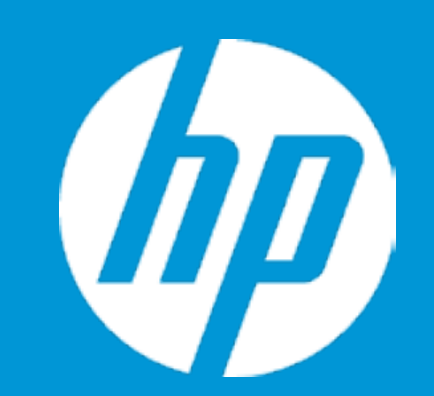

Configuration

Device Options

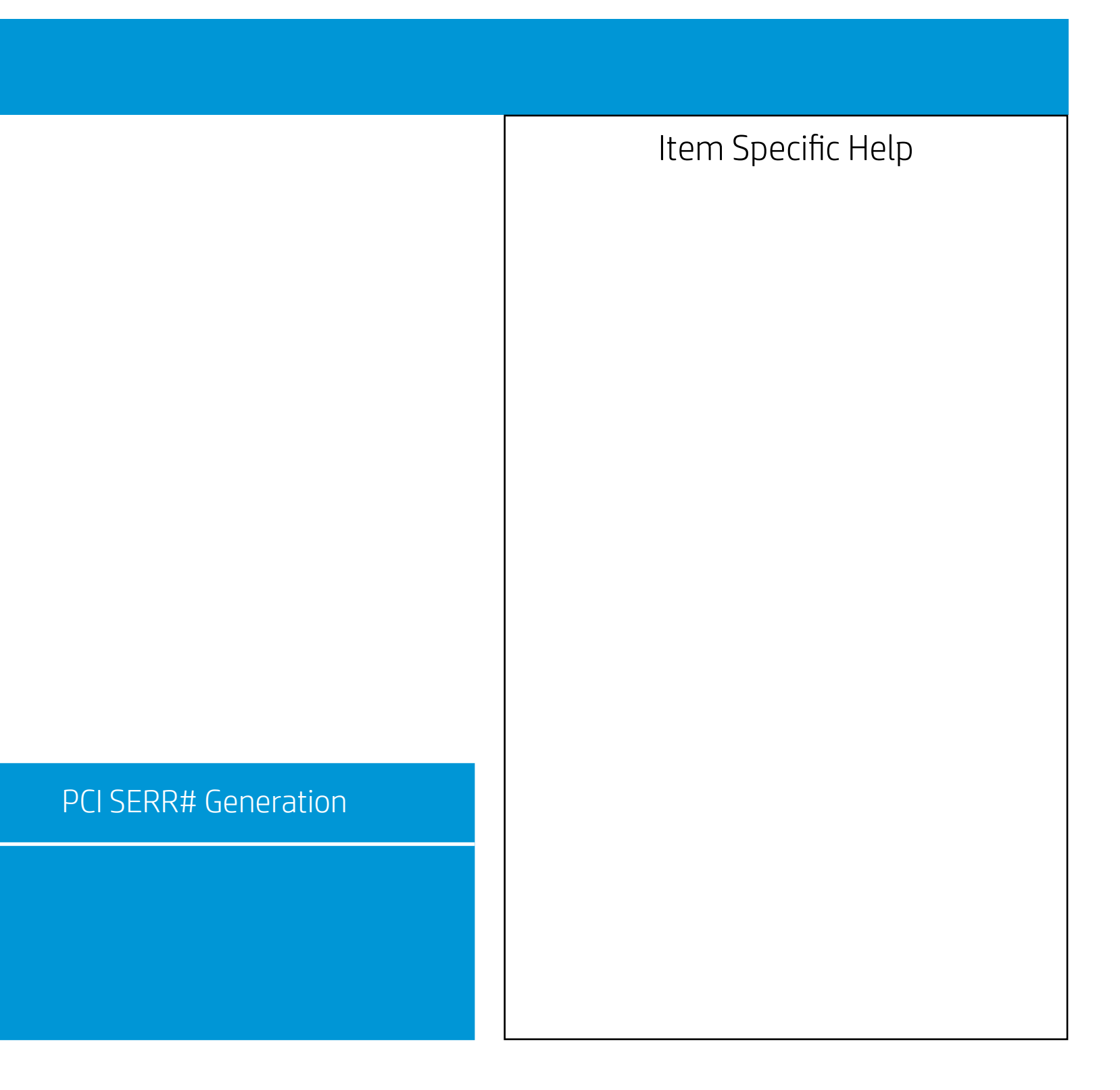

Configuration

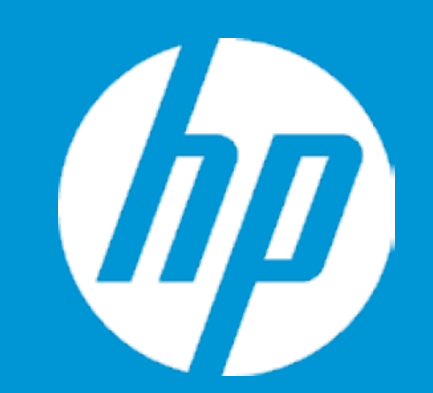

Device Options

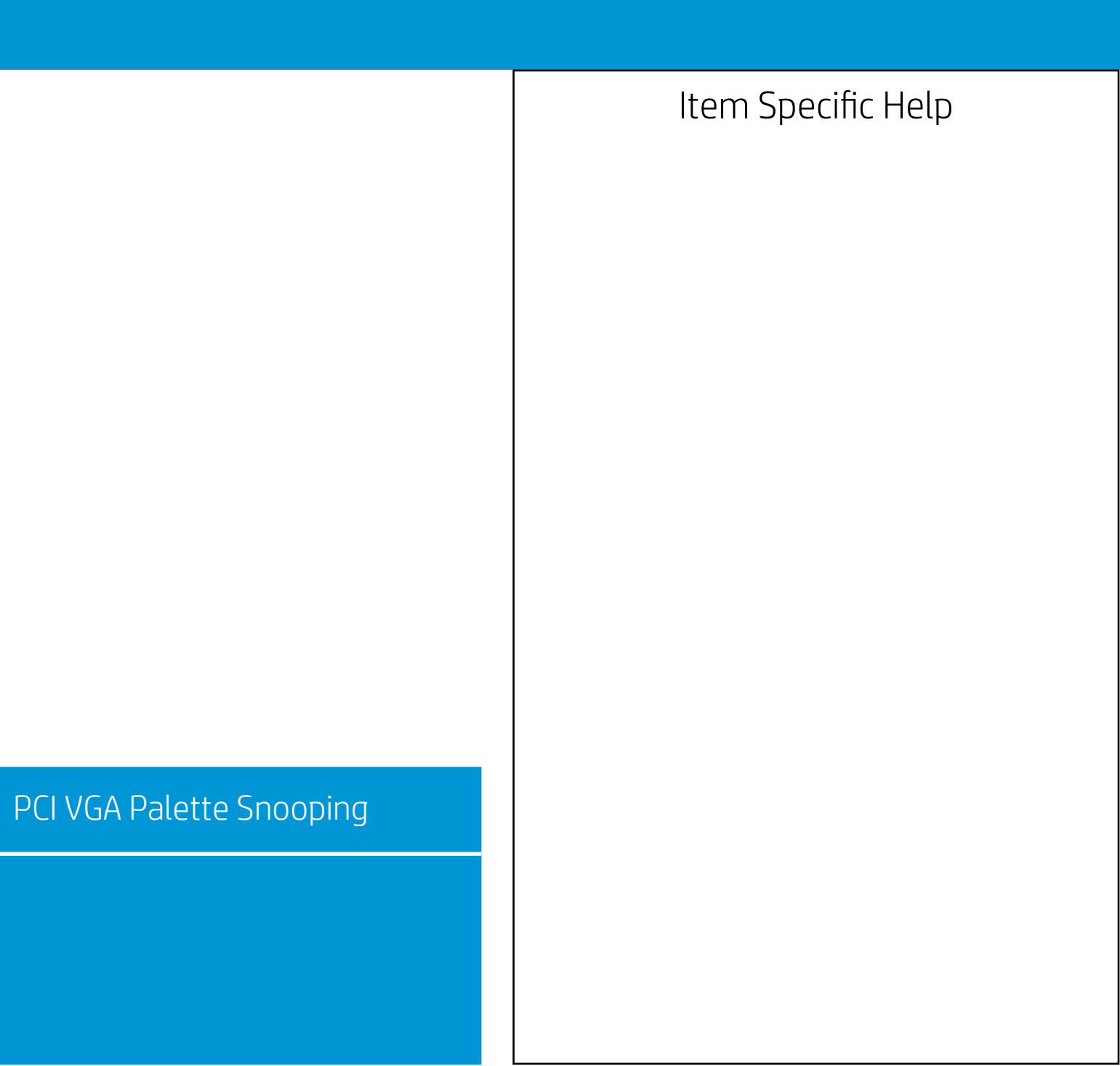

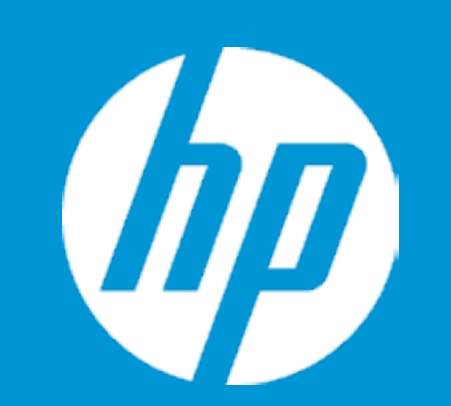

Thermal

CPU Fan Speed System Fan Speed CPU Fan Check System Fan Check

:604 RPM :676 RPM

Configuration

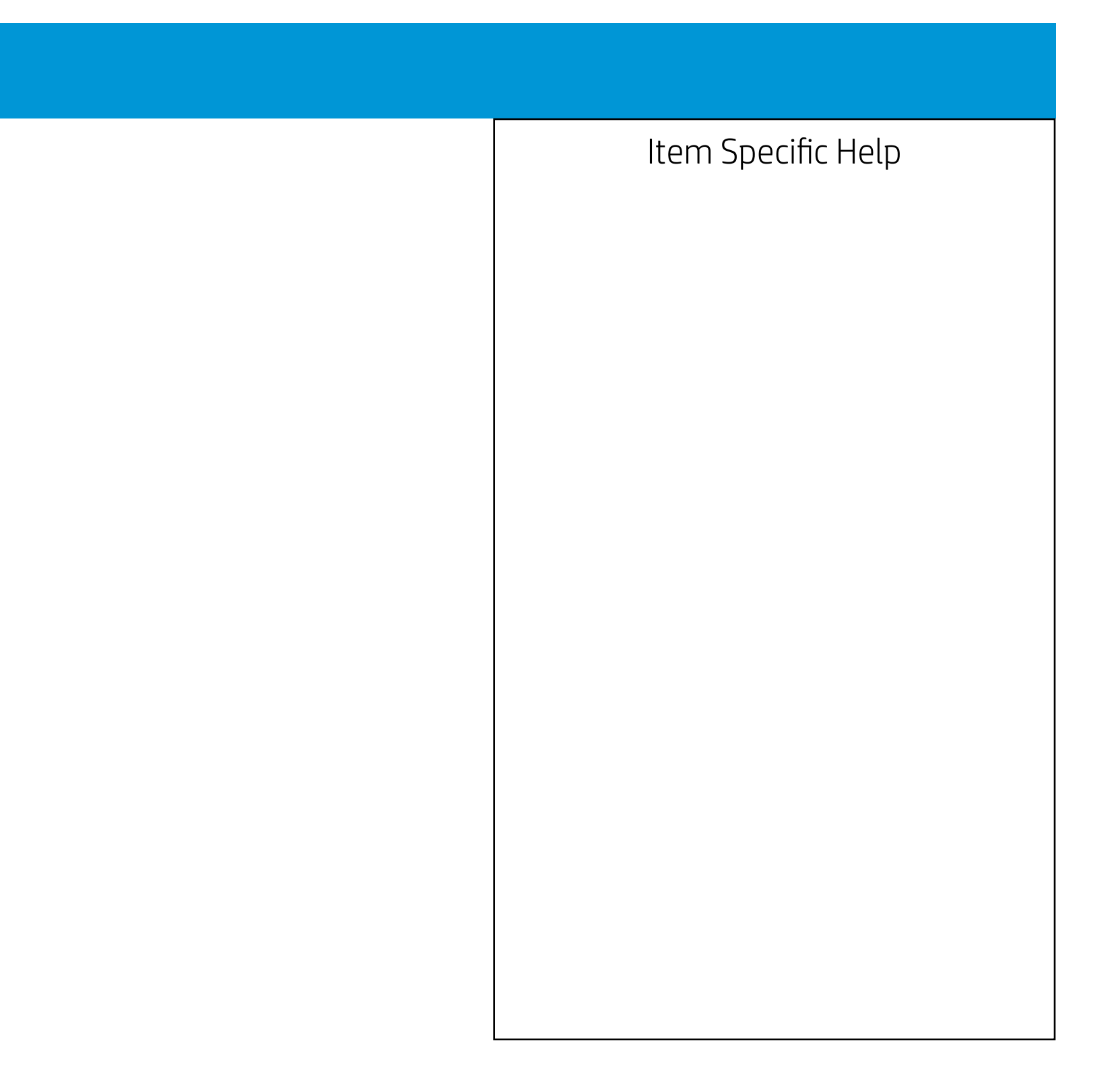

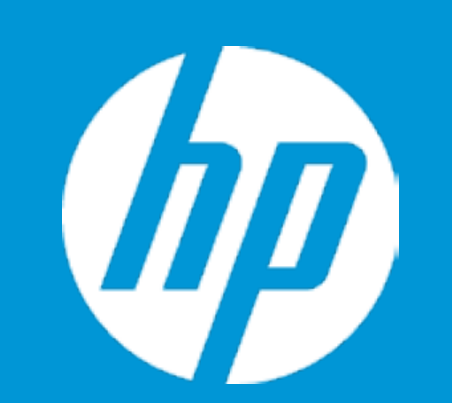

Thermal

CPU Fan Speed System Fan Speed CPU Fan Check System Fan Check

:604 RPM :676 RPM

Configuration

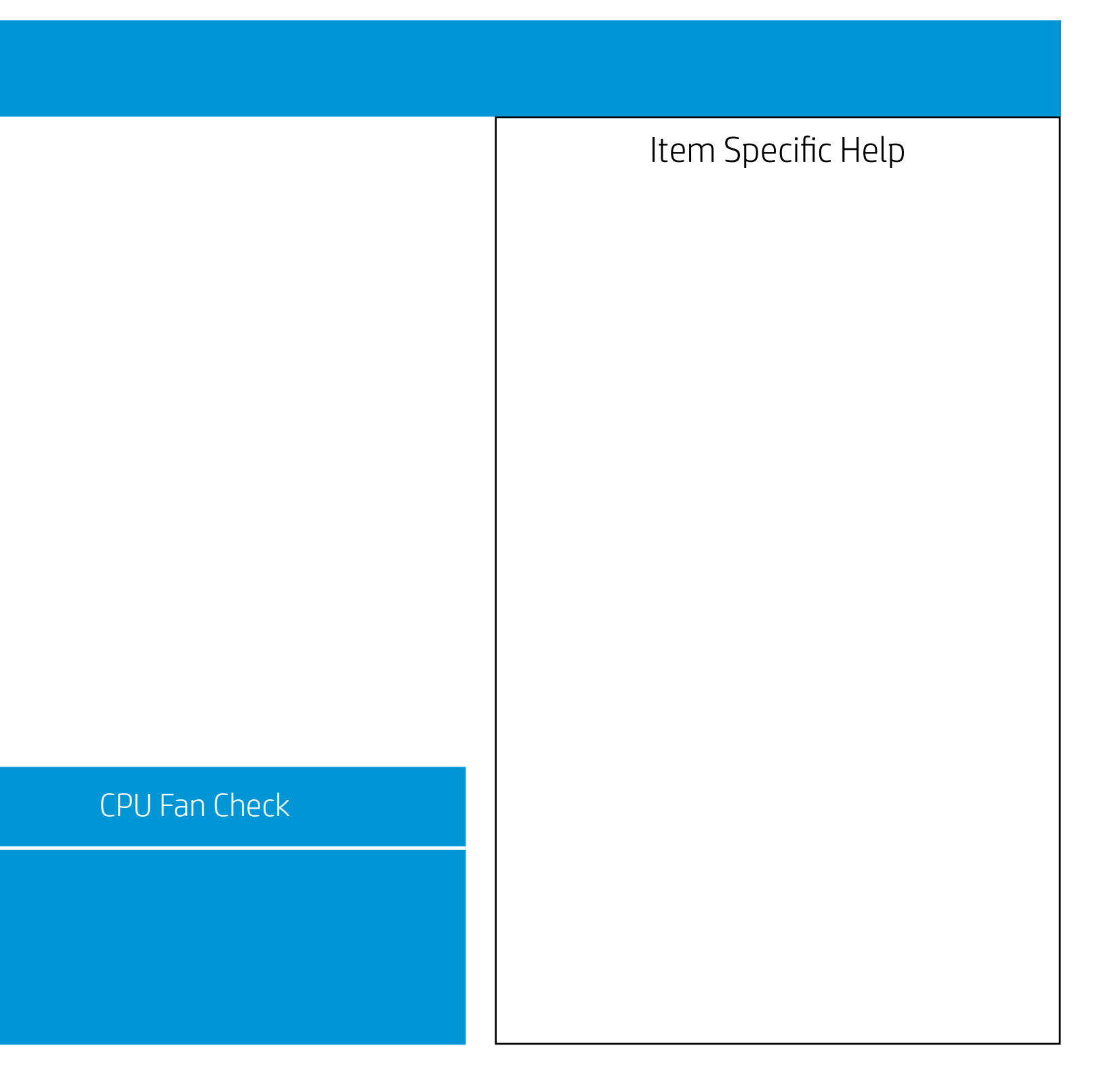

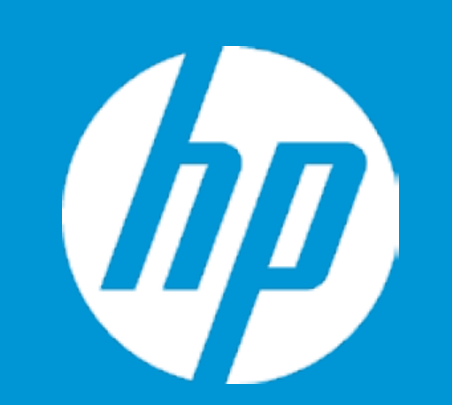

Thermal

CPU Fan Speed System Fan Speed CPU Fan Check System Fan Check

:604 RPM :676 RPM

Configuration

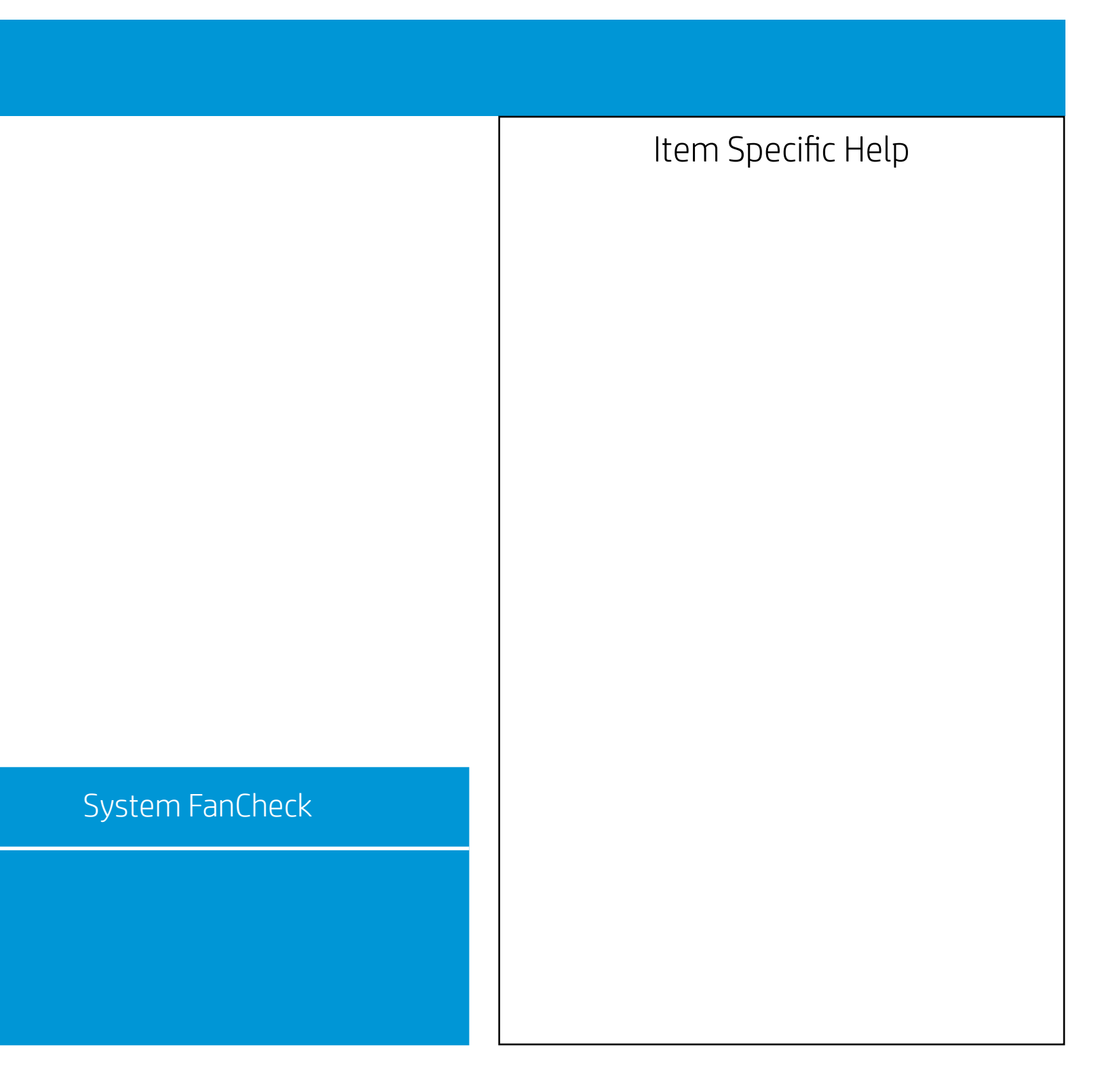

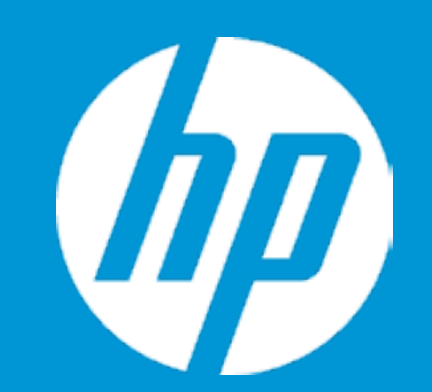

Configuration

Language Virtualization Technology POST Messages After Power Loss Remote Wakeup Boot Source Wake on LAN Power-On Password Policy

Num Lock State at Power-On S4/S5 Wake on LAN

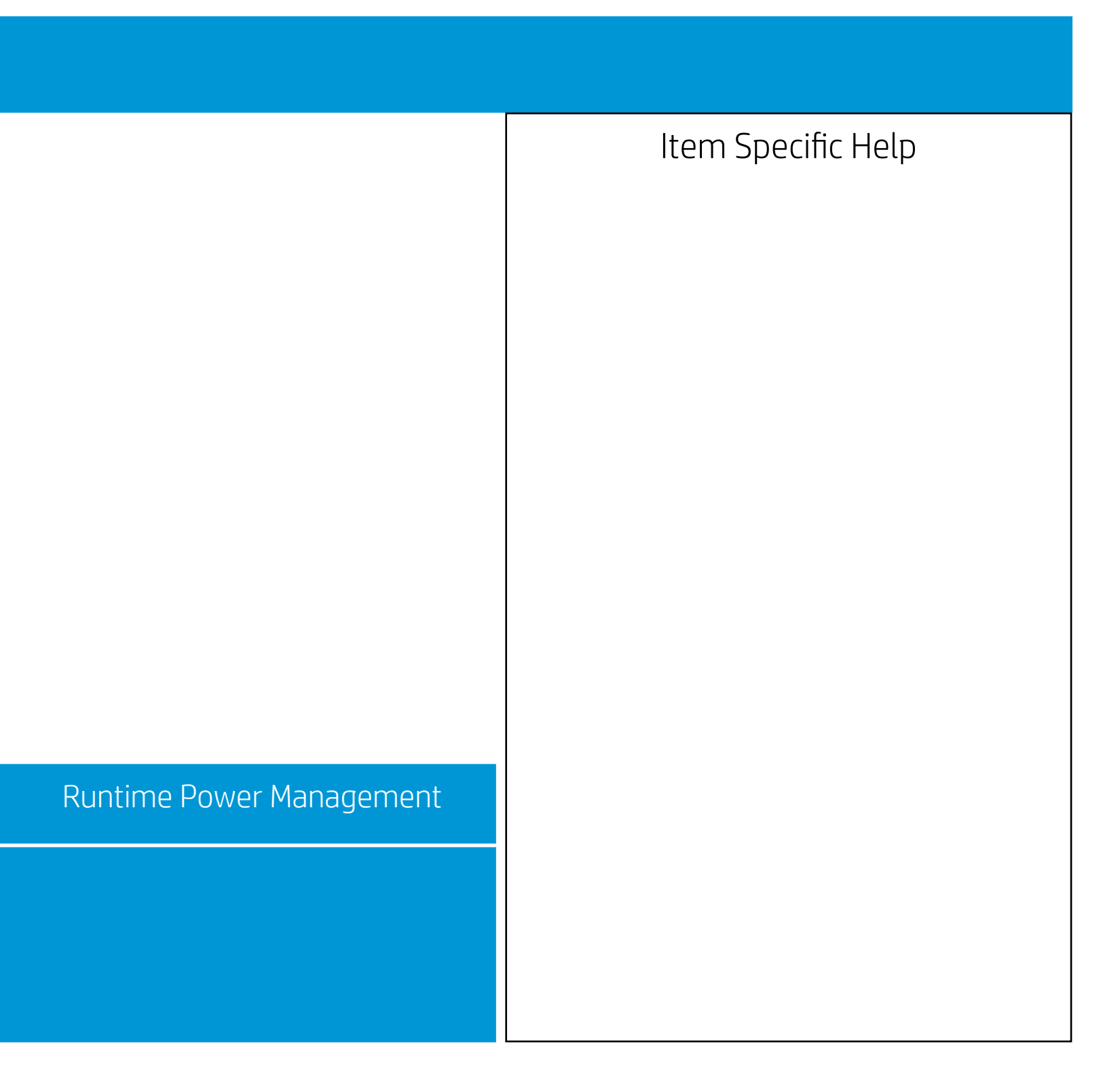

Configuration

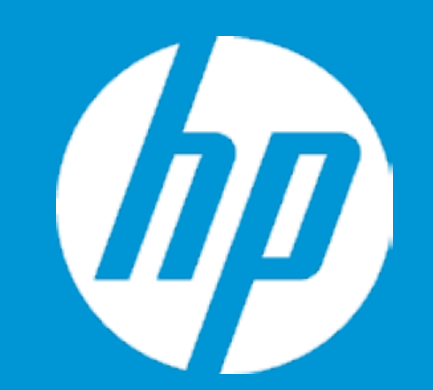

Language Virtualization Technology POST Messages After Power Loss Remote Wakeup Boot Source Wake on LAN Power-On Password Policy

Num Lock State at Power-On S4/S5 Wake on LAN

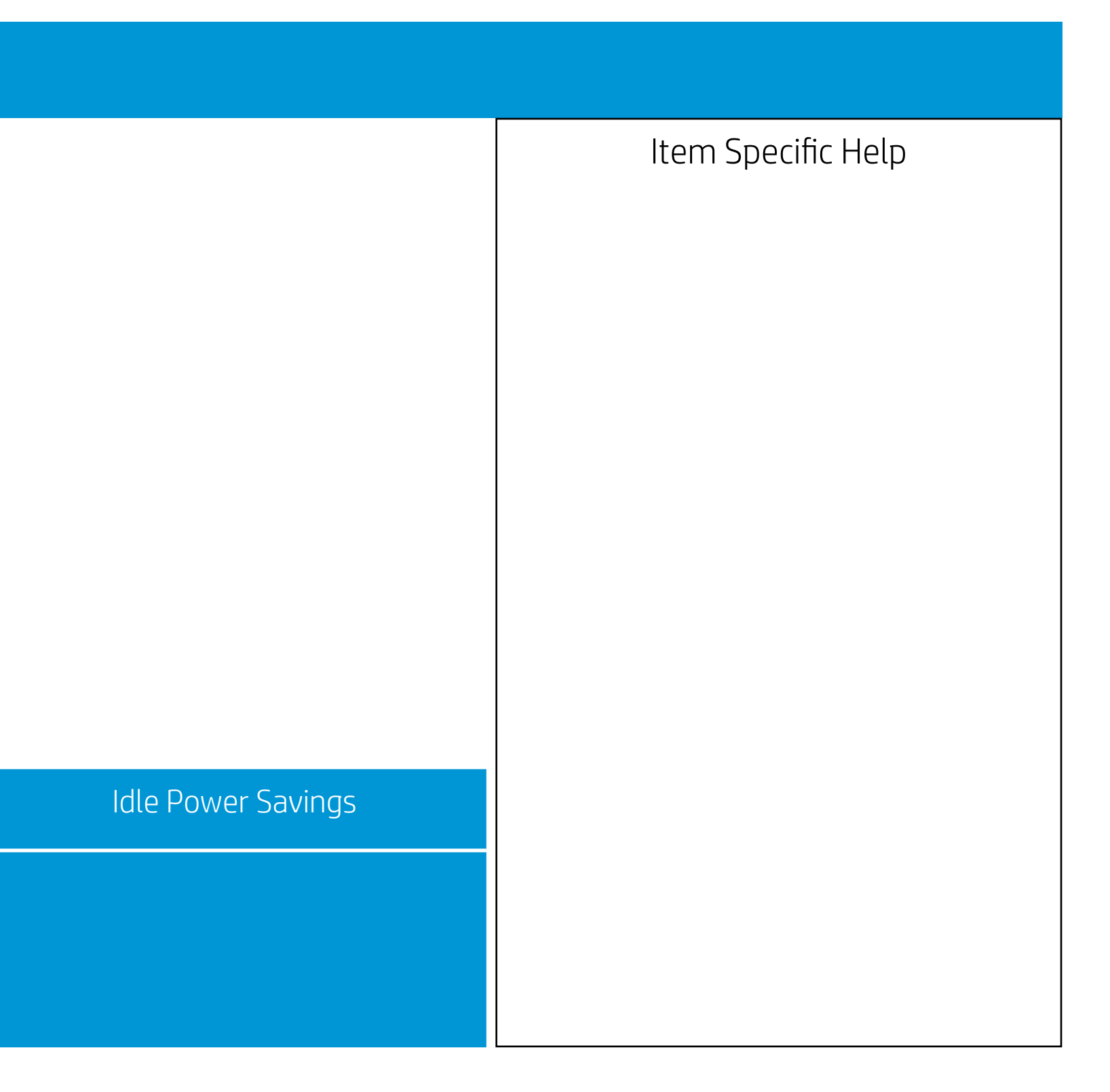

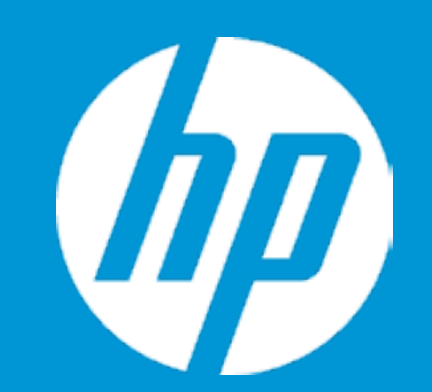

Configuration

Language Virtualization Technology POST Messages After Power Loss Remote Wakeup Boot Source Wake on LAN Power-On Password Policy

Num Lock State at Power-On S4/S5 Wake on LAN

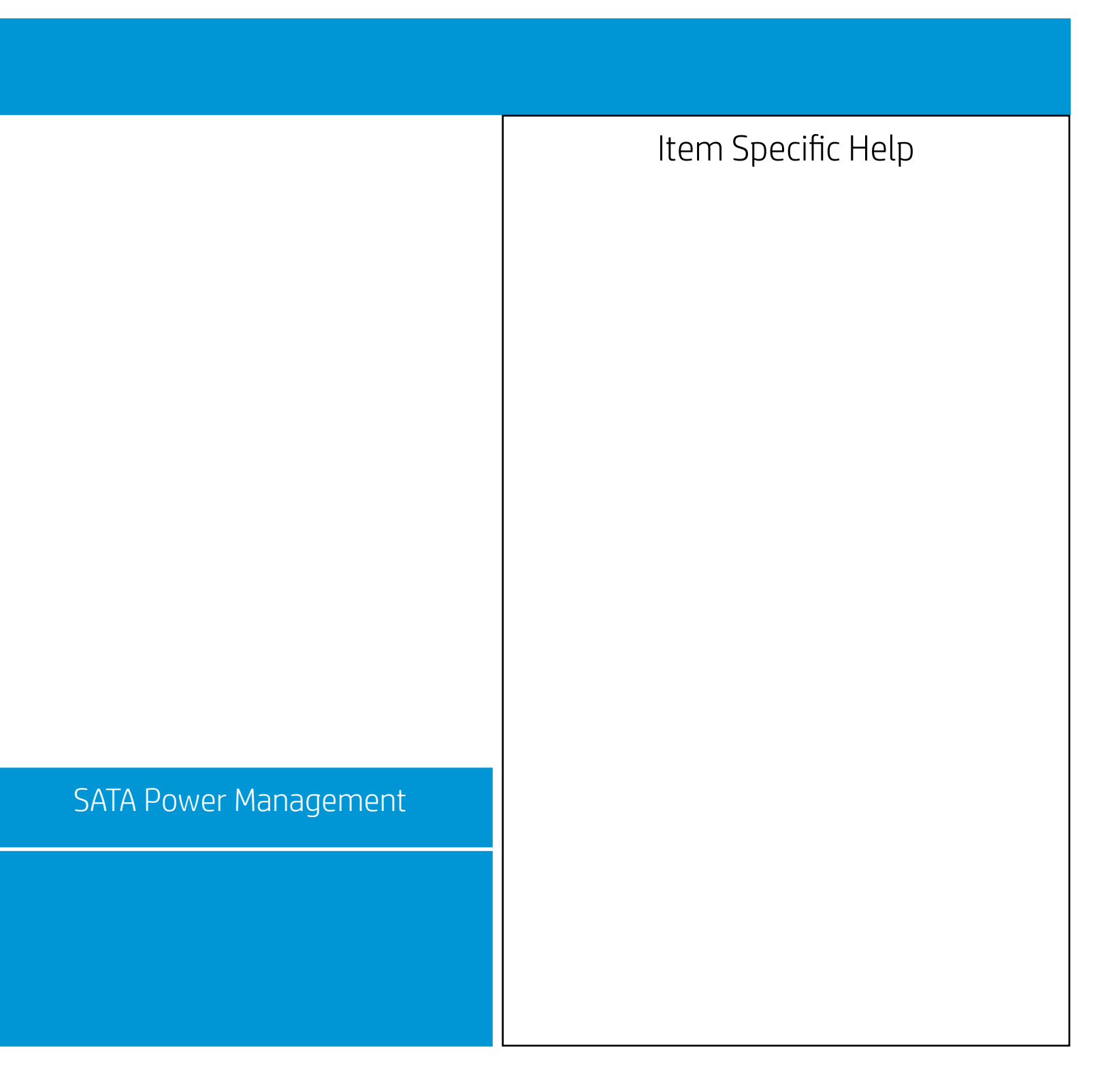
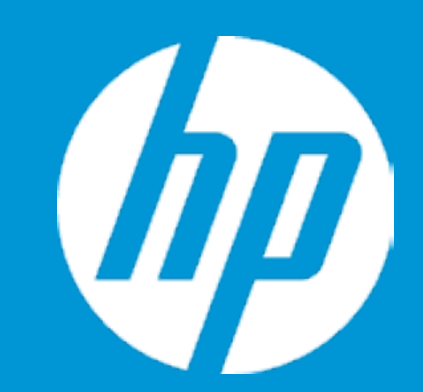

Post Hotkey Delay (sec) USB Boot Network Boot Network Boot Protocol

Platform Key Pending Action

Load HP Factory Default Keys Load MSFT Debug Policy Keys

UEFI Boot Order ► OS Boot Manager

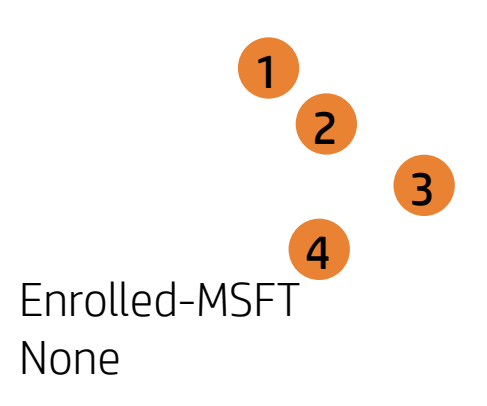

| Boot Options |                                                                                                    |
|--------------|----------------------------------------------------------------------------------------------------|
|              | Item Specific Help                                                                                                    |
|              | 1. Enable/Disable USB boot.                                                                                                    |
|              | 2. Network boot allows boot to the network via F12 or boot order.                                                                                                    |
|              | 3. Select Network Boot Protocol using IPv4,<br>IPv6 or IPv4+IPv6. When IPv4+IPv6 is se-<br>lected, BIOS will use IPv4 first.                                                                                                    |
|              | <ol> <li>When Secure IBoot is enabled, BIOS per-<br/>forms cryptographic check during bootup,<br/>for the integrity of the software image.<br/>It prevents unauthorized or maliciously<br/>modofied software from running.</li> </ol> |
|              |                                                                                                    |
|              |                                                                                                    |
|              |                                                                                                    |

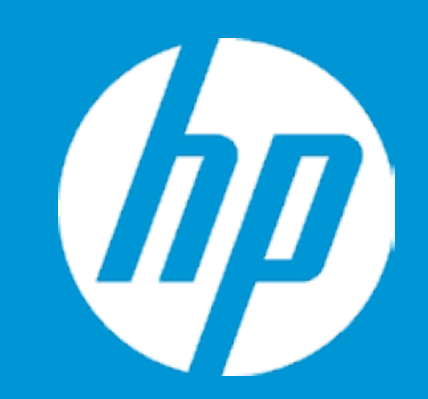

Post Hotkey Delay (sec) USB Boot Network Boot Network Boot Protocol

Platform Key Pending Action

Load HP Factory Default Keys Load MSFT Debug Policy Keys

UEFI Boot Order ► OS Boot Manager

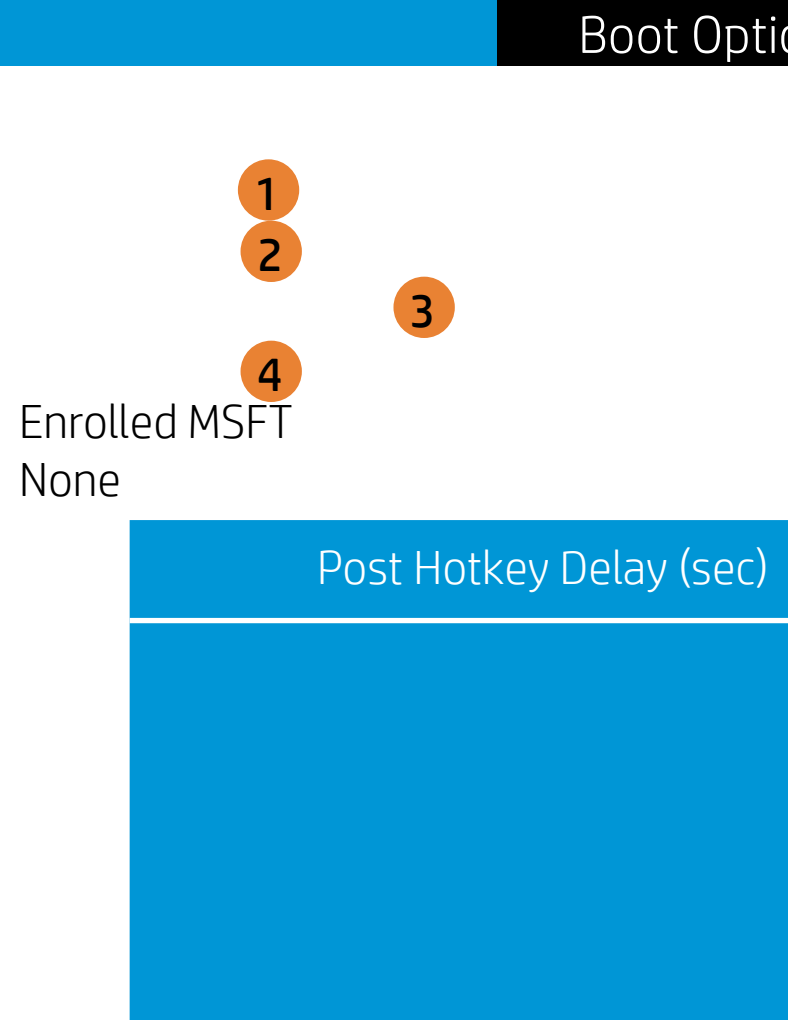

| ons |                                                                                                    |
|-----|----------------------------------------------------------------------------------------------------|
|     | Item Specific Help                                                                                                    |
|     | 1. Enable/Disable USB boot.                                                                                                    |
|     | <ol> <li>Network boot allows boot to the network<br/>via F12 or boot order.</li> </ol>                                                                                                    |
|     | 3. Select Network Boot Protocol using IPv4,<br>IPv6 or IPv4+IPv6. When IPv4+IPv6 is se-<br>lected, BIOS will use IPv4 first.                                                                                                    |
|     | <ol> <li>When Secure IBoot is enabled, BIOS per-<br/>forms cryptographic check during bootup,<br/>for the integrity of the software image.<br/>It prevents unauthorized or maliciously<br/>modofied software from running.</li> </ol> |
|     |                                                                                                    |
|     |                                                                                                    |
|     |                                                                                                    |

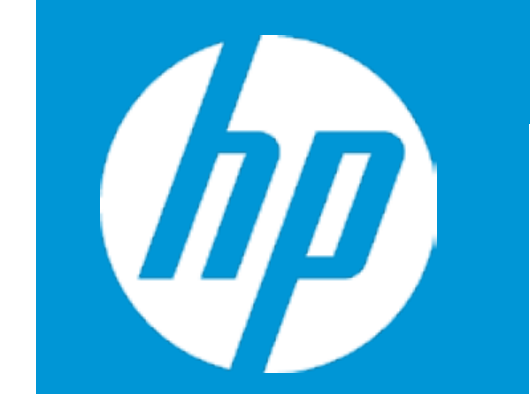

Post Hotkey Delay (sec) USB Boot Network Boot Network Boot Protocol

Platform Key Pending Action

Load HP Factory Default Keys Load MSFT Debug Policy Keys

UEFI Boot Order ► OS Boot Manager

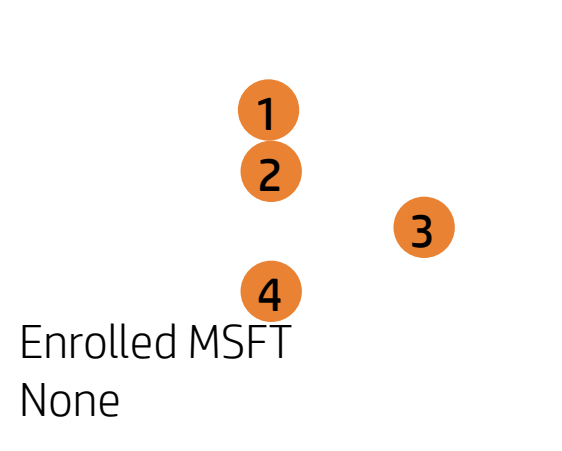

USB Boot

| Boot Options |                                                                                                    |
|--------------|----------------------------------------------------------------------------------------------------|
|              | Item Specific Help                                                                                                    |
|              | 1. Enable/Disable USB boot.                                                                                                    |
|              | <ol> <li>Network boot allows boot to the network<br/>via F12 or boot order.</li> </ol>                                                                                                    |
|              | <ol> <li>Select Network Boot Protocol using IPv4,<br/>IPv6 or IPv4+IPv6. When IPv4+IPv6 is se-<br/>lected, BIOS will use IPv4 first.</li> </ol>                                                                                      |
| Boot         | <ol> <li>When Secure IBoot is enabled, BIOS per-<br/>forms cryptographic check during bootup,<br/>for the integrity of the software image.<br/>It prevents unauthorized or maliciously<br/>modefied software from rupping</li> </ol> |
|              | mouoned software normanning.                                                                                                    |
|              |                                                                                                    |
|              |                                                                                                    |

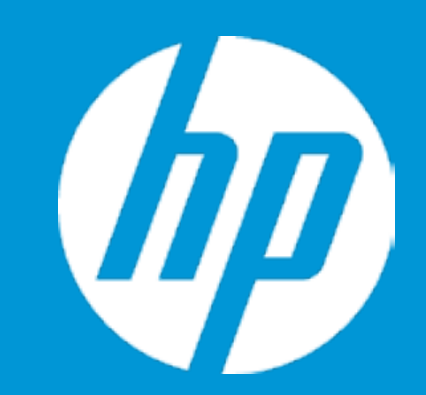

Post Hotkey Delay (sec) USB Boot Network Boot Network Boot Protocol

Platform Key Pending Action

Load HP Factory Default Keys Load MSFT Debug Policy Keys

UEFI Boot Order ► OS Boot Manager

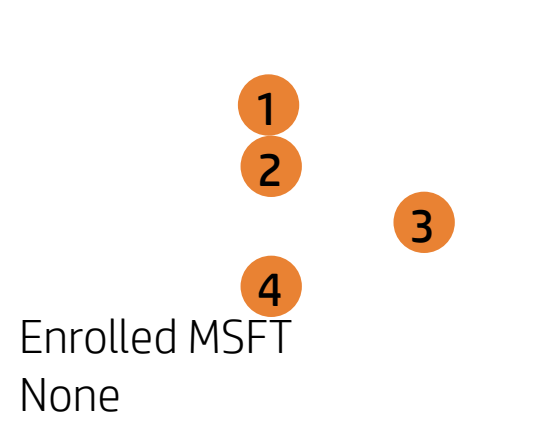

Network Boot

| Root Options |                                                                                                    |
|--------------|----------------------------------------------------------------------------------------------------|
|              | Item Specific Help<br>1. Enable/Disable USB boot.<br>2. Network boot allows boot to the network<br>via F12 or boot order.<br>3. Select Network Boot Protocol using IPv4,<br>IPv6 or IPv4+IPv6. When IPv4+IPv6 is se-                                                  |
| rk Boot      | <ul> <li>lected, BIOS will use IPv4 first.</li> <li>4. When Secure IBoot is enabled, BIOS performs cryptographic check during bootup, for the integrity of the software image.<br/>It prevents unauthorized or maliciously modofied software from running.</li> </ul> |
|              |                                                                                                    |

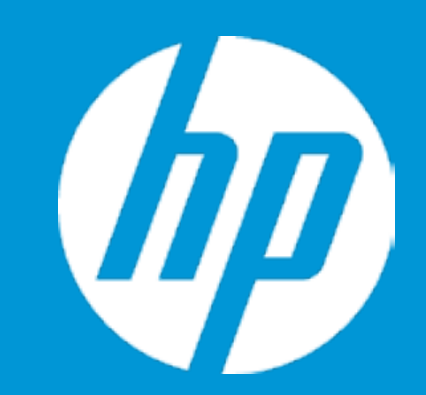

Post Hotkey Delay (sec) USB Boot Network Boot Network Boot Protocol

Platform Key Pending Action

Load HP Factory Default Keys Load MSFT Debug Policy Keys

UEFI Boot Order ► OS Boot Manager

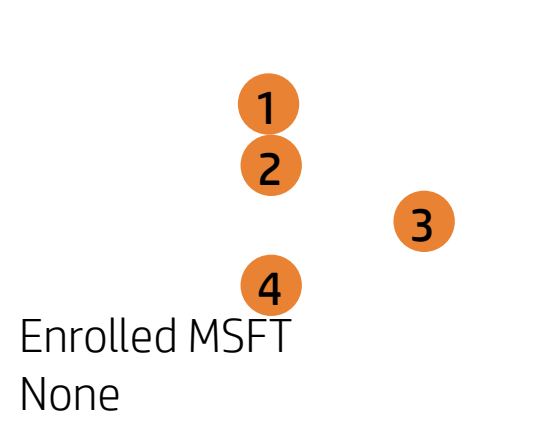

Network Boot Protocol

| Boot Options |                                                                                                    |
|--------------|----------------------------------------------------------------------------------------------------|
| Boot Options | Item Specific Help<br>1. Enable/Disable USB boot.<br>2. Network boot allows boot to the network<br>via F12 or boot order.                                                                        |
|              | <ol> <li>Select Network Boot Protocol using IPv4,<br/>IPv6 or IPv4+IPv6. When IPv4+IPv6 is se-<br/>lected, BIOS will use IPv4 first.</li> <li>When Secure ÍBoot is enabled, BIOS per-</li> </ol> |
| oot Protocol | forms cryptographic check during bootup,<br>for the integrity of the software image.<br>It prevents unauthorized or maliciously<br>modofied software from running.                               |
|              |                                                                                                    |

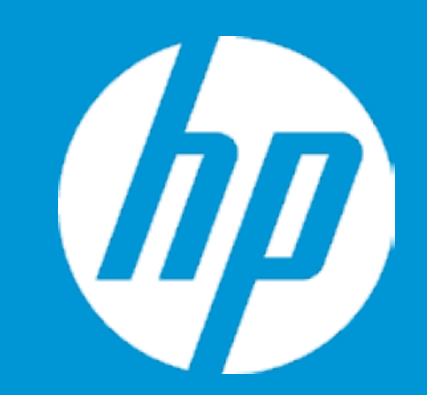

Post Hotkey Delay (sec) USB Boot Network Boot Network Boot Protocol

Platform Key Pending Action

Load HP Factory Default Keys Load MSFT Debug Policy Keys

UEFI Boot Order ► OS Boot Manager

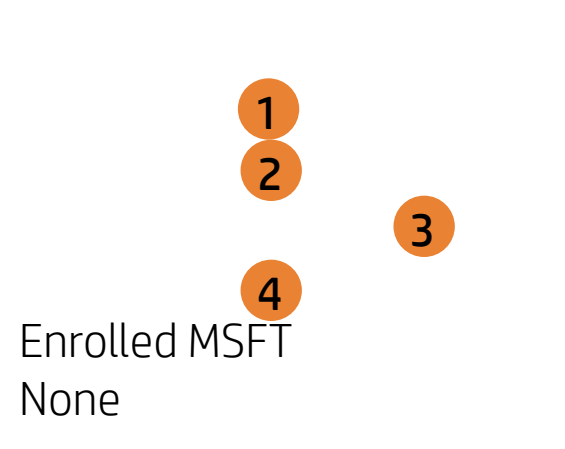

Secure Boot

| Boot Options |                                                                                                    |
|--------------|----------------------------------------------------------------------------------------------------|
|              | Item Specific Help                                                                                                    |
|              | 1. Enable/Disable USB boot.                                                                                                    |
|              | <ol> <li>Network boot allows boot to the network<br/>via F12 or boot order .</li> </ol>                                                                                                    |
|              | <ol> <li>Select Network Boot Protocol using IPv4,<br/>IPv6 or IPv4+IPv6. When IPv4+IPv6 is se-<br/>lected, BIOS will use IPv4 first.</li> </ol>                                                                         |
| e Boot       | <ol> <li>When Secure IBoot is enabled, BIOS performs cryptographic check during bootup, for the integrity of the software image.<br/>It prevents unauthorized or maliciously modofied software from running.</li> </ol> |
|              |                                                                                                    |
|              |                                                                                                    |
|              |                                                                                                    |

# Exit Menu

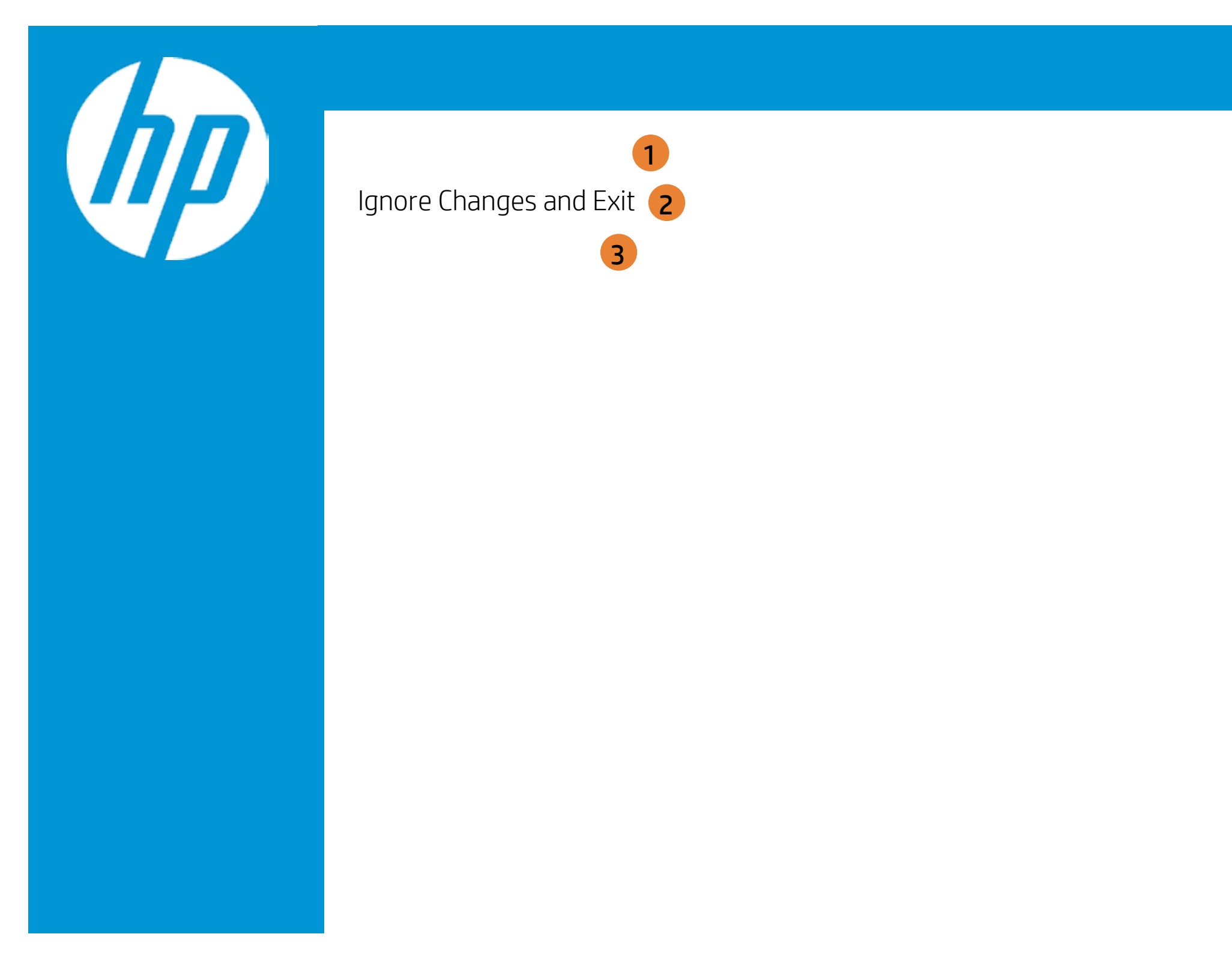

| Exit |                                                     |
|------|-----------------------------------------------------|
|      | Item Specific Help                                  |
|      | 1. Exit System Setup and save your changes to CMOS. |
|      | 2. Exit utility without saving Setup data to CMOS.  |
|      | 3. Load default values for all SETUP items.         |
|      |                                                     |
|      |                                                     |
|      |                                                     |
|      |                                                     |

### Exit Menu

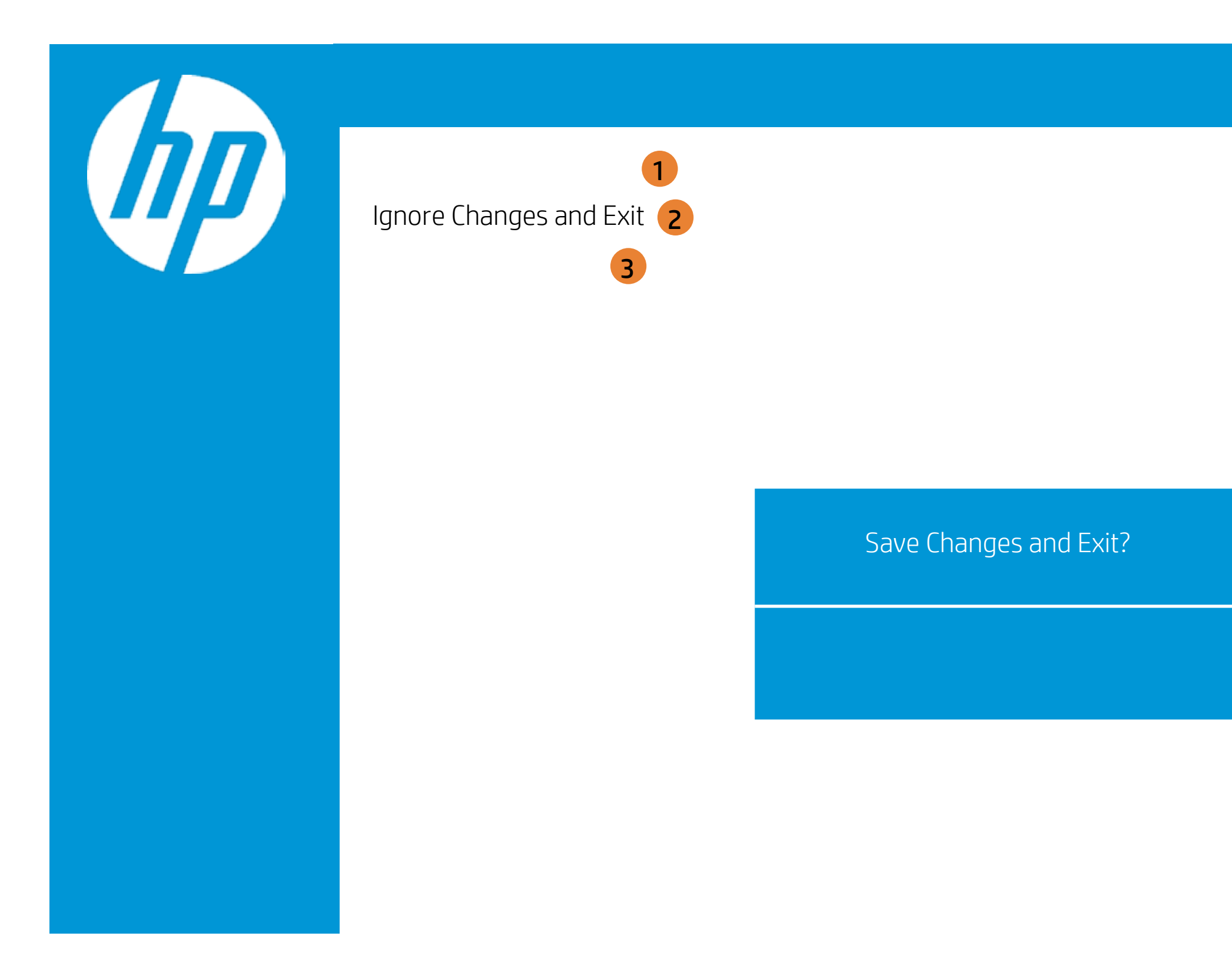

| Exit |                                                     |
|------|-----------------------------------------------------|
|      | Item Specific Help                                  |
|      | 1. Exit System Setup and save your changes to CMOS. |
|      | 2. Exit utility without saving Setup data to CMOS.  |
|      | 3. Load default values for all SETUP items.         |
|      |                                                     |
|      |                                                     |
|      |                                                     |
|      |                                                     |

### Exit Menu

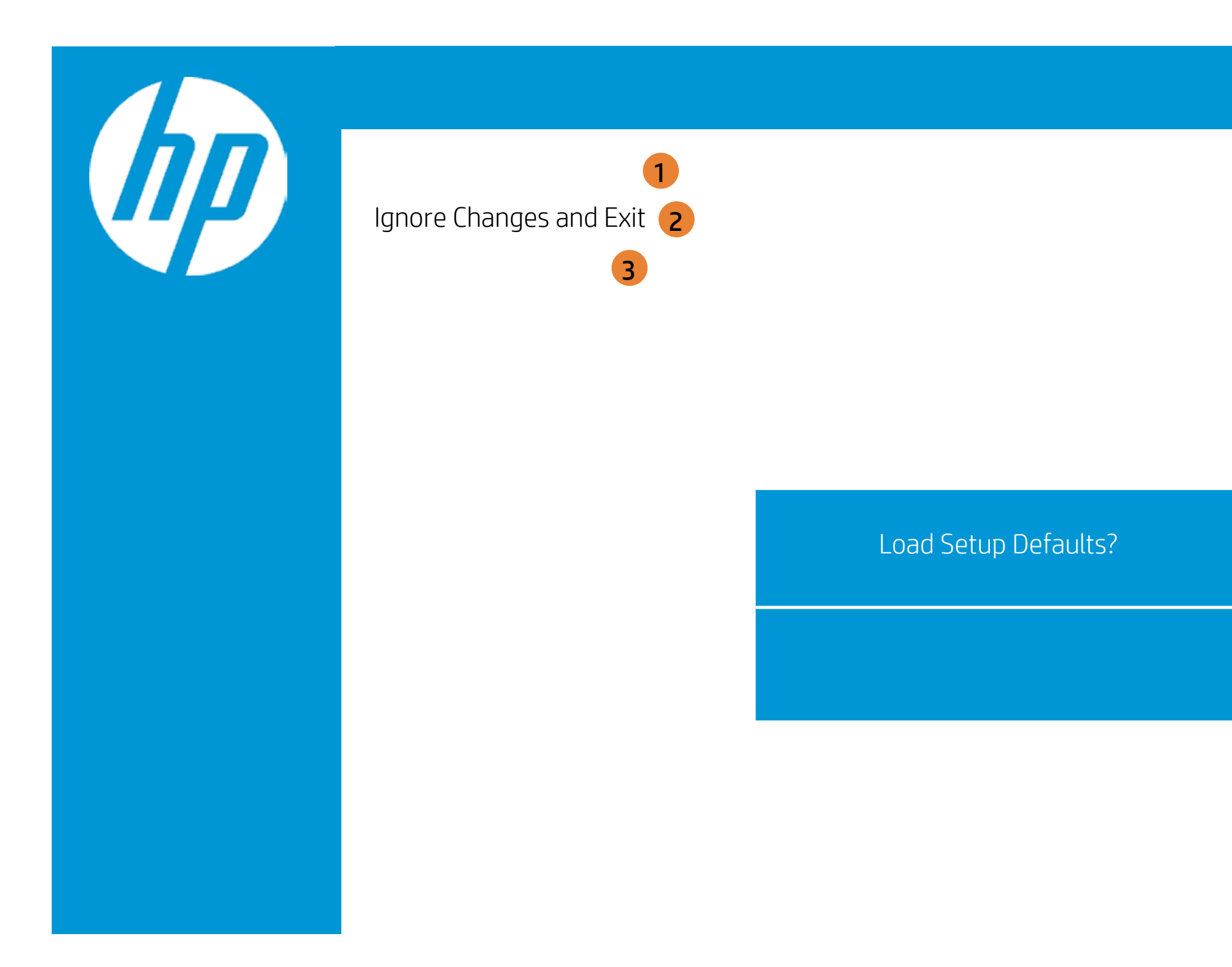

| Exit |                                                     |
|------|-----------------------------------------------------|
|      | Item Specific Help                                  |
|      | 1. Exit System Setup and save your changes to CMOS. |
|      | 2. Exit utility without saving Setup data to CMOS.  |
|      | 3. Load default values for all SETUP items.         |
|      |                                                     |
|      |                                                     |
|      |                                                     |
|      |                                                     |